# RENTRI

DAS NEUE SYSTEM ZUR RÜCKVERFOLGBARKEIT VON ABFÄLLEN: VERPFLICHTETE SUBJEKTE UND RENTRI-EINTRAGUNGSVERFAHREN

Website verwaltet von

mit Unterstützung von

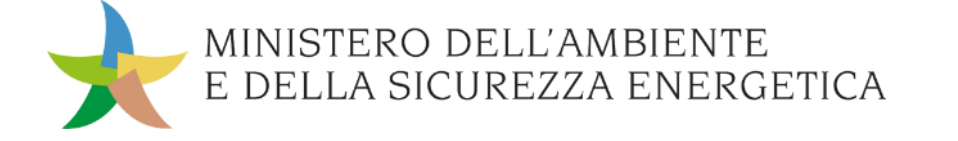

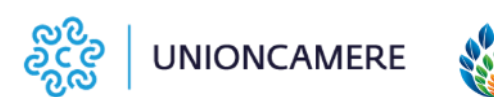

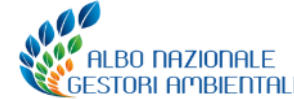

#### Schulungsreihe – zweite Ausgabe

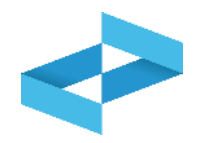

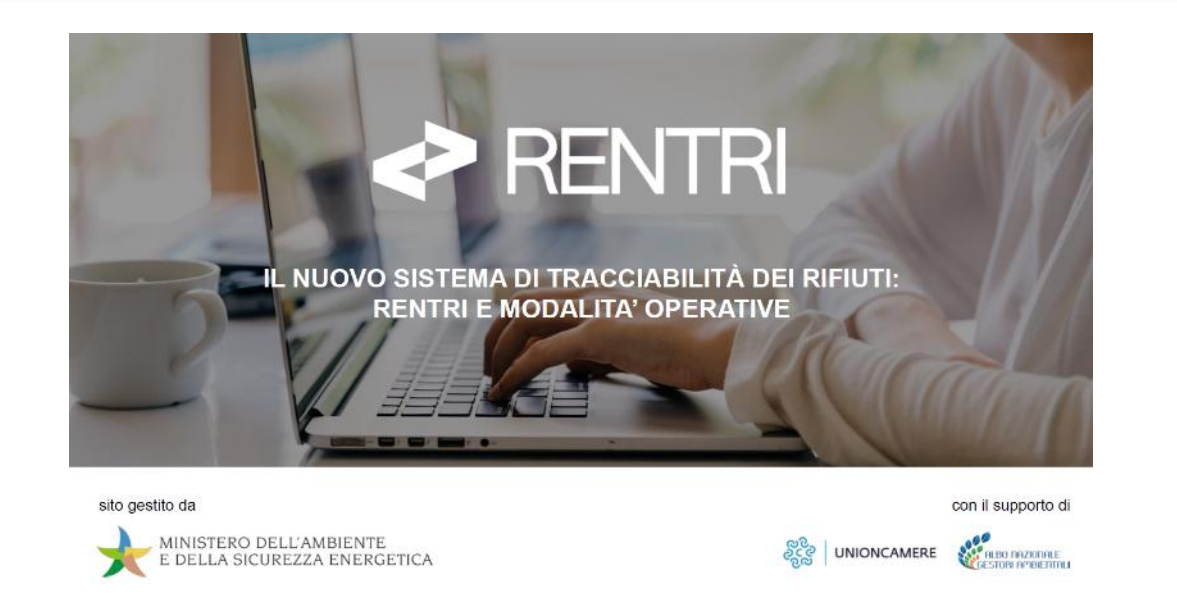

Ab September werden die Regional- und Landessektionen des Verzeichnisses weitere Weiterbildungsveranstaltungen auf den Weg bringen, zu denen auch dieses Modul im Hinblick auf die bevorstehende Operativität des RENTRI gehört.

Das verwendete Lehrmaterial wurde vom Ministerium für Umwelt und energetische Sicherheit und vom Nationalen Verzeichnis der Umweltfachbetriebe freigegeben und steht auf der RENTRI-Webseite zur Verfügung.

Mai hat das Sekretariat des Nationalen Im Verzeichnisses der Umweltfachbetriebe eine Schulungsreihe, bestehend aus 20 Treffen gestartet, die beendet wurde. Diese Juli im war an Wirtschaftsverbände, Unternehmen und Körperschaften gerichtet, mit dem Ziel, einen Überblick über die zur Eintragung ins RENTRI verpflichteten Subjekte, den Zeitplan und die Verpflichtungen in Zusammenhang mit Register und Ausstellung der Abfallbegleitscheine (FIR) zu geben.

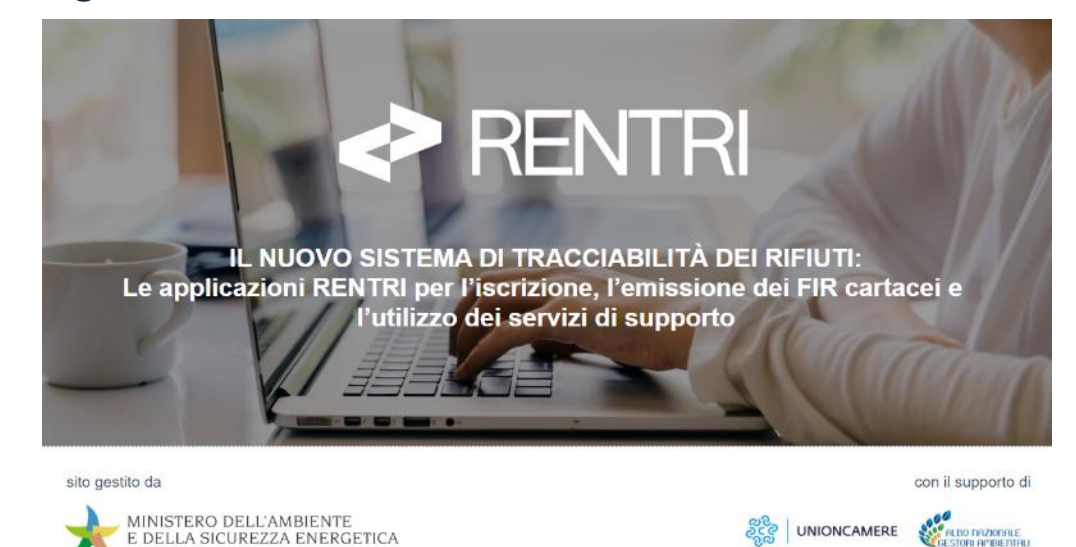

#### Programm

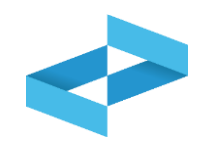

- 1. Einführung in das neue System zur Rückverfolgbarkeit
- 2. Betreiber, die zur Eintragung verpflichtet sind
  - Wer ist betroffen?
  - Innerhalb wann erfolgt die Eintragung?
  - Zahlungen
  - Die Bevollmächtigten
- 3. Abfallerzeuger, die nicht zur Eintragung verpflichtet sind
  - Wer ist betroffen?
  - Welche Verpflichtungen haben sie?
- 4. RENTRI- Eintragungsverfahren
  - Zugang zum Benutzerbereich Betreiber und Eintragung
  - Zusätzliche Verpflichtungen neben der Eintragung
- 5. Ablauf der Registrierung im Bereich Nicht eingetragene Erzeuger
- 6. Abschnitt über den Support für die Benutzer

# RENTRI

# DAS NEUE SYSTEM ZUR RÜCKVERFOLGBARKEIT VON ABFÄLLEN

Website verwaltet von

mit Unterstützung von

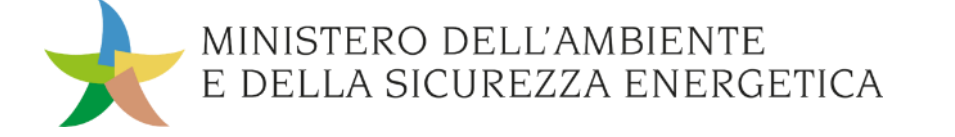

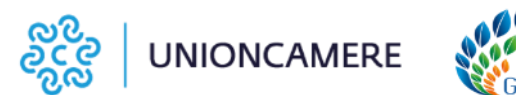

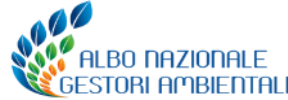

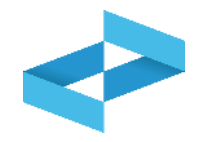

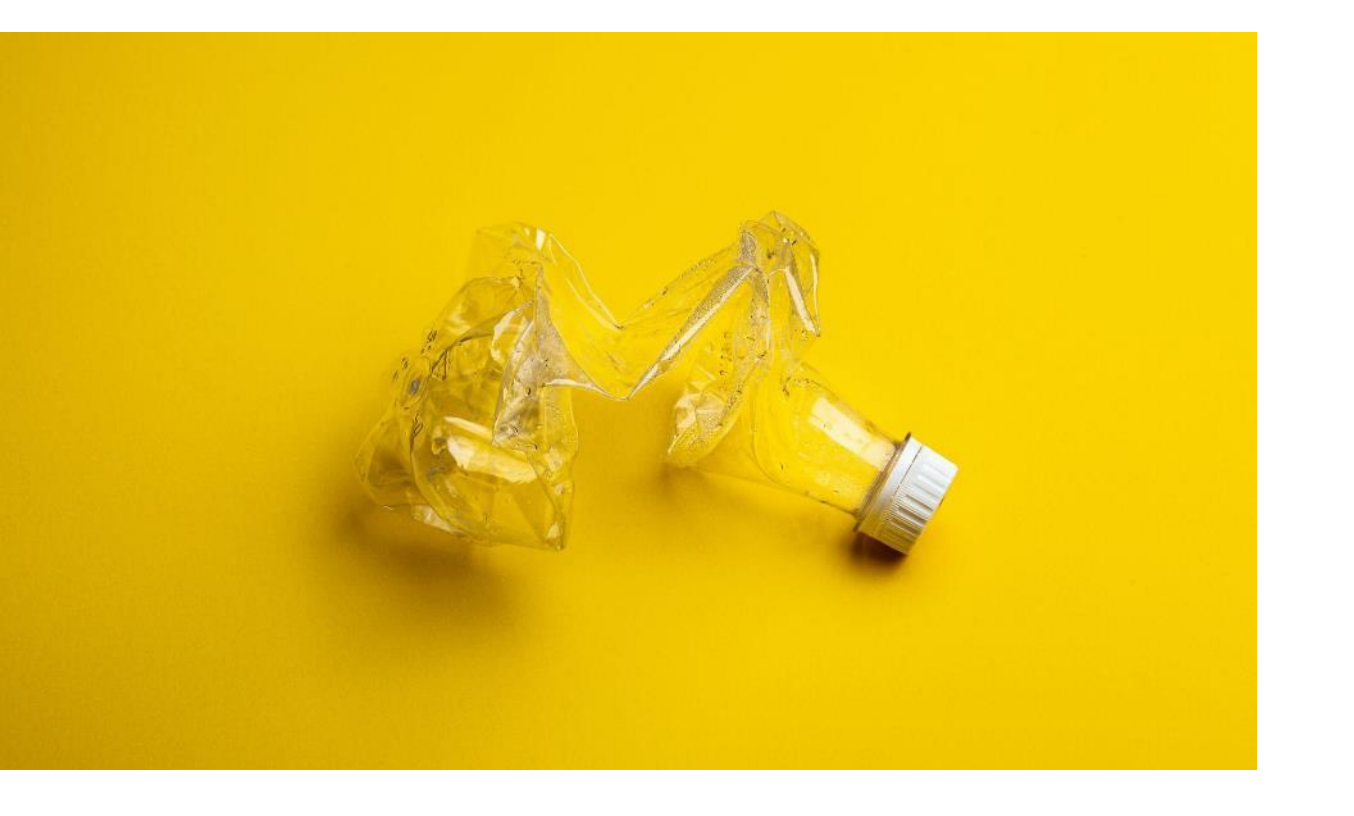

Die Rückverfolgbarkeit von Abfällen ermöglicht es, den Weg der Abfälle von der Entstehung bis zur Behandlung nachzuvollziehen.

Bis heute wird jeder Abfalltransport von **Abfallbegleitscheinen** (FIR) in Papierform begleitet.

Jegliche Abfallbewegungen werden im **Ein- und Ausgangsregister** eingetragen. Das Register wird von den Unternehmen in Papierform im eigenen Firmensitz aufbewahrt. Das Ministerium für Umwelt und energetische Sicherheit hat ein **neues** System für die Rückverfolgbarkeit von Abfällen mit neuen Verfahren für die digitale Verwaltung der Ein- und Ausgangsregister und Formulare eingerichtet sowie mit einem neuen Instrument:

dem RENTRI, das Nationale Elektronische Register für die Rückverfolgbarkeit von Abfällen.

# RENTR

REGISTRO ELETTRONICO NAZIONALE PER LA TRACCIABILITÀ DEI RIFIUTI Die digitale Verwaltung bringt Vereinfachungen mit sich

- Die IT-Systeme der Nutzer interagieren mit RENTRI
- Register und Abfallbegleitscheine (FIR) werden remote vidimiert
- Dokumente werden dematerialisiert und sind jederzeit zugänglich

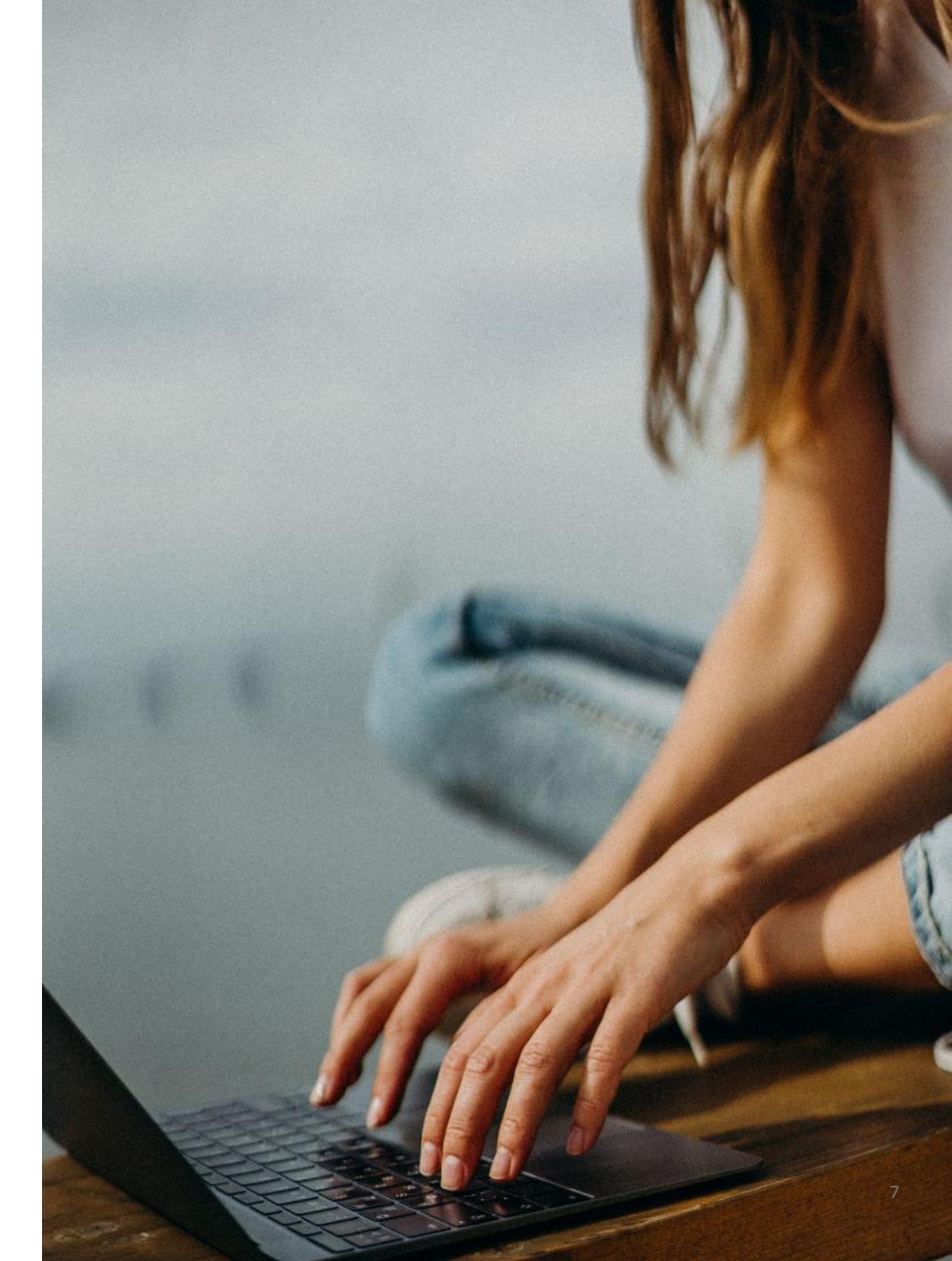

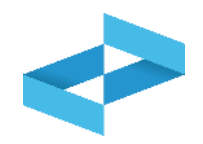

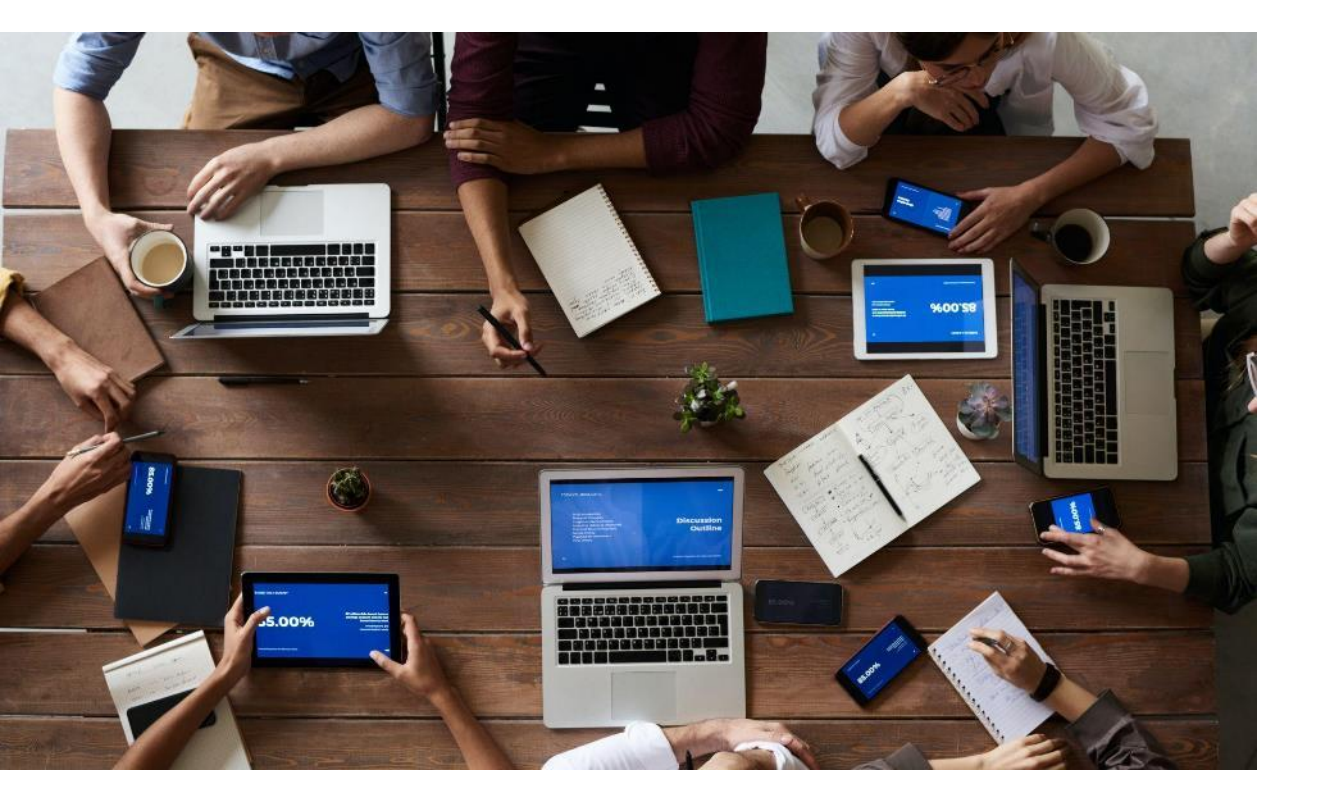

#### **Erster Teil**

- Regeln für die Führung der Ein- und Ausgangsregister in digitaler Form und entsprechender Zeitplan
- Regeln für die Führung der Abfallbegleitscheine (FIR) und den Übergang zum digitalen Abfallbegleitschein (FIR)
- Neue Modelle der Register und Abfallbegleitscheine (FIR)

#### **Zweiter Teil**

- Organisation des RENTRI
- Eintragung ins RENTRI und Zeitplan
- Übermittlung von Daten an das RENTRI
- Hilfsdienste für die Betreiber

### Direktorialdekrete

Das Ministerium für Umwelt und energetische Sicherheit hat Direktorialdekrete erlassen, beinhaltend:

#### 1. Zeitplan

#### 2. Operative Modalitäten:

- für die Gewährleistung der Übermittlung von Daten an das RENTRI und dessen Betrieb;
- betreffend Funktionalität der Hilfsinstrumente für die Betreiber;
- betreffend die informatischen Voraussetzungen für die Interoperabilität des RENTRI mit den Verwaltungssystemen der Betreiber;

3. Modalitäten für das Ausfüllen der neuen Modelle der Abfallbegleitscheine (FIR) und der Register.

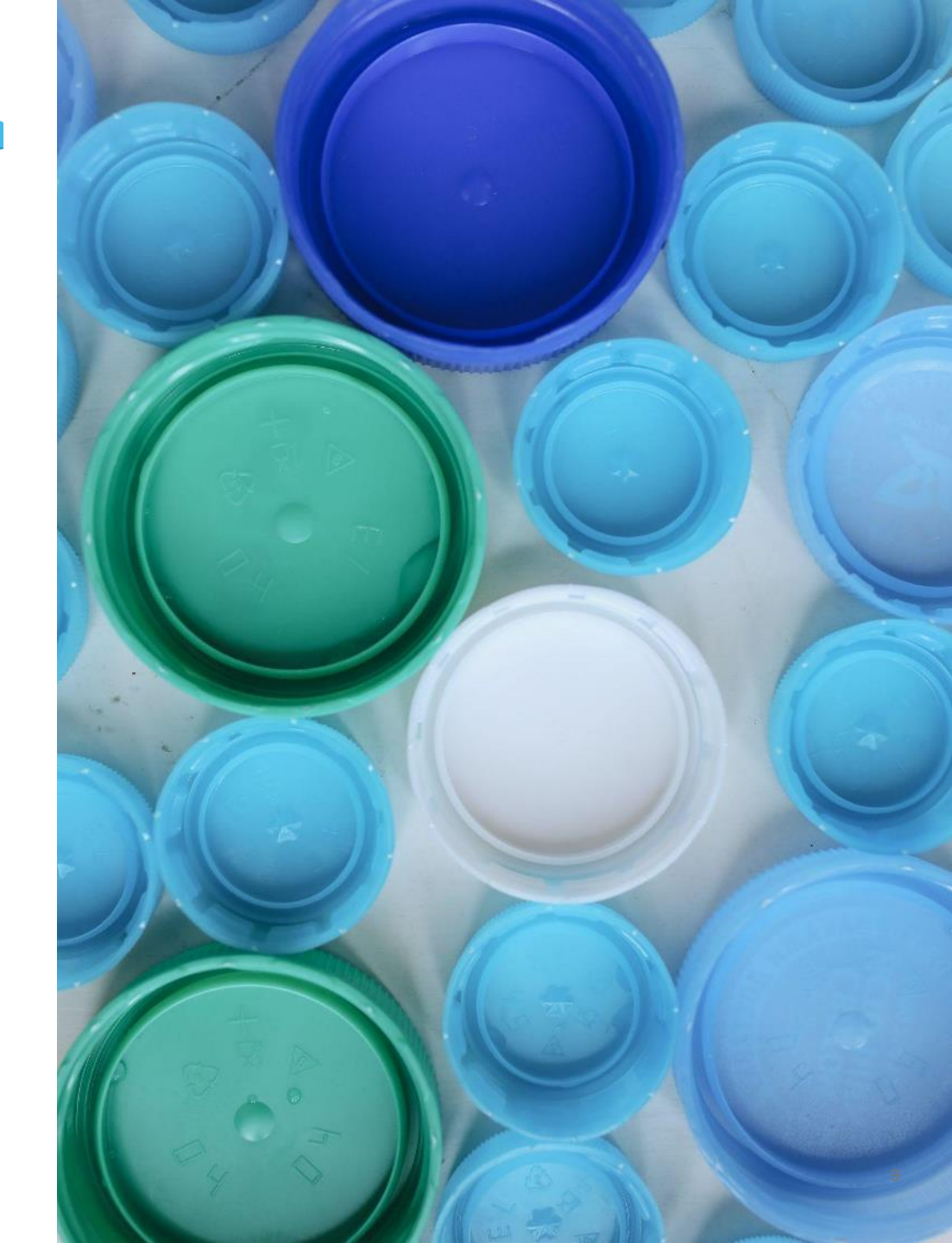

# RENTRI

## BETREIBER, DIE SICH EINTRAGEN: WER IST BETROFFEN, WANN UND WIE ERFOLGT DIE EINTRAGUNG

Website verwaltet von

mit Unterstützung von

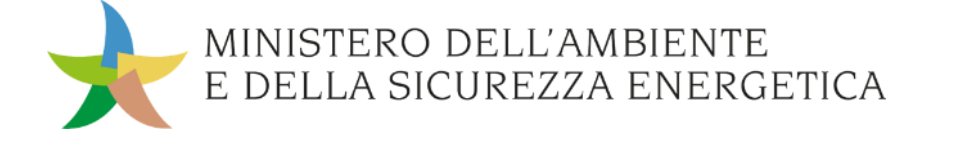

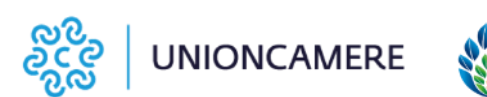

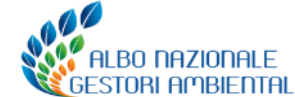

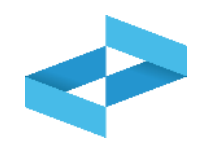

**Betreiber**: im RENTRI eingetragenes Subjekt mit dem Profil Unternehmen (d.h. im Handelsregister eingetragen), dem Profil Körperschaft (gelistet im IndicePA) oder dem Profil andere Organisation, die nicht als Körperschaft oder Unternehmen anzusehen ist.

Vertreter: natürliche Person die auf RENTRI zugreift und den Titel für die Vertretung des Betreibers im RENTRI innehat.

**Beauftragter:** natürliche Person, die im Namen des Vertreters des Betreibers auf RENTRI zugreift; es handelt sich nicht notwendigerweise um eine Person, die den Titel für die Vertretung des Betreibers innehat. Der Beauftragte kann auch eine externe Person sein.

## Wer muss sich ins RENTRI eintragen | gewerbsmäßige Betreiber

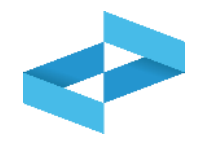

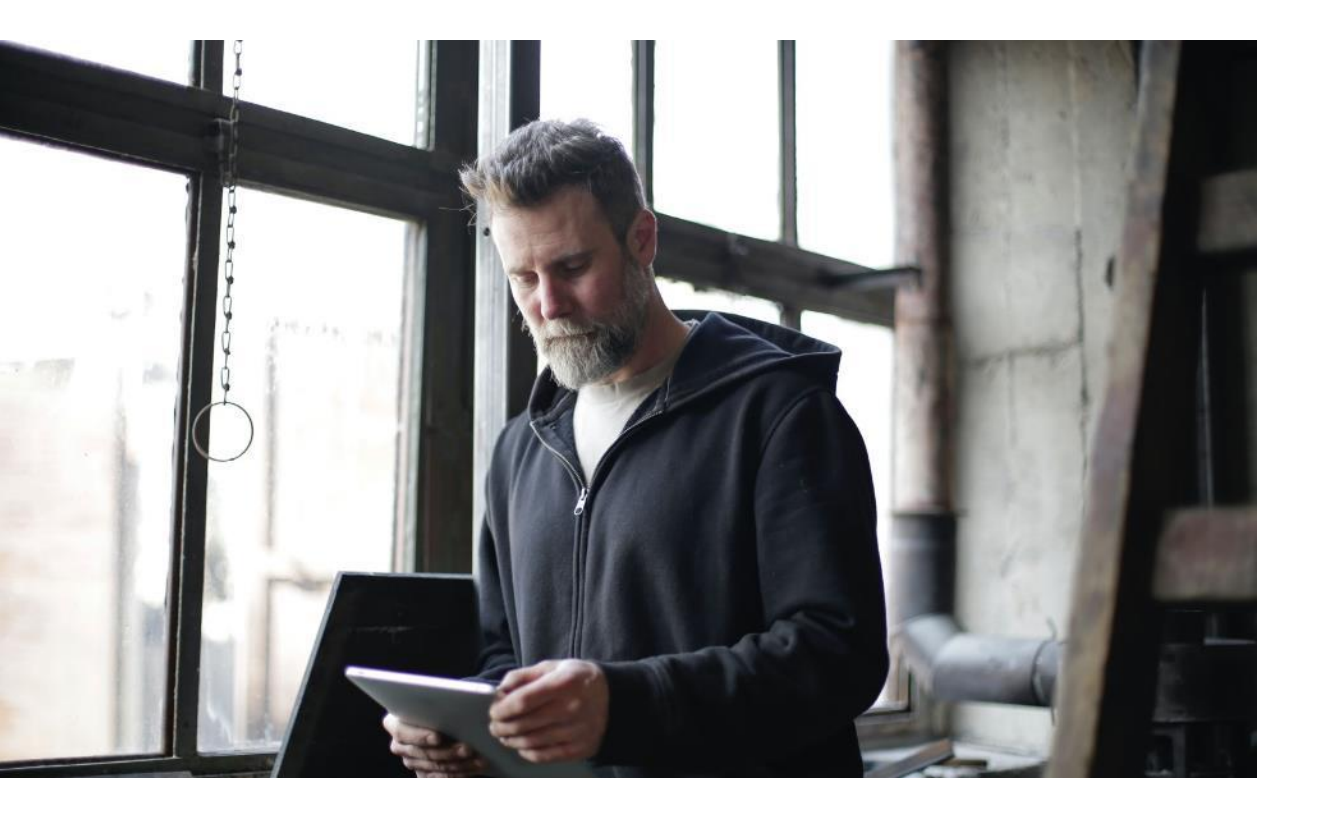

Ins RENTRI müssen sich eintragen:

- Körperschaften und Unternehmen, die Abfälle behandeln
- Körperschaften und Unternehmen, die gewerbsmäßig<sup>1</sup> Abfälle sammeln oder transportieren
- Körperschaften und Unternehmen, die als Händler und Vermittler von Abfällen ohne Besitz derselben tätig sind
- Konsortien für die Verwertung und das Recycling von bestimmten Abfallarten

Unternehmen und Körperschaften, die als Ersterzeuger von Abfällen ausschließlich ihre eigenen gefährlichen und nicht gefährlichen Sonderabfälle befördern und gemäß Artikel 212, Absatz 8, des Gesetzesvertretenden Dekrets Nr. 152 von 2006 im Nationalen Verzeichnis der Umweltfachbetriebe eingetragen sind, tragen sich ins RENTRI ein, wenn sie als Erzeuger dazu verpflichtet sind und zwar unter Berücksichtigung der üblichen Eintragungsfristen.

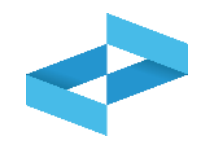

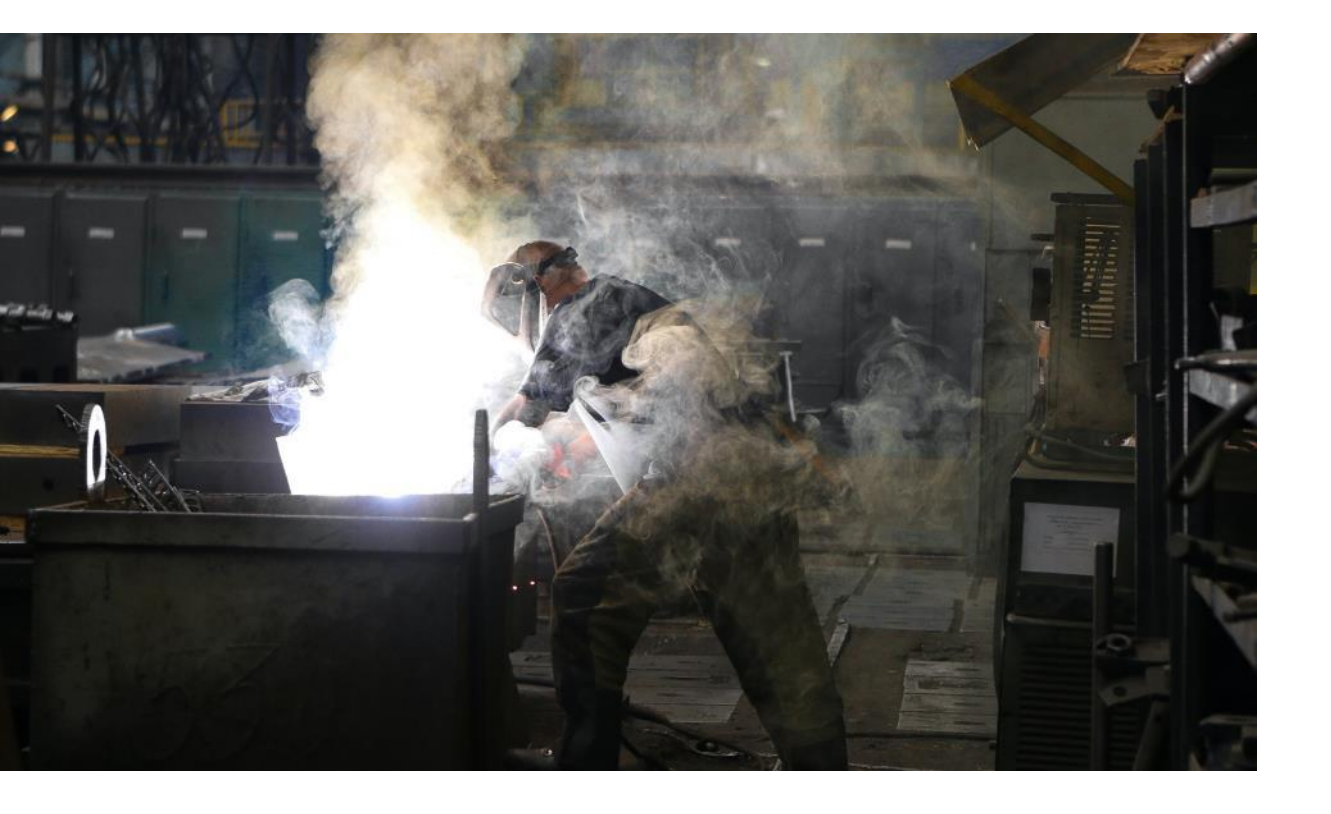

Unternehmen, Körperschaften und sonstige Subjekte (die nicht Unternehmen oder Körperschaften sind), die **gefährliche Abfälle erzeugen.** 

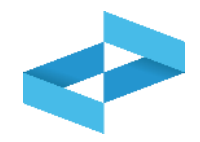

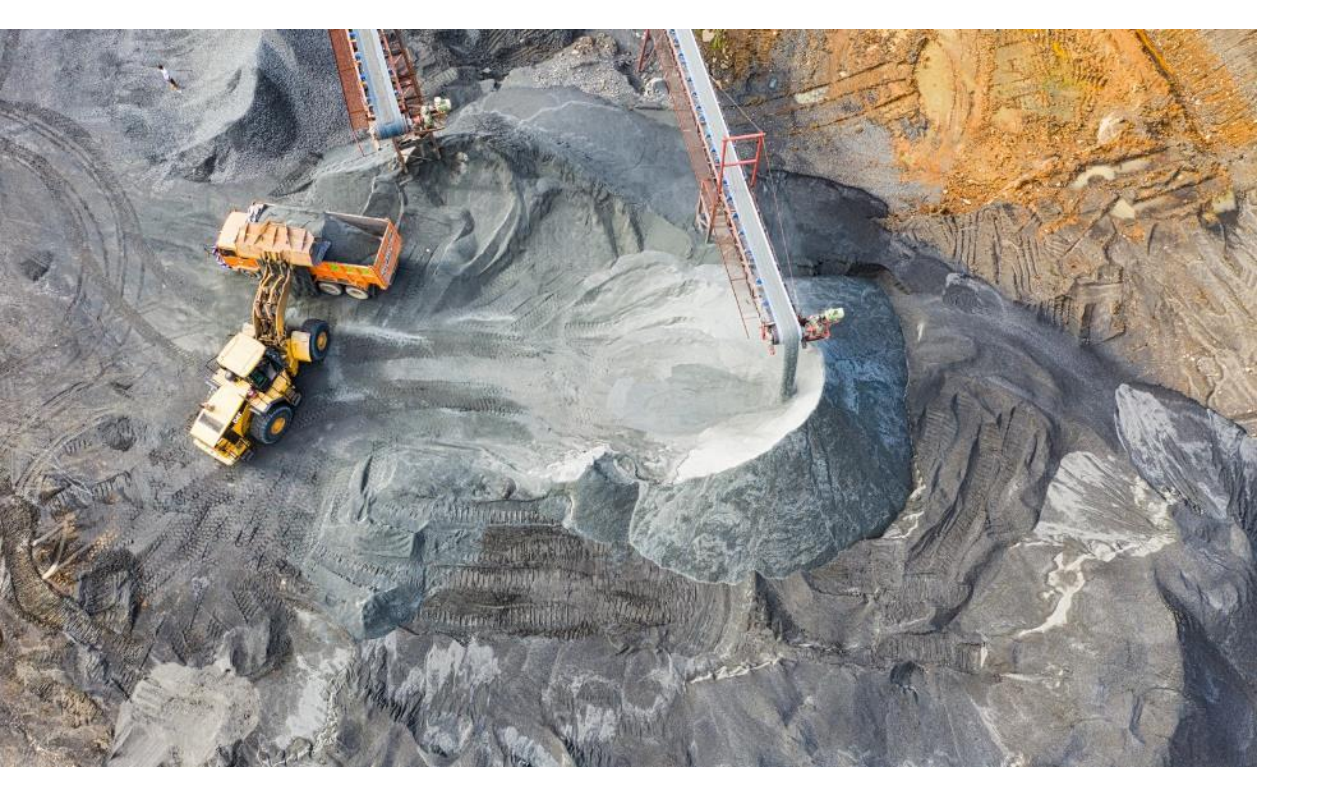

Unternehmen und Körperschaften **mit mehr als 10 Mitarbeitern**<sup>1</sup>, Ersterzeuger von nicht gefährlichen Abfällen aus:

- industrieller Verarbeitung,
- handwerklicher Verarbeitung,
- der Abfallverwertung und -beseitigung, Schlämme, die bei der Trinkwasseraufbereitung, der Wasseraufbereitung und der Abwasserreinigung anfallen, sowie Abfälle aus der Rauchgasreinigung, aus Klärgruben und aus Kanalisationen.

1) die Anzahl bezieht sich auf die Gesamtheit der Mitarbeiter des Unternehmens oder der Körperschaft und nicht auf die einzelne Betriebsstätte.

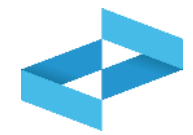

**15/06/2023** Die Verordnung tritt in Kraft

| Ab 15.12.24 und bis 13.02.25                                                                                                    | Ab 15.06.25 und bis 14.08.25                                                                                                    |
|----------------------------------------------------------------------------------------------------|----------------------------------------------------------------------------------------------------|
| <ul> <li>→ Abfallbehandlungsanlagen</li> <li>→ Abfallbeförderer</li> <li>→ Händler/Vermittler von Abfällen</li> <li>→ Konsortien für die Verwertung und das<br/>Recycling von bestimmten Abfallarten</li> <li>→ Unternehmen/Körperschaften,<br/>Erzeuger von gefährlichen Abfällen<br/>(mehr als 50 Mitarbeiter)</li> <li>→ Unternehmen/Körperschaften,<br/>Erzeuger von nicht gefährlichen<br/>Abfällen aus industrieller und<br/>handwerklicher Verarbeitung (mehr als<br/>50 Mitarbeiter)</li> <li>→ Bevollmächtigte</li> </ul> | <ul> <li>→ Unternehmen/Körperschaften,<br/>Erzeuger von gefährlichen Abfällen<br/>(zw. 11 und 50 Mitarbeiter)</li> <li>→ Unternehmen/Körperschaften,<br/>Erzeuger von nicht gefährlichen<br/>Abfällen aus industrieller und<br/>handwerklicher Verarbeitung (zw. 11<br/>und 50 Mitarbeiter)</li> <li>→ Erzeuger von gefährlichen Abfällen,<br/>die nicht Unternehmen oder<br/>Körperschaften sind</li> </ul> |

Subjekte, die nicht zur Eintragung verpflichtet sind oder deren Eintragungspflicht noch nicht besteht, können sich freiwillig ins RENTRI eintragen

### Zahlungen

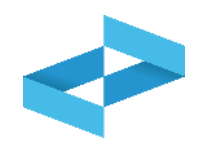

Bei Abschluss des Eintragungsvorgangs sind folgende Beträge für jede **Betriebsstätte** zu bezahlen:

- Sekretariatsgebühr in Höhe von 10€
- Jahresgebühren, die wie folgt gegliedert sind:
  - O Unternehmen oder Körperschaften, die Abfälle behandeln oder transportieren, Vermittler, Konsortien, Unternehmen oder Körperschaften mit mehr als 50 Mitarbeitern, die Abfälle erzeugen und bevollmächtigte Subjekte zahlen 100€ für das erste Jahr und 60€ für jedes weitere Jahr;
  - O Unternehmen oder Körperschaften mit mehr als 10 und bis zu 50 Mitarbeitern, die Abfälle erzeugen, zahlen 50€ für das erste Jahr und 30€ für jedes weitere Jahr;
  - Alle weiteren Erzeuger von gefährlichen Abfällen zahlen 15€ für das erste Jahr und 10€ für jedes weitere Jahr.

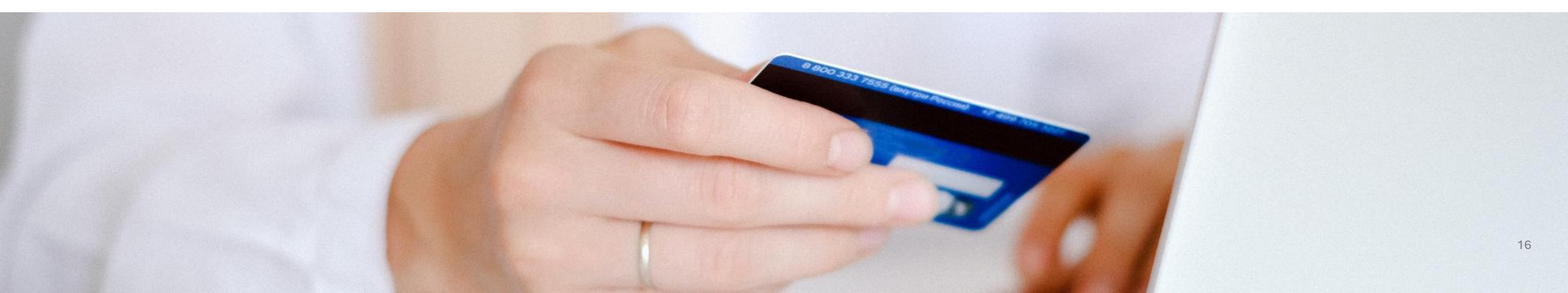

Die Zahlung der Jahresgebühren erfolgt nach durchgeführter Eintragung **innerhalb 30. April** eines jeden Jahres.

Die Zahlungen werden über die Plattform für Zahlungen an öffentliche Verwaltungen (pagoPA) durchgeführt.

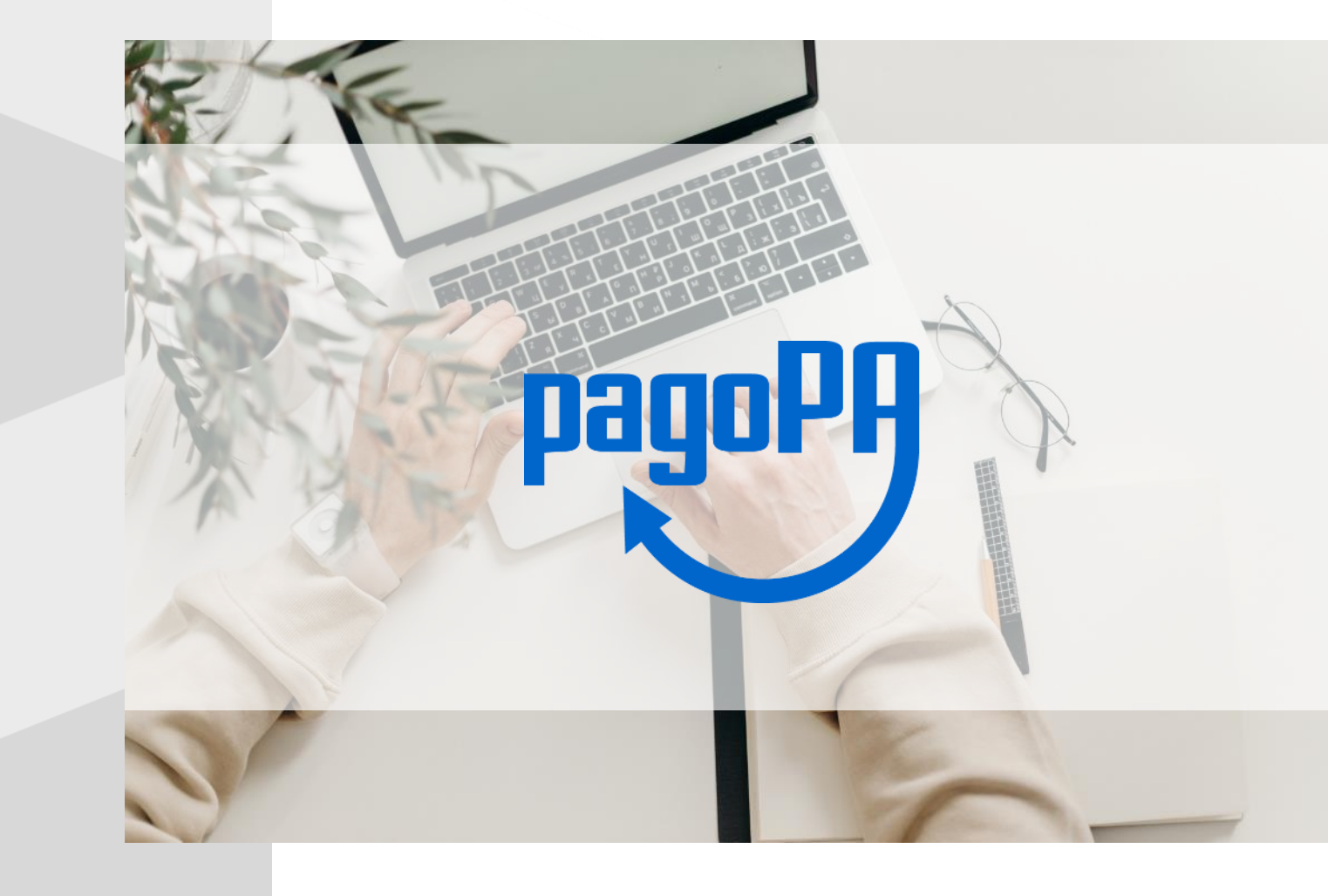

# RENTRI

# WEITERE SUBJEKTE, DIE SICH INS RENTRI EINTRAGEN: BEVOLLMÄCHTIGTE

Website verwaltet von

mit Unterstützung von

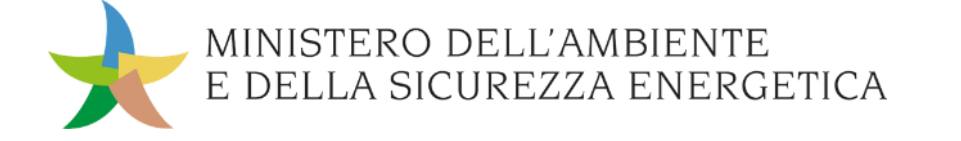

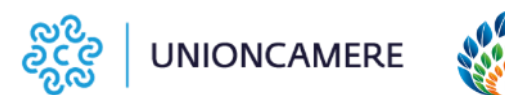

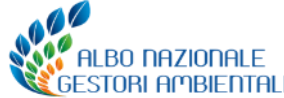

### **Bevollmächtigte**

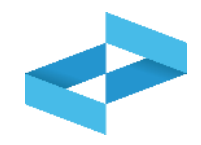

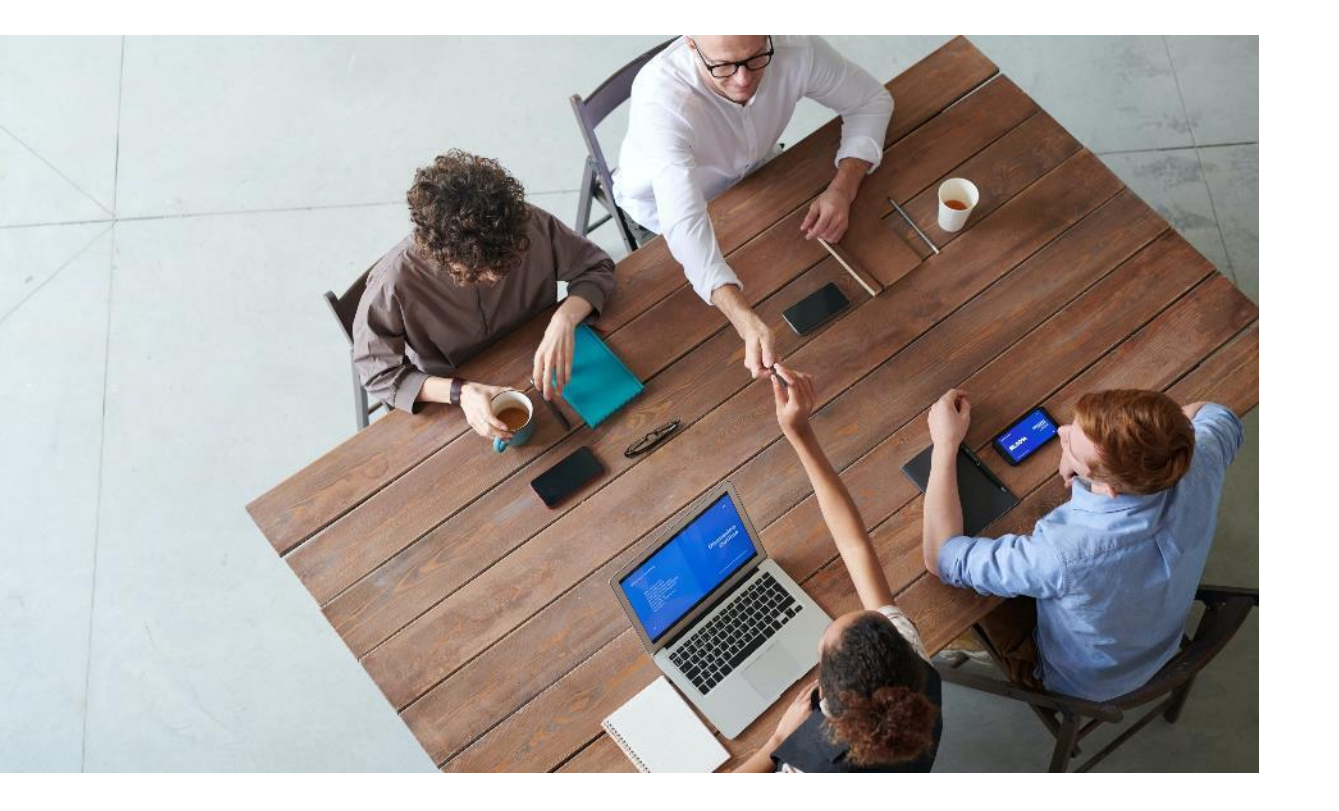

Um als **Bevollmächtigte von Abfallerzeugern agieren zu können**, können sich eintragen:

- repräsentative Wirtschaftsverbände auf nationaler Ebene oder deren Dienstleistungsunternehmen,
- Betreiber des Sammeldienstes,
- Betreiber des organisierten Sammelsystems laut Art. 183, Abs. 1, Buchstabe pp) der G.V. 152/2006.

Die Bevollmächtigten können im Auftrag der Abfallerzeuger, die vom Titel III des M.D. 59/2023 vorgesehenen Verpflichtungen erfüllen, bzw. die Eintragung und die Übermittlung der Daten vornehmen.

## Wie erfolgt die Aktivierung der Vollmacht

Erzeuger können Wirtschaftsverbände oder deren Dienstleistungsunternehmen, Betreiber des öffentlichen Sammeldienstes oder des organisierten Sammelsystems zur Übermittlung der Daten delegieren.

Die Vollmacht kann auf zwei Arten erfolgen:

- Der Erzeuger gibt im Zuge der Eintragung den Bevollmächtigten an, der seinerseits bereits im RENTRI eingetragen ist.
- Der Bevollmächtigte gibt die Namen der Erzeuger ein, welche die Anfrage um Bevollmächtigung bestätigen.

Die Erzeuger können die vom Bevollmächtigten durchgeführten Vorgänge einsehen und selbst Vorgänge durchführen.

Die Sektion des Verzeichnisses akkreditiert die Bevollmächtigten nach erfolgter Überprüfung der entsprechenden Voraussetzungen.

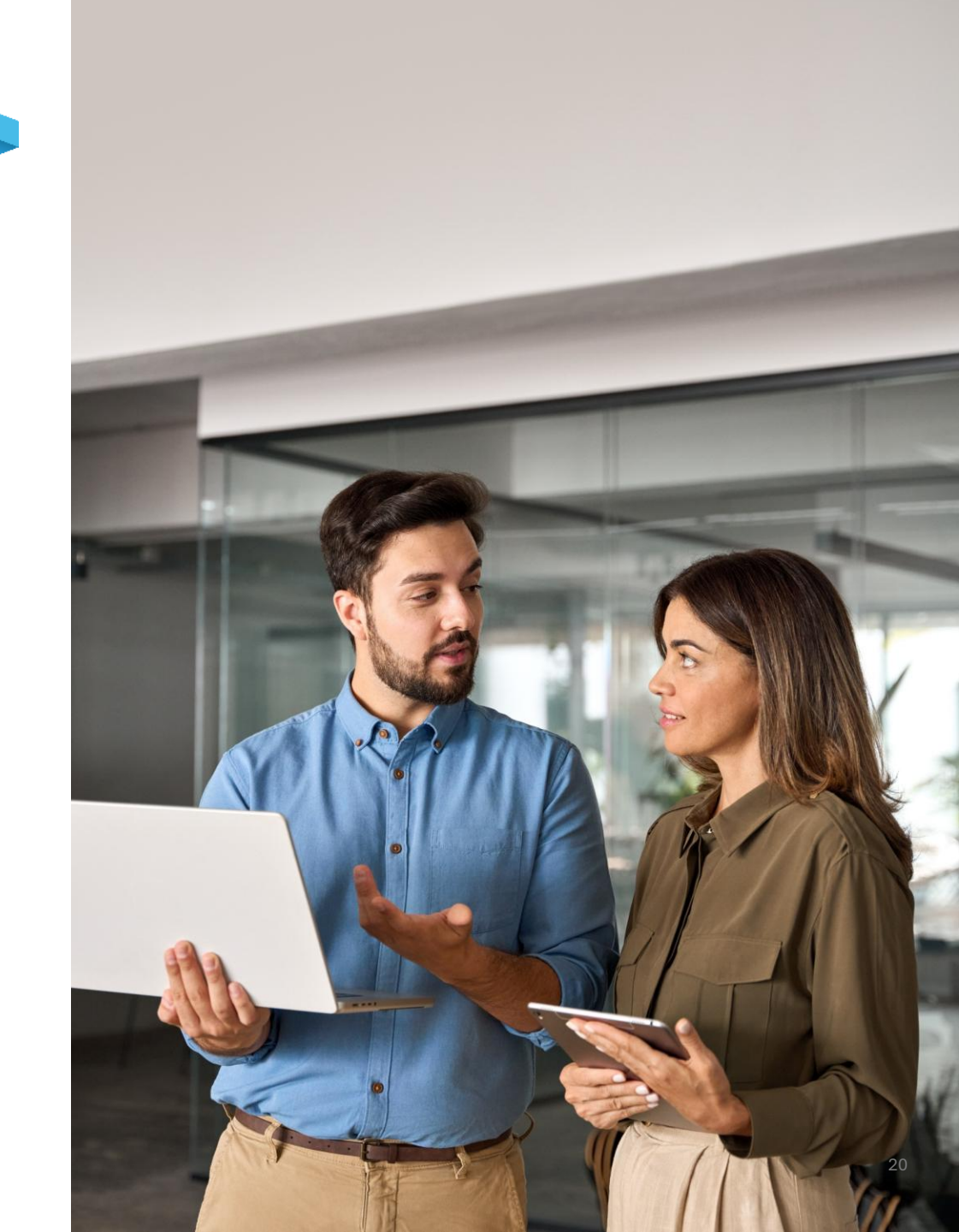

# **RENTRI**

# ERZEUGER DIE SICH NICHT EINTRAGEN MÜSSEN

Website verwaltet von

mit Unterstützung von

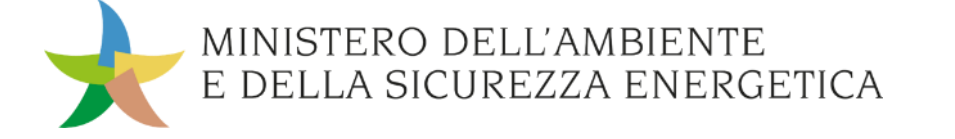

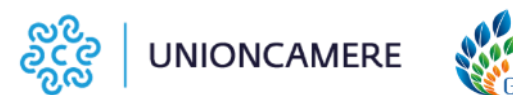

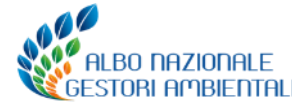

### Wer muss sich nicht eintragen

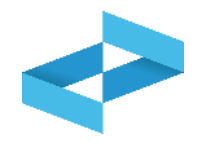

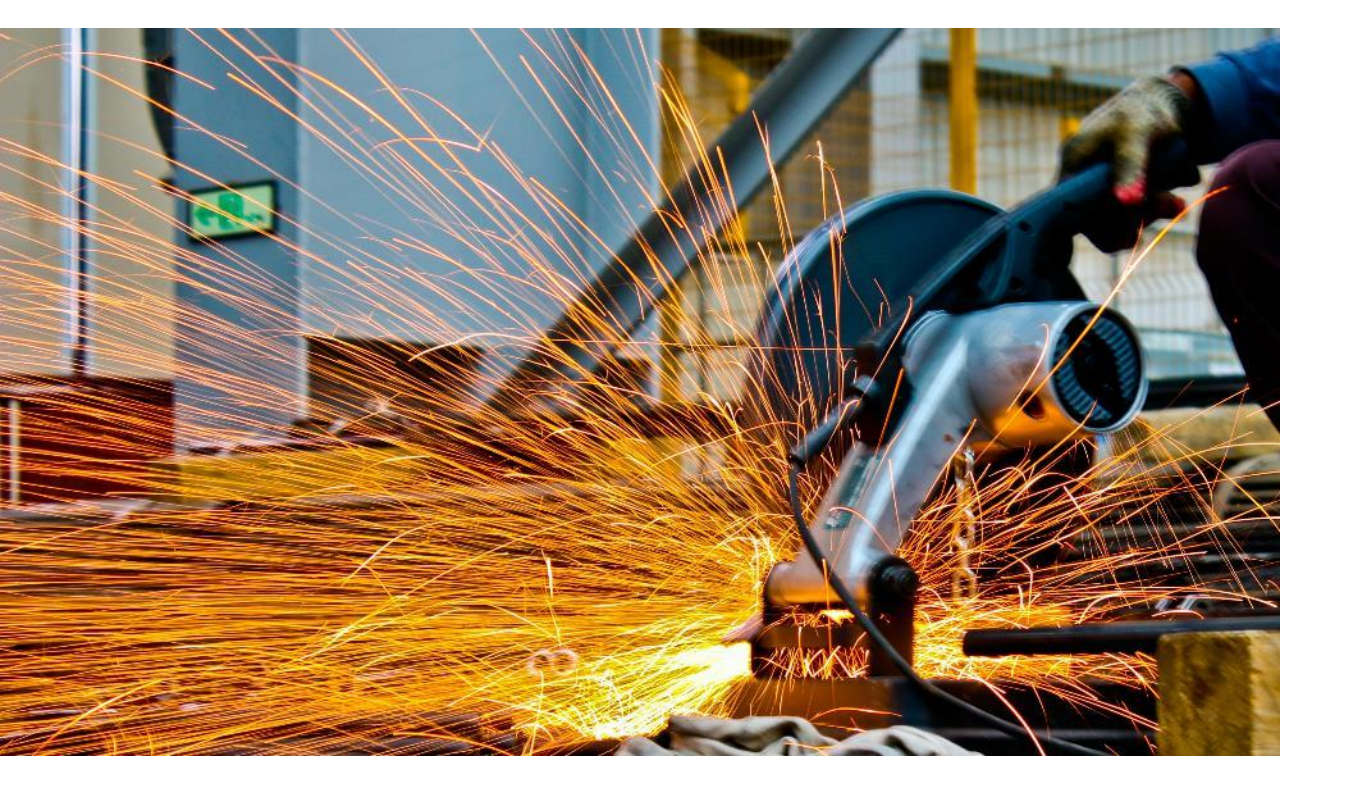

Körperschaften, Unternehmen mit **bis zu 10 Mitarbeitern, Ersterzeuger** von **ausschließlich nicht gefährlichen Abfällen** aus:

- industrieller Verarbeitung,
- handwerklicher Verarbeitung,
- der Abfallverwertung und -beseitigung, Schlämme, die bei der Trinkwasseraufbereitung, der Wasseraufbereitung und der Abwasserreinigung anfallen, sowie Abfälle aus der Rauchgasreinigung, aus Klärgruben und aus Kanalisationen.

### Wer muss sich nicht eintragen

Körperschaften, Unternehmen und Subjekte (die nicht Körperschaft oder Unternehmen sind), **unabhängig von der Anzahl der Mitarbeiter**, Ersterzeuger von **ausschließlich nicht gefährlichen Abfällen:** 

- die im Rahmen von land-, agroindustriellen und forstwirtschaftlichen T\u00e4tigkeiten gem\u00e4\u00df Artikel 2135 des Zivilgesetzbuches anfallen, sowie Fischereiabf\u00e4lle;
- die bei Bau- und Abbrucharbeiten entstehen, sowie Abfälle, die bei Aushubarbeiten anfallen;
- die im Rahmen von Handelstätigkeiten anfallen;
- die im Rahmen von Dienstleistungstätigkeiten anfallen;
- die aus sanitären Tätigkeiten stammen;
- Altfahrzeuge

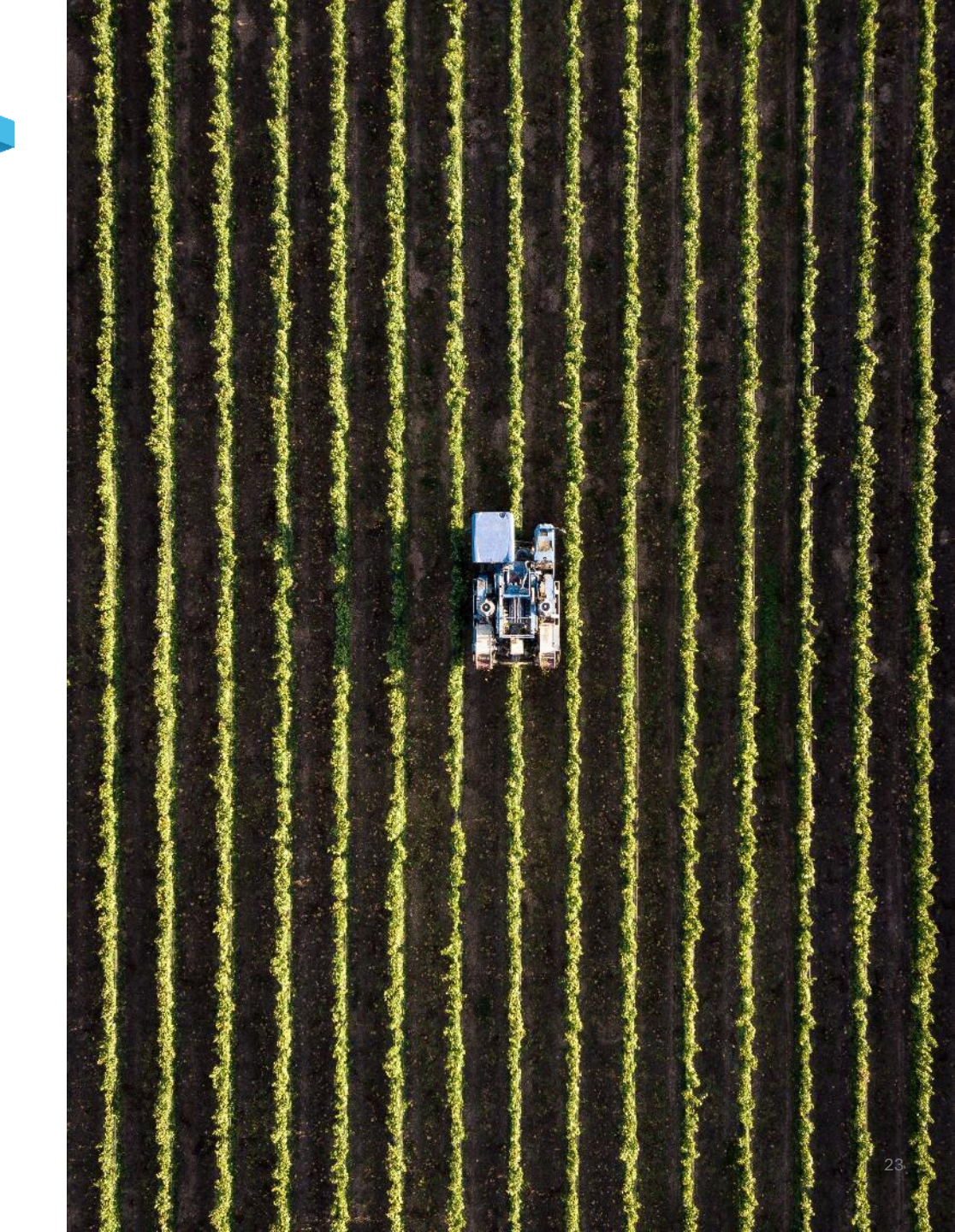

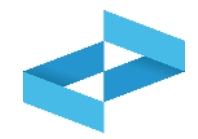

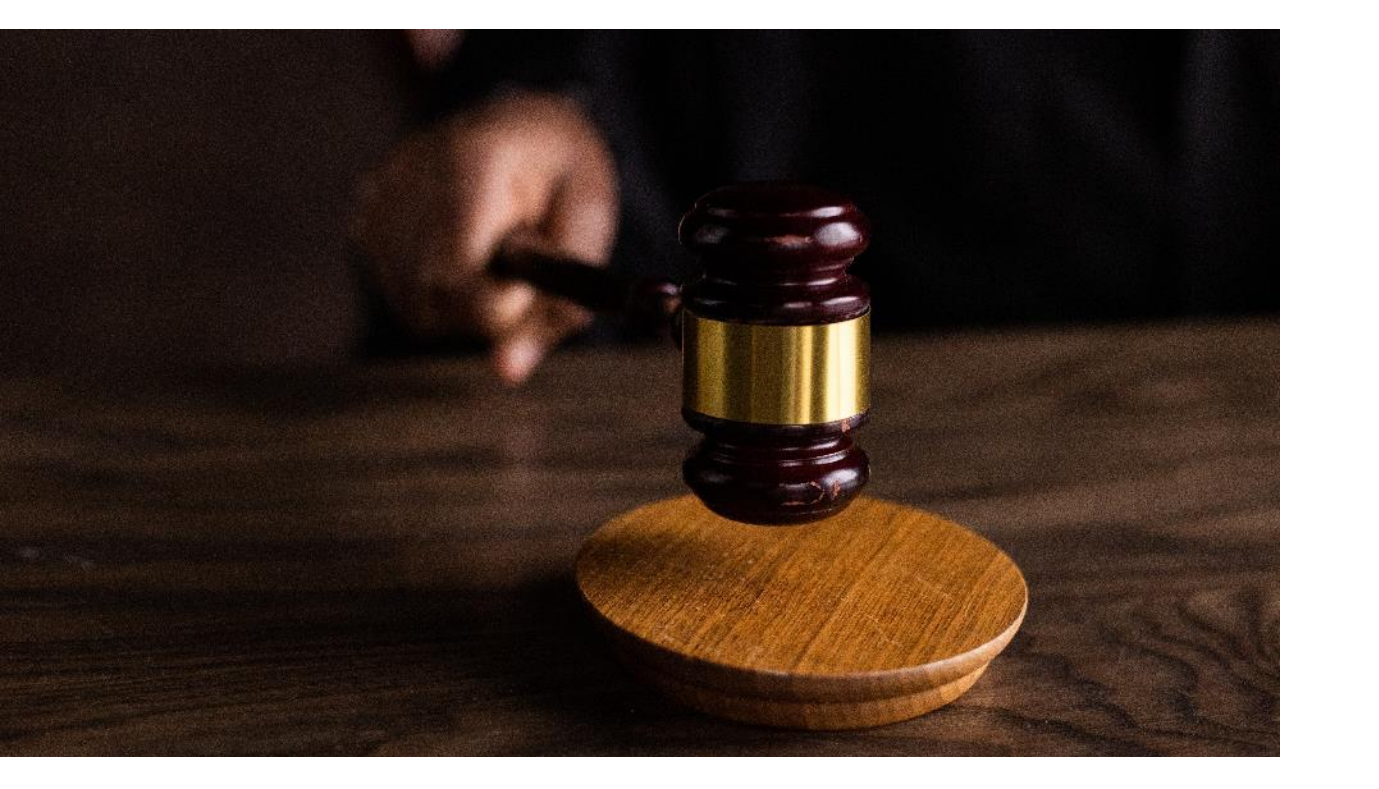

Die zuvor genannten Erzeuger sind auf Grundlage des Art. 190 der G.V. 152 **nicht verpflichtet das Ein- und Ausgangsregister zu führen.** 

Für den Transport von Abfällen können die Abfallbegleitscheine (FIR) weiterhin in Papierform ausgestellt werden, unter Verwendung des neuen Modells.

Die Vidimation des Abfallbegleitscheins (FIR) erfolgt ausschließlich über RENTRI, nach vorheriger Registrierung.

Der Begleitschein kann nach entsprechender Anfrage seitens des Abfallerzeugers vom Beförderer ausgefüllt werden, wobei der Erzeuger für die darin enthaltenen Informationen verantwortlich bleibt.

## Wofür braucht es die Registrierung und wie wird sie durchgeführt

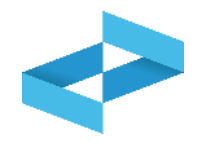

- Die Registrierung ermöglicht den Erzeugern, die nicht zur Eintragung verpflichtet sind, den Abfallbegleitschein (FIR) in Papierform auszustellen und digital zu vidimieren.
- Die Registrierung muss durchgeführt werden, wenn der erste Abfallbegleitschein (FIR) digital vidimiert werden muss.
- Der Erzeuger, der den Beförderer mit der Ausstellung des Abfallbegleitscheins (FIR) beauftragt, muss sich nicht registrieren.
- Die Registrierung erfolgt im Benutzerbereich "Nicht eingetragene Abfallerzeuger".
- Für die Registrierung sind nur wenige Angaben zum Erzeuger erforderlich. Es fallen keine Gebühren an und Betriebsstätten müssen ebenfalls nicht eingegeben werden.
- Erzeuger, die verpflichtet sind, sich zwischen August 2025 und Februar 2026 einzutragen, müssen sich registrieren, wenn sie vor der Eintragung ins RENTRI, den ersten Abfallbegleitschein (FIR) vidimieren müssen.
- Unternehmen, die Abfälle im Rahmen von Dienstleistungs-, Landwirtschafts-, Gesundheits-, Handels-, Bauoder Abbruchtätigkeiten erzeugen, müssen sich ins RENTRI eintragen, wenn sie gefährliche Abfälle erzeugen und sie müssen sich registrieren, wenn sie in den Betriebsstätten nicht gefährliche Abfälle erzeugen.

# RENTRI

# ZUGANG ZUM BENUTZERBEREICH «BETREIBER» FÜR DIE EINTRAGUNG INS RENTRI

Website verwaltet von

mit Unterstützung von

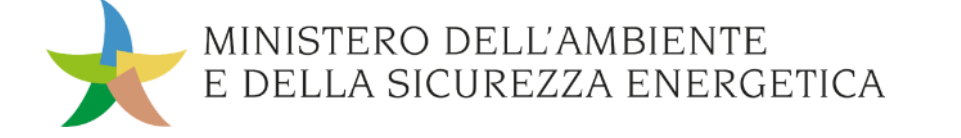

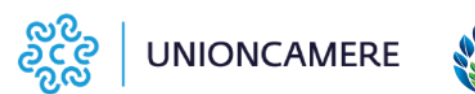

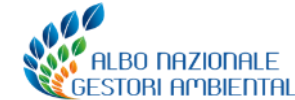

## Das Portal für den Zugang zum Bereich «Betreiber» https://www.rentri.gov.it

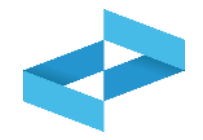

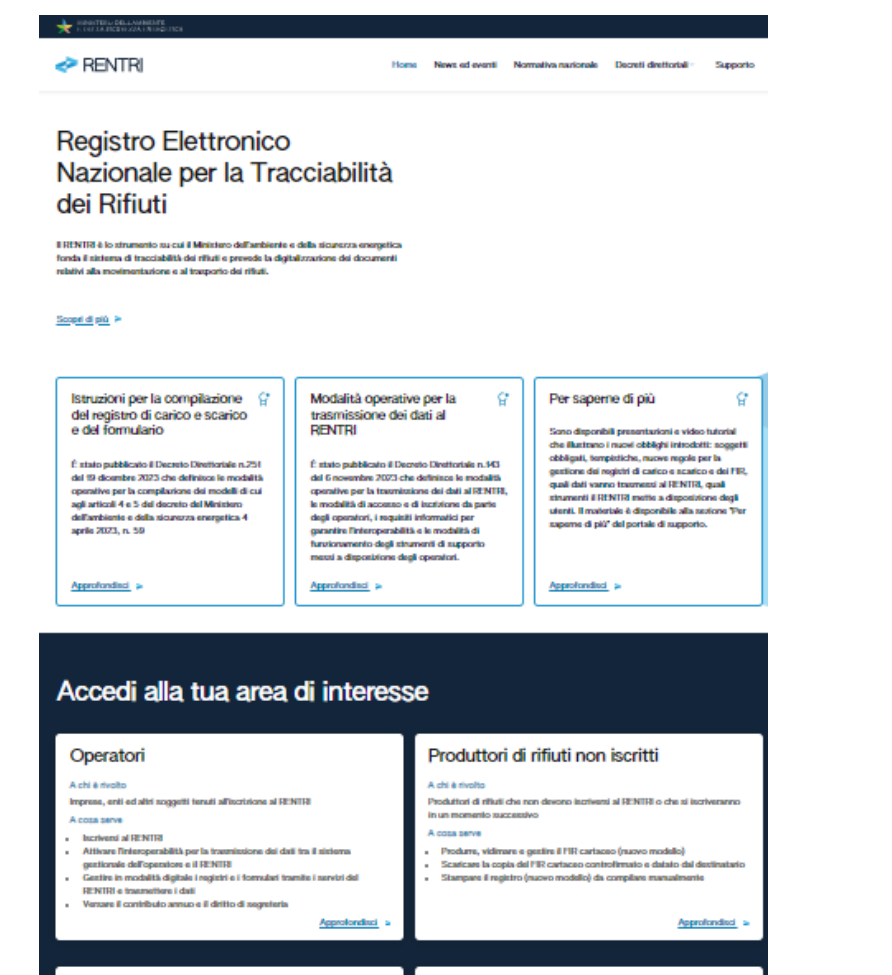

#### Soggetti delegati

A chi è rivolto A chi è rivolto Associazioni imprenditoriali o le loro società di servizi, gestori del servizio di Enti, amministrazioni ed organi di controllo raccolta o del circuito organizzato di raccolta A cosa serve A cosa serve Accedere alle informazioni contenute nel RENTRI per svolgere le attività Incriversi al RENTR dituzional Iscrivere con procedure semplificate i produttori di rifluti dai guali sono ztati delegati Trasmettere per conto dei produttori di rifluti i dati del registro di carico e scarico e dei formulari Ventare il contributo annuo e il diritto di segreteria Approtondisci Approfondisci P

Enti di controllo

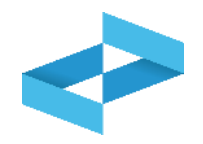

#### Accedi alla tua area di interesse Produttori di rifiuti non iscritti Operatori A chi è rivolto A chi à riunito Impress, enti ed altri soggetti tenuti all'iscrizione al RENTRI Produttori di rifluti che non devono iscriventi al RENTRI o che si iscriveranno in un momento successivo A cosa servi A cosa serve Incriversi al RENTR Produrre, vidimare e gestire il PIR cartaceo (nuovo modello) Attivare l'interoperabilità per la trasmissione dei dati tra il sistema Scatcare la copia del FIR cartaceo controlimato e datato dal destinatario gestionale dell'operatore e il RENTRI Gestire in modalità digitale i registri e i formulari tramite i servizi del Stampare il registro (nuovo modello) da compilare manualmente. RENTRI e trasmettere i dati Ventare il contributo annuo e il dritto di segreteria Approfondisci Approfondisci > Enti di controllo Soggetti delegati A chi è rivolto A chi è rivolto Associazioni imprenditoriali o la loro società di servizi, gestori del servizio di Enti, amministrazioni ed organi di controllo raccolta o del circuito organizzato di raccolta A cosa serve A cosa serve Accedere alle informazioni contenute nel RENTRI per svolgere le attività Incriversi al RENTRE intituzionali Iscrivere con procedure semplificate i produttori di rifiuti dai quali sono ztati delegali Traumettere per conto dei produttori di rifluti i dati del registro di carico e scarico e dei formulari Versare il contributo annuo e il diritto di segreteria Approfondisci P Approfonditci

# Operatori

#### A chi è rivolto

Imprese, enti ed altri soggetti tenuti all'iscrizione al RENTRI

#### A cosa serve

- Iscriversi al RENTRI
- Attivare l'interoperabilità per la trasmissione dei dati tra il sistema gestionale dell'operatore e il RENTRI
- Gestire in modalità digitale i registri e i formulari tramite i servizi del RENTRI e trasmettere i dati
- Versare il contributo annuo e il diritto di segreteria

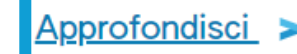

Bereich «Betreiber/Operatori» auswählen

Auf Weitere Informationen (Approfondisci) klicken

### Zugang zum Bereich «Betreiber»

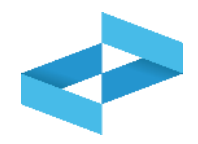

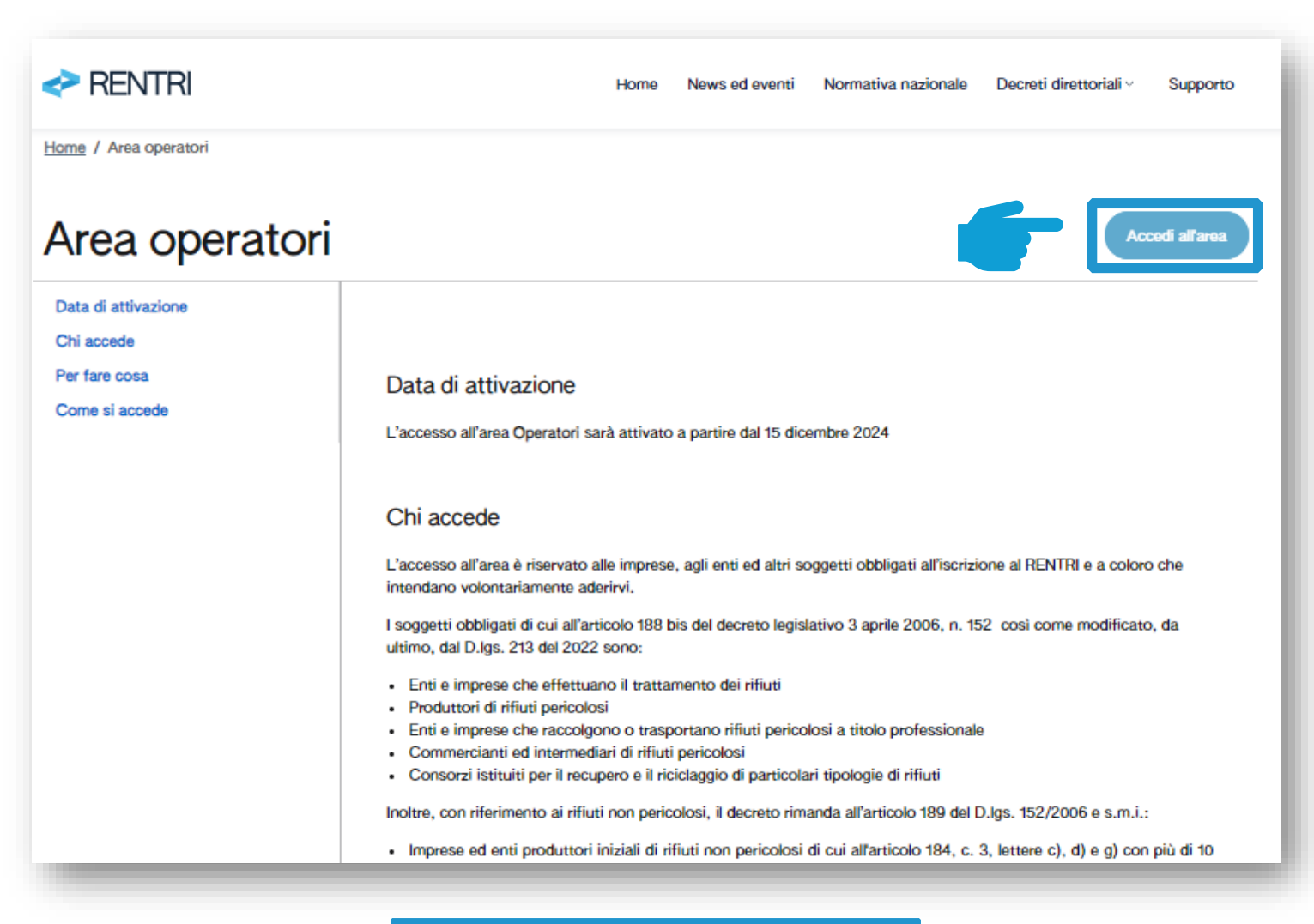

Auf Zugang zum Bereich (Accedi all'area) klicken

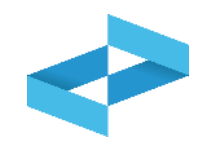

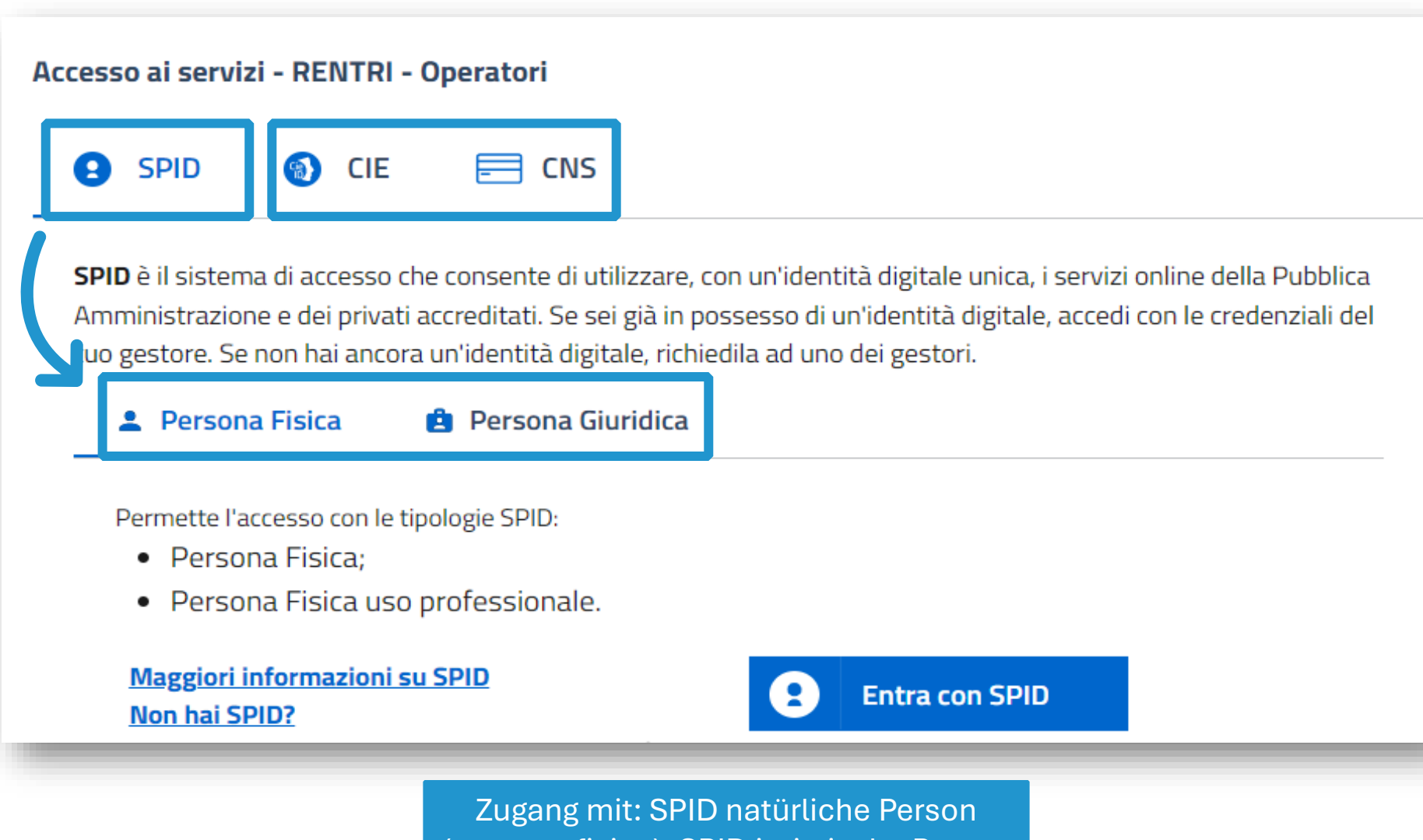

(persona fisica), SPID juristische Person (persona giuridica), CIE oder CNS

![](_page_30_Picture_1.jpeg)

## **Informativa Privacy**

Informativa agli utenti ai fini dell'iscrizione e accesso in via dimostrativa all'ambiente Demo del portale "RENTRI" Registro elettronico nazionale per la tracciabilità dei rifiuti, ex artt. 13 e 14 del Regolamento UE 2016/679, relativo alla protezione delle persone fisiche con riguardo al trattamento dei dati personali.

Gentile Utente,

Il Ministero dell'Ambiente e della Sicurezza Energetica, di seguito il "Ministero", in qualità di Titolare del trattamento dei dati, desidera fornirLe la presente informativa ai sensi degli artt. 13 e 14 del Regolamento UE n. 2016/679 (di seguito "GDPR"), con riferimento al trattamento dei Suoi dati personali.

In particolare, al fine di garantirLe la riservatezza e l'integrità dei Suoi dati personali, La informiamo che i trattamenti effettuati sono improntati ai principi di liceità, correttezza, esattezza, trasparenza, limitazione delle finalità, minimizzazione dei dati, nonché di limitazione della conservazione.

In particolare, i Suoi dati personali verranno trattati secondo le seguenti modalità:

#### Titolare del trattamento

Il Titolare del trattamento è il Ministero dell'Ambiente e della Sicurezza Energetica, con sede a Roma in via Cristoforo Colombo n. 44, pec: MITE@pec.mite.gov.it.

#### Dati di contatto del DPO

Al fine di meglio tutelare gli interessati, nonché in ossequio al dettato normativo, il Titolare ha nominato un proprio DPO, Data Protection Officer (o RPD, Responsabile della protezione dei dati personali) contattabile al seguente recapito pec: rpd@pec.mite\_gov.it

![](_page_30_Picture_12.jpeg)

Auf Weiter (Continua) klicken

### **Erstzugang Benutzer**

![](_page_31_Picture_1.jpeg)

| Nome utente*                                                           | Email*                                                                                                    |
|------------------------------------------------------------------------|----------------------------------------------------------------------------------------------------|
| () Email non verif                                                     | icata: indica la mail e premi <b>Conferma</b> , riceverai una mail in cui sarà presente un link, che una volta cliccato, permetterà la convalida dell'email inserita.                                                                                                    |
|                                                                        |                                                                                                    |
| (j) Si consiglia di n<br>certificata, altr                             | on indicare un indirizzo email di posta elettronica certificata (PEC) se non è certi che questa non sia abilitata alla ricezione di messaggi di posta ordinar<br>menti potreste non ricevere nessun messaggio di servizio dal portale, compresi quelli di attivazione o sblocco utente. |
| (j) Si consiglia di r<br>certificata, altr<br>Codice Fiscale Persona * | on indicare un indirizzo email di posta elettronica certificata (PEC) se non è certi che questa non sia abilitata alla ricezione di messaggi di posta ordinar<br>menti potreste non ricevere nessun messaggio di servizio dal portale, compresi quelli di attivazione o sblocco utente. |
| (j) Si consiglia di n<br>certificata, altr<br>Codice Fiscale Persona * | on indicare un indirizzo email di posta elettronica certificata (PEC) se non è certi che questa non sia abilitata alla ricezione di messaggi di posta ordinar<br>menti potreste non ricevere nessun messaggio di servizio dal portale, compresi quelli di attivazione o sblocco utente. |

Gültige E-Mail-Adresse eingeben, an die ein Link zur Bestätigung gesendet wird Auf *Bestätigen* (Conferma) klicken

2

![](_page_32_Picture_1.jpeg)

#### Conferma account

N A: nome.cognome@email.it Messaggio con priorità Alta.

Gentile UTENTE questa mail ha lo scopo di verificare la mail inserita nel portale <u>https://operatori.rentri.gov.it</u> Per proseguire con la verifica della mail e l'attivazione dell'utente, selezionare il link seguente:

https://identity..it/account/confirmEmail?

code=CfDJ8M5odAiz2ZNAhfx0xuXv\_Lg2yAxOWZvg8exANMBUD6qbElECkA3aCM4ZWVLOd1totsO1gD8bKBkqQg5Zii3Je64GACfKkCw1oaXGkU0xOTksrDgvtouttPgFTBhrk25 -IIXnifrnmN99G-YcgODXLGyBE3e6rG9AKObhZNvZDx5R6IHaNKWr6idb90yhm44A7X5QOAxFL98g95xxrwnNQbs5h\_HL8kZSeCqY7dAOZFPi32hcamJvRkCG6MibCniSxtKPzOMhAzy4Nw0I7SgJ pKl3uyzbL4Mw4l\_-G8E\_D8eP-kl4ceY1w7zpblh3YvjefSJjh5sFzcyxms6RKC6ld6\_&returnUrl=https://operatori.rentri.gov.it

Il precedente link resterà valido per 72 ore, dopo di che sarà necessario rieseguire l'operazione.

Se il collegamento non funziona, copiare il link completo ed incollarlo nella barra degli indirizzi del browser.

Questa mail 🔅 stata generata automaticamente dal sistema, la preghiamo pertanto di non rispondere a questo messaggio.

Se ha ricevuto questo messaggio, ma non ha effettuato nessuna richiesta di registrazione, la invitiamo ad ignorare questa mail.

Bestätigen durch Anklicken des im E-Mail enthaltenen Links

![](_page_33_Picture_1.jpeg)

| <> RENTRI                                                                                                    | Home             | Servizi ~         | Interoperabilità | Supporto 🛛 |
|----------------------------------------------------------------------------------------------------|------------------|-------------------|------------------|------------|
| Home                                                                                                    |                  |                   |                  |            |
| E` necessario indicare in rappresentanza di quale Procedere con Accredita nuovo Operatore.      + Accredita nuovo operatore | e impresa o ente | si intende operar | e.               |            |
|                                                                                                    | _                | _                 |                  |            |

Für die Erstellung des Profils muss der Erstzugang durch einen oder mehrere Benutzer, die den Betreiber vertreten, erfolgen.

![](_page_34_Picture_1.jpeg)

| Accred  | lita nuovo operatore                                                                                                    |   |                                                                                                    | ×    |
|---------|----------------------------------------------------------------------------------------------------|---|----------------------------------------------------------------------------------------------------|------|
| Profilo | Impresa<br>Attività economica iscritta al registro imprese                                                                             | ۲ | Codice fiscale*                                                                                                    |      |
|         | Ente della P.A.<br>Pubblica Amministrazione o gestore di pubblici servizi<br>accreditato nell'Indice dei domicili digitali (Indice PA) | 0 | <ul> <li>INFORMAZIONE</li> <li>Mediante interconnessione con il Registro delle Imprese, viene individuata l'impresa e verificato se l'utente che ha fatto accesso compare, nella visura dell'impresa, tra le persone titolari di cariche che possono operare per conto dell'impresa.</li> </ul> |      |
|         | Altro soggetto / organizzazione<br>Soggetto diverso da ente o impresa, titolare di partita IVA                                         | 0 |                                                                                                    |      |
|         |                                                                                                    |   | Annulla                                                                                                    | erma |

### **Die Akkreditierung des Unternehmens**

| Accre   | dita nuovo operatore                                                                                                    |   |                                                                                                    | × |
|---------|----------------------------------------------------------------------------------------------------|---|----------------------------------------------------------------------------------------------------|---|
| Profilo | Impresa<br>Attività economica iscritta al registro imprese                                                                             | ۲ | Codice fiscale*                                                                                                    |   |
|         | Ente della P.A.<br>Pubblica Amministrazione o gestore di pubblici servizi<br>accreditato nell'Indice dei domicili digitali (Indice PA) | 0 | Image: Properties of the properties of the properties |   |
|         | Altro soggetto / organizzazione<br>Soggetto diverso da ente o impresa, titolare di partita IVA                                         | 0 |                                                                                                    |   |
|         |                                                                                                    |   | Conferma                                                                                                    |   |

Unternehmen (Impresa) auswählen, wenn das Subjekt im Handelsregister eingetragen ist 2

Steuernummer des Unternehmens eingeben, das Sie vertreten möchten 3

Auf Bestätigen (Conferma) klicken
### Die Akkreditierung der Körperschaft

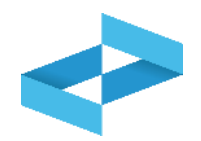

| Impresa<br>Attività economica iscritta al registro imprese                                                                             | 0 | E' possibile identificare come operatore l'ente nel suo complesso oppure una specifica area organizzativa omogenea oppure una specifica unità organizzativa.                                                                                                    |
|----------------------------------------------------------------------------------------------------|---|----------------------------------------------------------------------------------------------------|
| Ente della P.A.<br>Pubblica Amministrazione o gestore di pubblici servizi<br>accreditato nell'Indice dei domicili digitali (Indice PA) | ۲ | Ente       O         Se l'ente conferma il titolo di rappresentanza detenuto dall'utente, quest'ultimo potrà operare nel RENTRI per conto dell'ente che verrà identificato come operatore. A tale scopo il RENTRI trasmetterà all'ente una comunicazione a mezzo PEC                                                                                                    |
| Altro soggetto / organizzazione<br>Soggetto diverso da ente o impresa, titolare di partita IVA                                         | 0 | Area Organizzativa Omogenea Se l'area organizzativa omogenea, sulla base di una comunicazione a mezzo PEC trasmessa dal RENTRI, conferma il titolo di rappresentanza detenuto dall'utente, quest'ultimo potrà operare nel RENTRI per conto dell'area organizzativa omogenea che verrà identificata come operatore. L'area organizzativa omogenea dovrà essere identificata attraverso il codice fiscale dell'ente e il proprio codice AOO.                                                                                                    |
|                                                                                                    |   | Se l'unità organizzativa, sulla base di una comunicazione a mezzo PEC trasmessa dal RENTRI, conferma il titolo di rappresentanza detenuto dall'utente,<br>quest'ultimo potrà operare nel RENTRI per conto dell'unità organizzativa che verrà identificata come operatore. L'unità organizzativa dovrà essere<br>identificata attraverso il codice fiscale dell'ente e il proprio codice UO che dovranno essere presenti nell'Indice delle Pubbliche Amministrazioni.                                                                                           |
|                                                                                                    |   | Coulce ACO      Informazione     All'indirizzo PEC associato all'ente verrà inviata una mail che consente all'ENTE di confermare il riconoscimento del titolo di rappresentanza detenuto dall'utente. In caso di     conferma l'utente potrà operare nel RENTRI in rappresentanza dell'ente abilitando eventualmente uno o incaricati. L'incaricato potrà operare per conto dell'ente senza     possedere necessariamente il titolo di rappresentanza dell'ente.     Per abilitare gli incaricati utilizzare l'operazione "individuazione persone incaricate". |
|                                                                                                    |   |                                                                                                    |

ntificativo Ope

0

0

0

Accredita nuovo operatore

Ente della P.A.

Altro soggetto / organizzazione

Attività economica iscritta al registro imprese

Pubblica Amministrazione o gestore di pubblici servizi

accreditato nell'Indice dei domicili digitali (Indice PA)

Impresa

Profilo

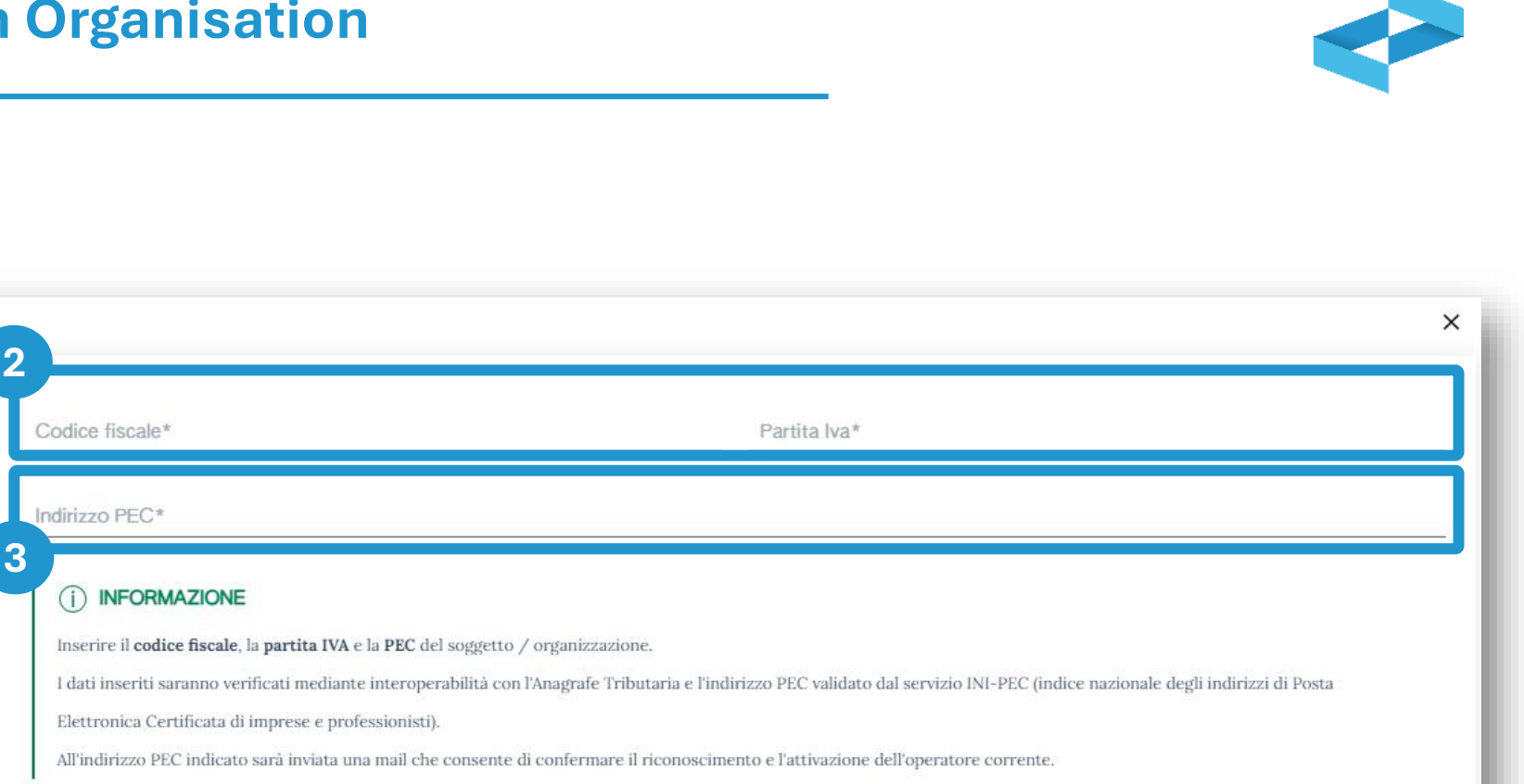

38

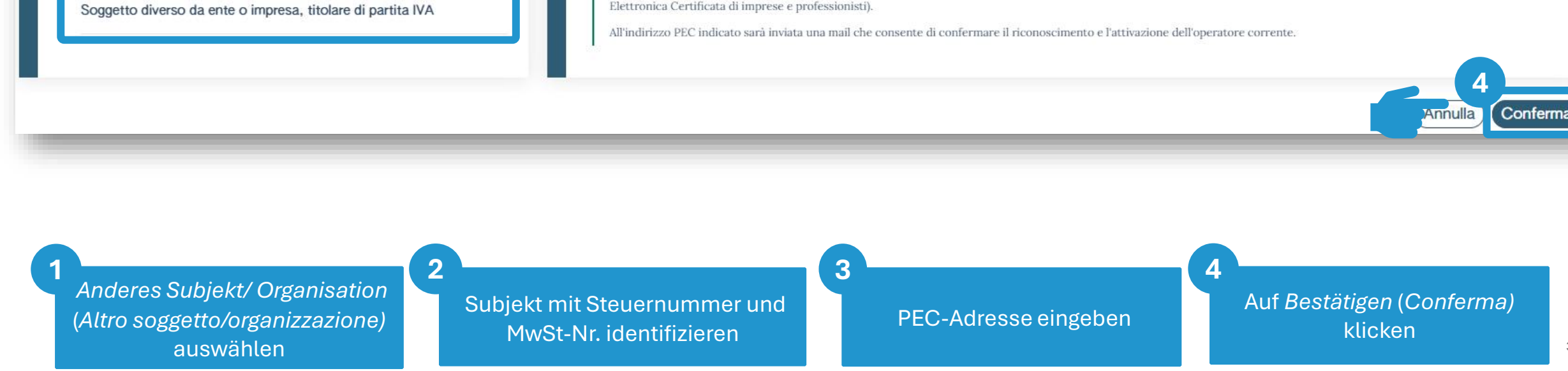

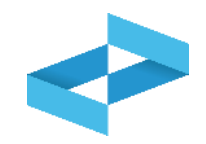

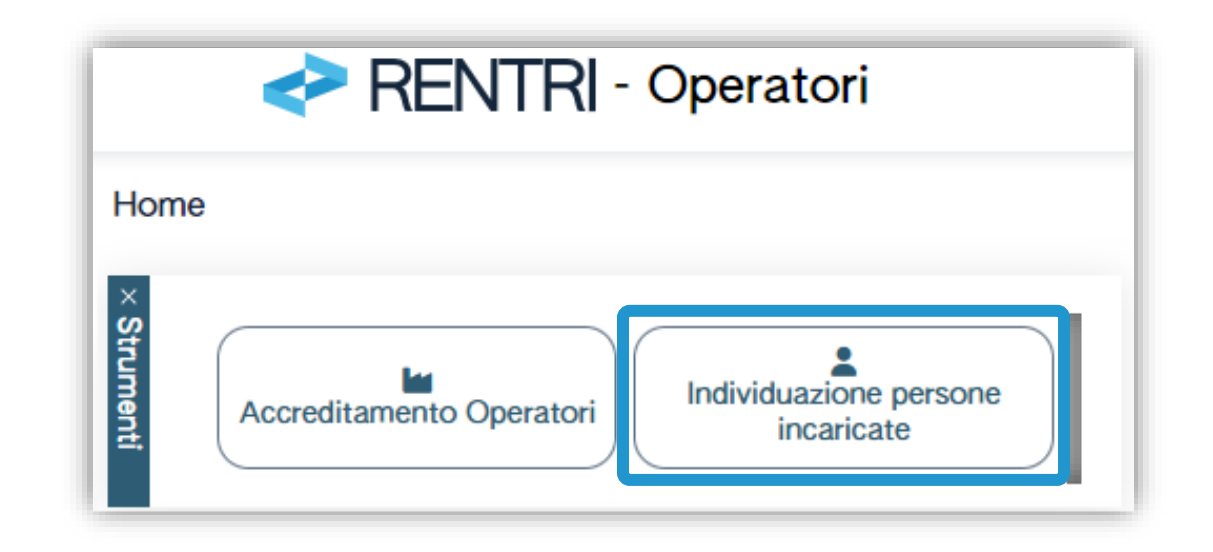

Der Vertreter des Betreibers kann eine oder mehrere Personen beauftragen, in seinem Namen operativ tätig zu sein.

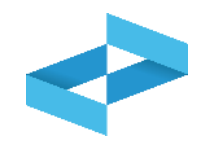

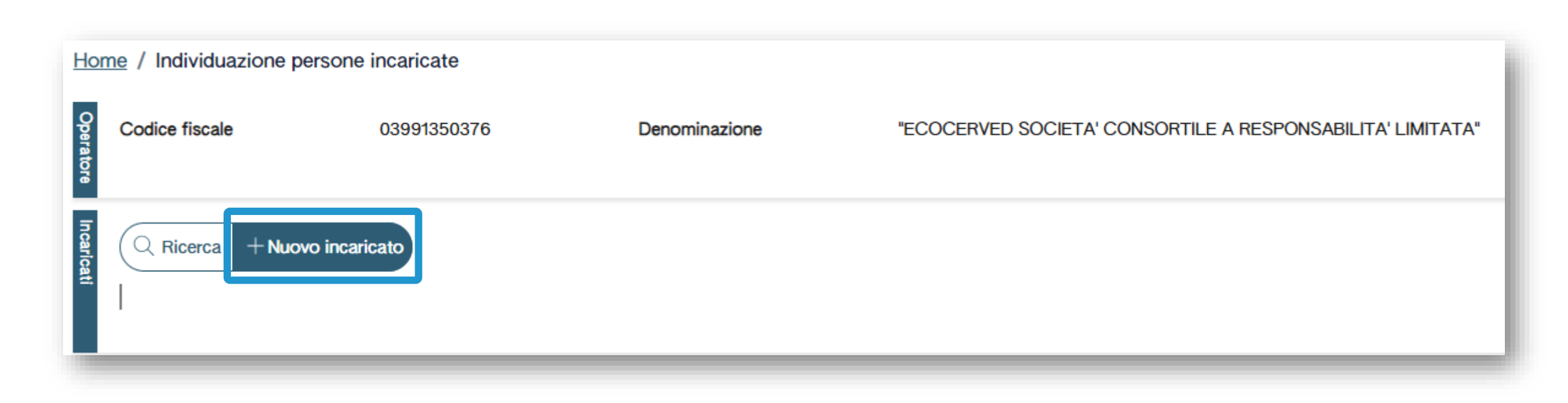

Um die Namen der Beauftragten einzugeben, muss der Benutzer (Vertreter des Betreibers), auf *Neuer Beauftragter (Nuovo Incaricato)* klicken

2

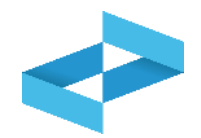

| incaricato per l'operatore "ECC                                      | CERVED SOCIETA' CONSORT                                                   |                                                              | A", O IN BREVE "ECOCERVE      | ED S.C.A.R.L.". |
|----------------------------------------------------------------------|---------------------------------------------------------------------------|--------------------------------------------------------------|-------------------------------|-----------------|
|                                                                      |                                                                           | Cognome e Nome*                                              |                               |                 |
| u 'Incaricato su una o più unità<br>ando alcuna scelta, l'incaricato | locali iscritte' l'utente può decid<br>opererà su tutte le unità locali c | lere di limitare l'operatività dell'incar<br>dell'operatore. | icato ad una o più unità loca | ali.            |
| o su una o più unità loca                                            | li iscritte                                                               |                                                              |                               |                 |
| su una o più unità loca                                              | li iscritte                                                               |                                                              |                               |                 |

Steuernummer des Beauftragten eingeben Vor- und Nachname des Beauftragten eingeben 3 Auf *Speichern* (*Salva*) klicken um den Beauftragten zu aktivieren

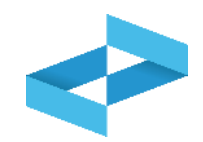

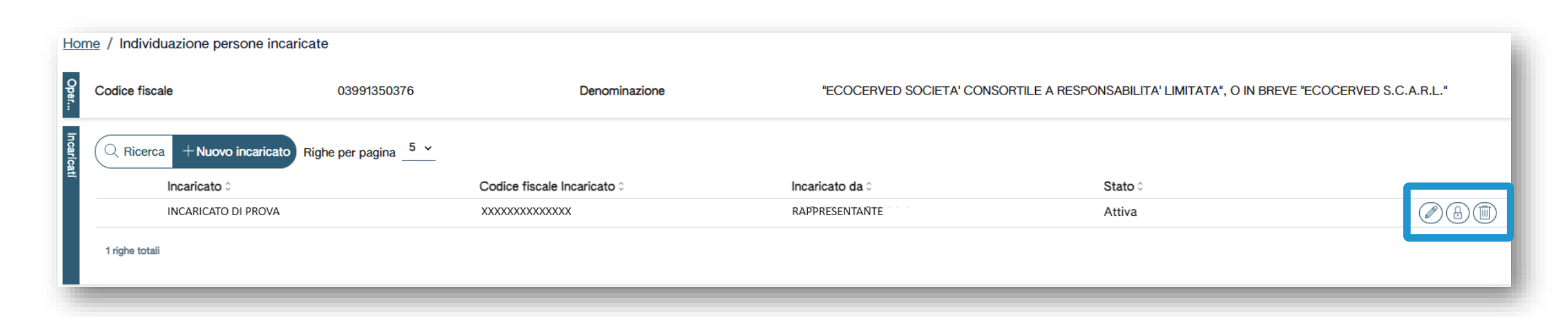

Der Vertreter kann den Beauftragten löschen oder sperren

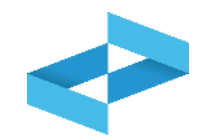

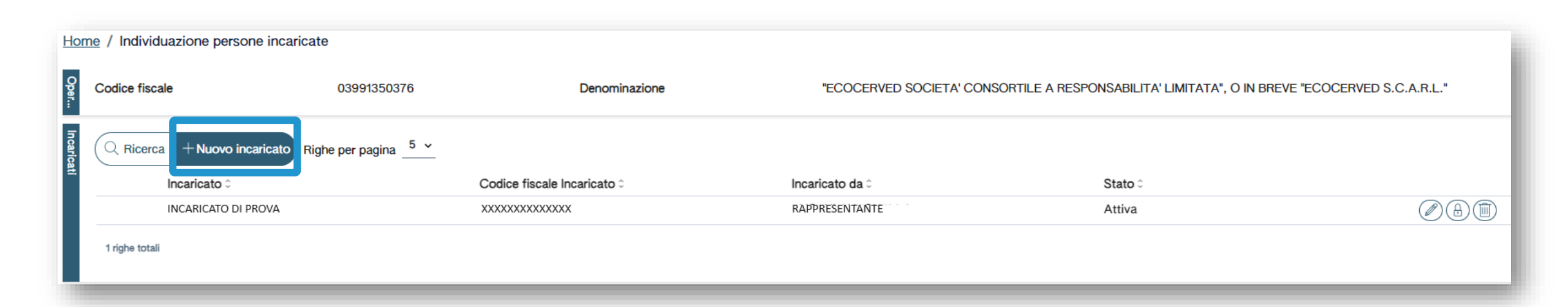

Der Beauftragte kann seinerseits eine weitere Person, den Unterbeauftragten,ernennen

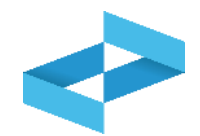

| (j) ( | <ul> <li>Cliccando su 'Incaricato su una o più unità locali iscritte' l'utente può decidere di limitare l'operatività dell'incaricato ad una o più unità locali.</li> <li>Non effettuando alcuna scelta, l'incaricato opererà su tutte le unità locali dell'operatore.</li> </ul> |             |  |  |  |  |
|-------|----------------------------------------------------------------------------------------------------|-------------|--|--|--|--|
|       |                                                                                                    |             |  |  |  |  |
| - 1   | ncaricato su una o più unità locali iscritte (1 Selezionate)                                                                                                    |             |  |  |  |  |
| _     |                                                                                                    |             |  |  |  |  |
|       | cerca) Righe per pagina 5 ×                                                                                                    |             |  |  |  |  |
|       |                                                                                                    |             |  |  |  |  |
|       | Indirizzo 0                                                                                                    | Provincia 0 |  |  |  |  |
|       | VIA EMILIO ZAGO,2 BOLOGNA (BO)                                                                                                    | BOLOGNA     |  |  |  |  |
|       | CORSO STATI UNITI,14 PADOVA (PD)                                                                                                    | PADOVA      |  |  |  |  |

die Operativität eines Beauftragten oder Unterbeauftragten kann auf eine oder mehrere Betriebsstätten beschränkt werden

# RENTRI

# EINTRAGUNG EINES BETREIBERS INS RENTRI

Website verwaltet von

mit Unterstützung von

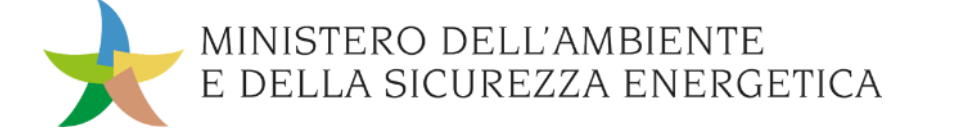

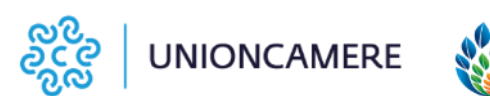

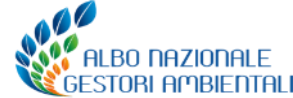

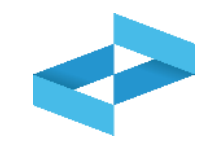

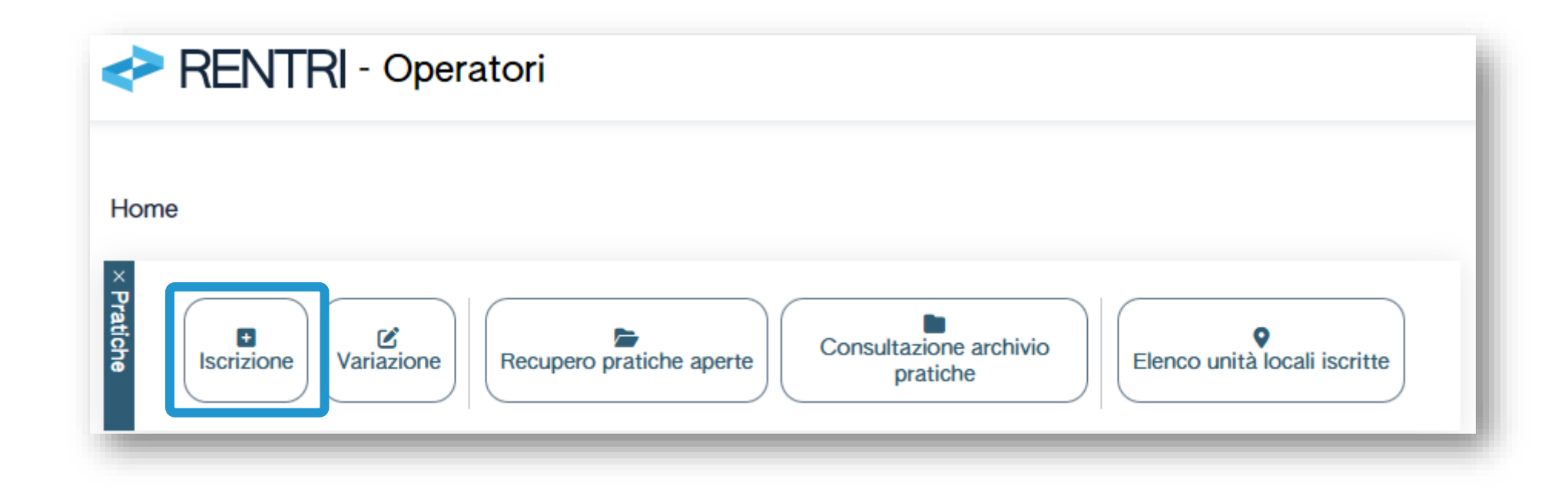

Zwecks Ausfüllen des Antrags um Eintragung muss der Benutzer (der Vertreter des Betreibers oder der Beauftragte) auf Eintragung (*Iscrizione*) auf der Startseite klicken

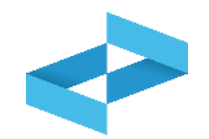

| Home / Pratica di Iscrizione                                                                                                    |                      |                         |                |           |        |       |           |              |  |  |
|----------------------------------------------------------------------------------------------------|----------------------|-------------------------|----------------|-----------|--------|-------|-----------|--------------|--|--|
| Selezione operatore                                                                                                    | Anagrafica operatore | Unità locali e attività | Autorizzazioni | Controllo | Stampa | Firma | Pagamento | Trasmissione |  |  |
| Operatore<br>[Scegli]<br>(j) Selezionare l'operatore p<br>Se l'operatore non è pres<br>Si possono verificare 2 d<br>• l'utente non è stato a<br>• l'utente non ha verific | Operatore [Scegli]   |                         |                |           |        |       |           |              |  |  |
| Torna alla Home                                                                                                    | Indietro             |                         |                |           |        |       |           | Avanti >     |  |  |

Die Eintragung ist geführt und besteht aus mehreren Schritten, die in der Fortschrittsleiste angezeigt werden

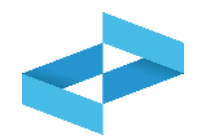

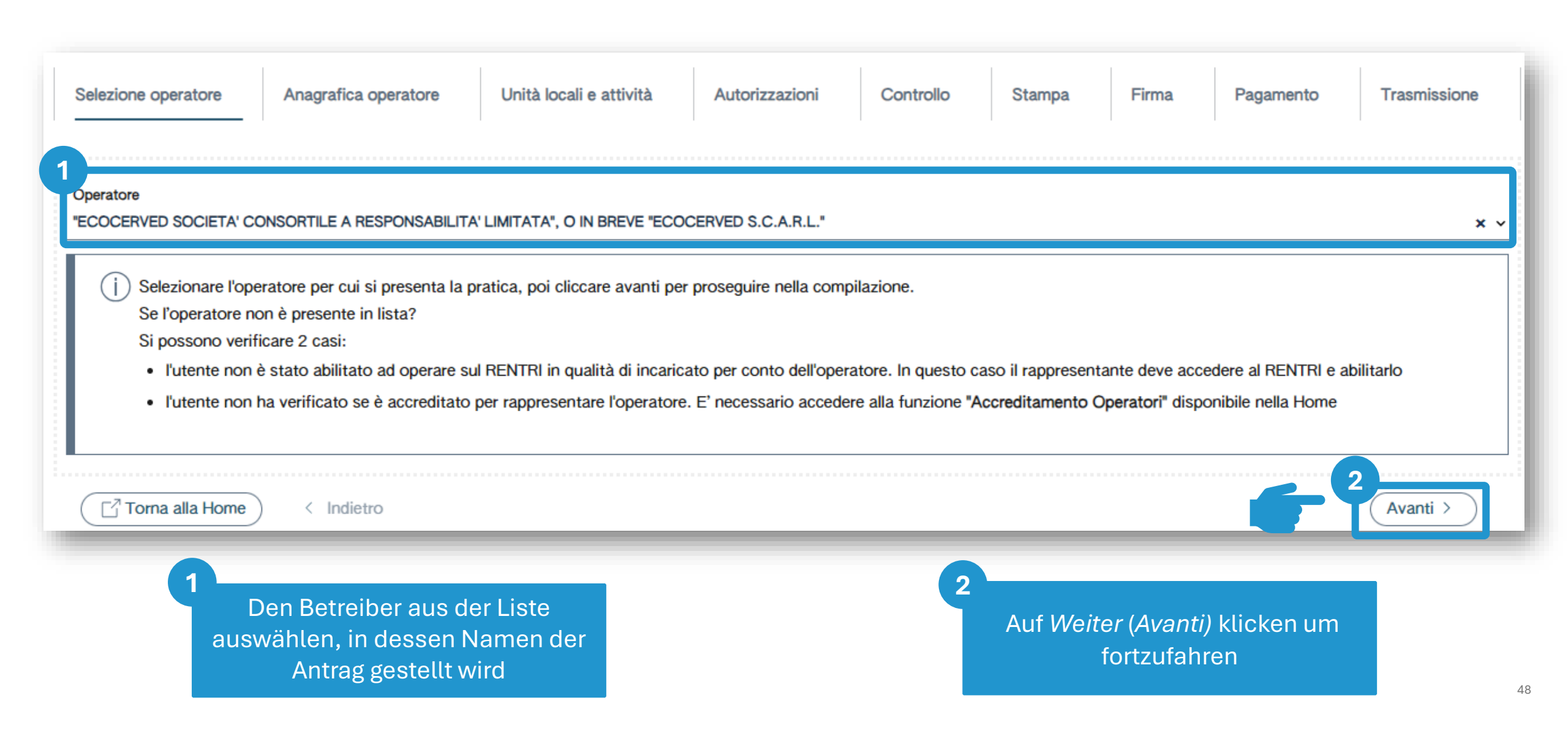

### Meldeamtliche Daten des Betreibers abrufen

| Ident                                                                                     | ificativo pratica                                    | 01-240415-00000016                                            | Тір           | po pratica                                                                                          | Iscrizione Operatore                                                                          |     |                   |                               |       |
|-------------------------------------------------------------------------------------------|------------------------------------------------------|---------------------------------------------------------------|---------------|----------------------------------------------------------------------------------------------------|-----------------------------------------------------------------------------------------------|-----|-------------------|-------------------------------|-------|
| Num. iscr. operatore         OP2404BPA000004           Codice fiscale         03991350376 |                                                      | OP2404BPA000004<br>03991350376                                | Denominazione |                                                                                                    | "ECOCERVED SOCIETA' CONSORTILE A RESPONSABILITA' LIMITATA", O IN BREVE "ECOCERVED S.C.A.R.L." |     |                   |                               |       |
| Anagrafica                                                                                | Codice fiscale*<br>03991350376<br>Numero Dipendenti* | Partita Iva<br>04527551008<br>Dipendenti al 31/12/2023: 171 3 |               | Denominazione*<br>"ECOCERVED SOCIETA' CONSORTILE<br>Indirizzo PEC*<br>AMMINISTRAZIONE.ECOCERVED@PEC | A RESPONSABILITA' LIMITATA", O IN BREVE "EC                                                   | OCE | ERVED S.C.A.R.L." |                               |       |
| Sede legale                                                                               | Nazione*<br>ITALIA<br>CAP*<br>00187                  | Indirizzo*<br>PIAZZA SALLUSTIO                                | ~             | Provincia*<br>ROMA                                                                                  | ~                                                                                             |     | Comune*<br>ROMA   | Civico<br>21                  | ~     |
| Persona co                                                                                | Nome*<br>ANDREA                                      |                                                               |               | Cognome*                                                                                            |                                                                                               |     | Codice fiscale*   | Aggiorna dati da Registro Imp | prese |
| (                                                                                         | Torna alla Home                                      | / Indietro                                                    |               |                                                                                                    |                                                                                               |     |                   | Avanti >                      | )     |
|                                                                                           |                                                      |                                                               |               | Die meldeamtlicher<br>werden vom Handels<br>offiziellen Daten                                       | Daten des Betreibers<br>sregister oder anderen<br>banken abgerufen                            |     |                   |                               | 19    |

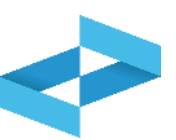

# **Eingabe: Anzahl Mitarbeiter**

| Identificativo pratica                              | 01-240415-00000016                                                  | Tipo pratica                                                               | Iscrizione Operatore                                                                          |
|-----------------------------------------------------|---------------------------------------------------------------------|----------------------------------------------------------------------------|-----------------------------------------------------------------------------------------------|
| Num. Iscr. operatore<br>Codice fiscale              | 03991350376                                                         | Denominazione                                                              | "ECOCERVED SOCIETA' CONSORTILE A RESPONSABILITA' LIMITATA", O IN BREVE "ECOCERVED S.C.A.R.L." |
| Codice fiscale*<br>1991350376<br>Numero Dipendenti* | Partita Iva<br>04527551008<br>Dipendenti al 31/12/2023: 171 (2      | Denominazione*<br>"ECOCERVED SOCIET<br>Indirizzo PEC*<br>AMMINISTRAZIONE.E | ' CONSORTILE A RESPONSABILITA' LIMITATA", O IN BREVE "ECOCERVED S.C.A.R.L."<br>DCERVED@PEC.IT |
| ଖୁ<br>ଜୁ<br>ITALIA                                  |                                                                     | Provincia*<br>~ ROMA                                                       | Comune*                                                                                       |
| © CAP*<br>00187                                     | Indirizzo*<br>PIAZZA SALLUSTIO                                      |                                                                            | Civico<br>21                                                                                  |
| Nome*<br>ANDREA<br>8                                |                                                                     | Cognome*                                                                   | Codice fiscale*                                                                               |
| Torna alla Home                                     | Il Elimina < Indietro                                               |                                                                            | Aggiorna dati da Registro Imprese<br>2<br>Avanti >                                            |
| 1                                                   | Für Unternehmen werd<br>Informationen aus d<br>Handelsregister abge | den die<br>dem<br>erufen                                                   | 2<br>Auf <i>Weiter (Avanti)</i> klicken um<br>fortzufahren                                    |

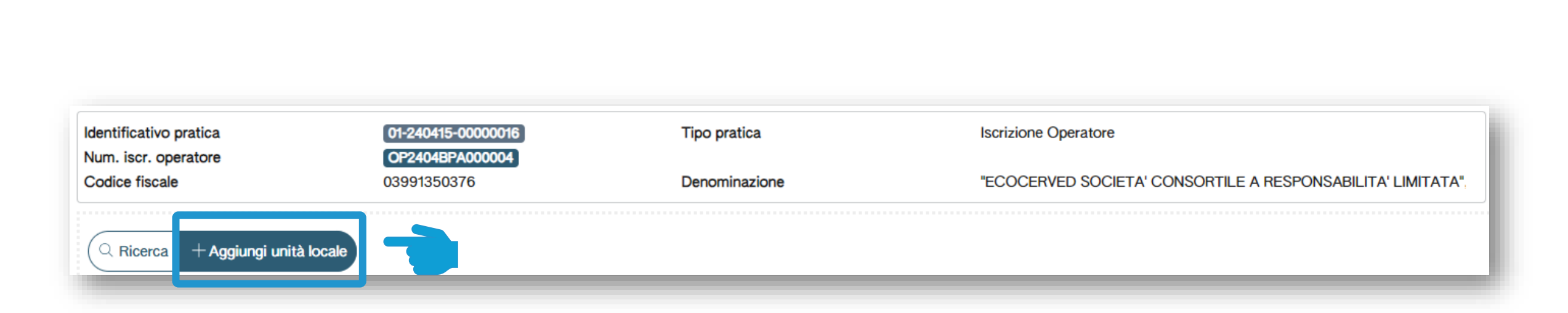

Auf Betriebsstätte hinzufügen (Aggiungi unità locale) klicken um die erste einzutragende Betriebsstätte einzugeben

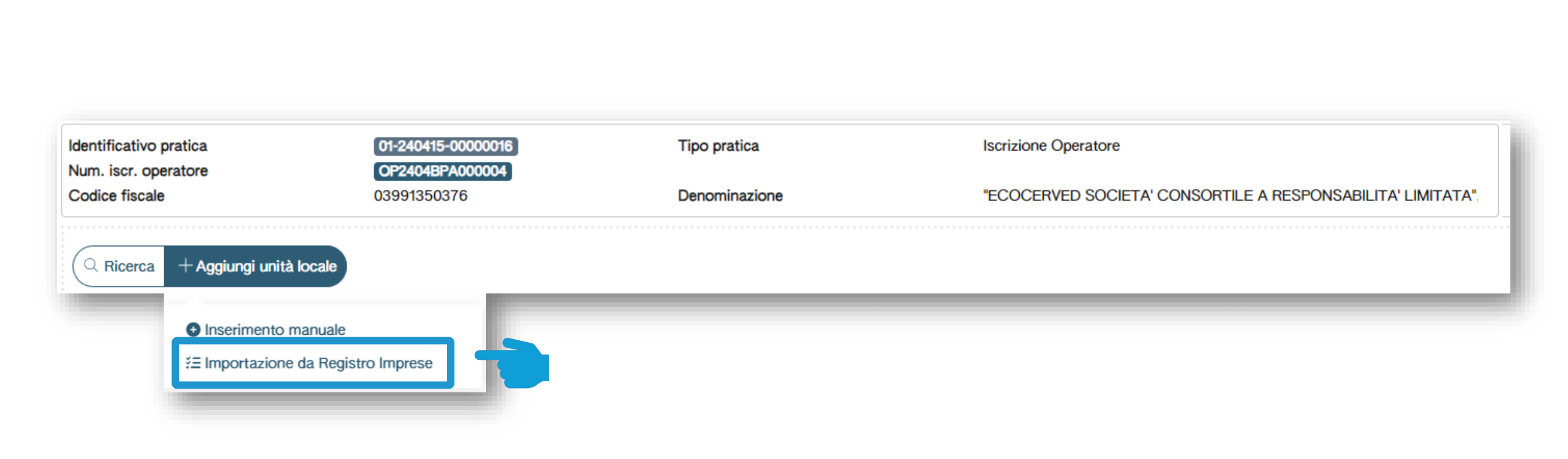

Auf Import aus dem Handelsregister (Importazione da Registro Imprese) klicken, um die Betriebsstätte vom Handelsregister abzurufen

## Import von Betriebsstätten aus dem Handelsregister

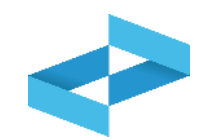

| Bice    |                        |                                             |                    |
|---------|------------------------|---------------------------------------------|--------------------|
| -<br>-  | Nome o Indirizzo o Cor | mune o Provincia                            | Ricerca Pulisci    |
|         | Nome 0                 | Indirizzo 0                                 | Provincia 0        |
|         | Unità locale RM/2      | VIA MORGAGNI GIOVANNI BATTISTA,13 ROMA (RM) | ROMA               |
|         | Unità locale BO/1      | VIA EMILIO ZAGO,2 BOLOGNA (BO)              | BOLOGNA            |
|         | Unità locale PD/1      | CORSO STATI UNITI,14 BIS PADOVA (PD)        | PADOVA             |
|         | Unità locale PD/3      | CORSO STATI UNITI,14 PADOVA (PD)            | PADOVA             |
|         | Sede legale            | PIAZZA SALLUSTIO,21 ROMA (RM)               | ROMA               |
| 5 righe | e totali 2 Selezionate |                                             | Annulla ) Conferma |

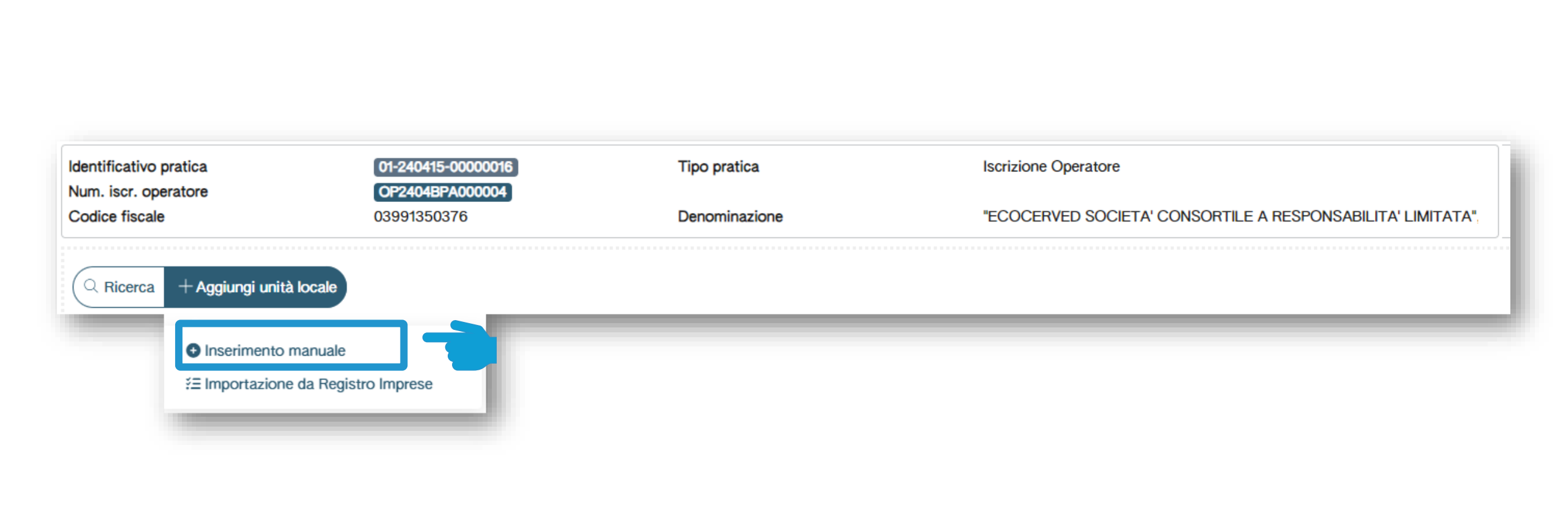

Auf Manuelle Eingabe (Inserimento manuale) klicken, um eine Betriebsstätte einzugeben, die nicht im Handelsregister aufscheint

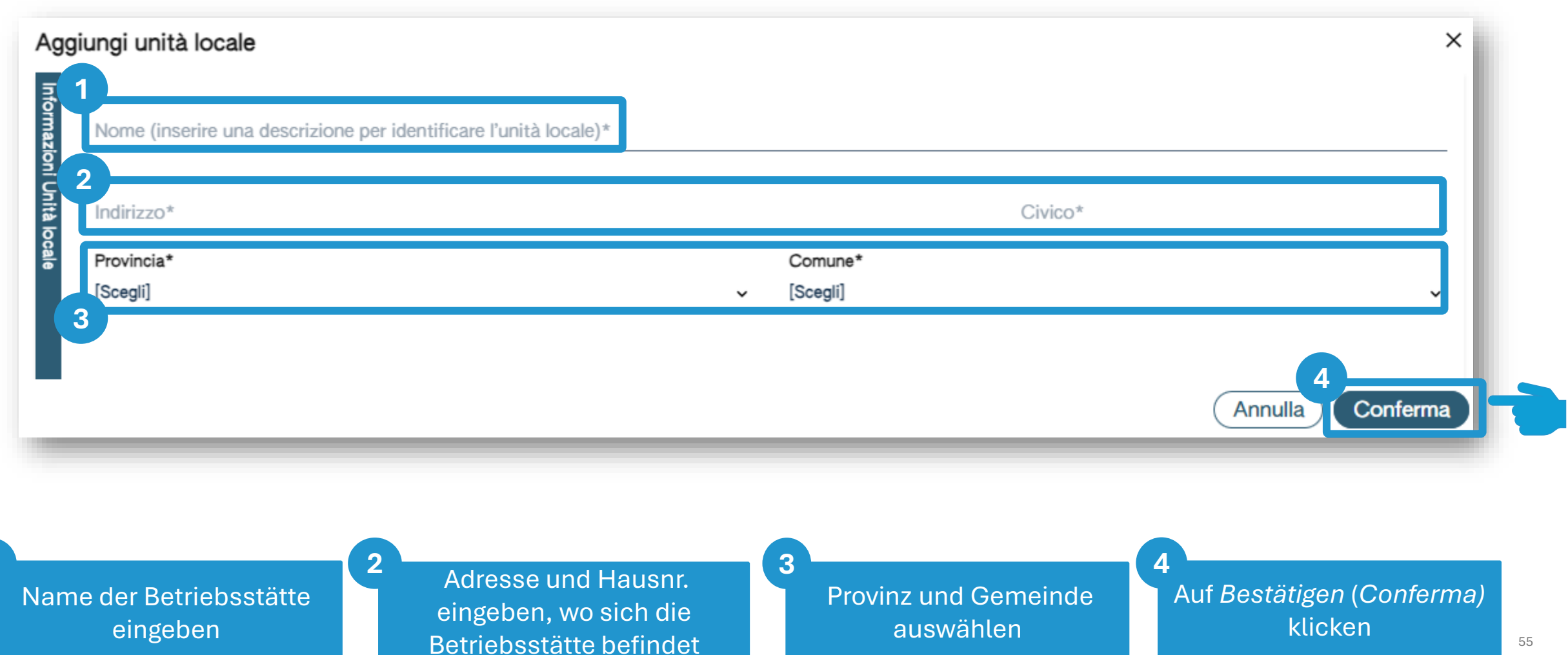

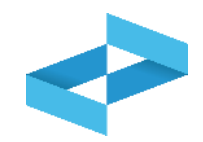

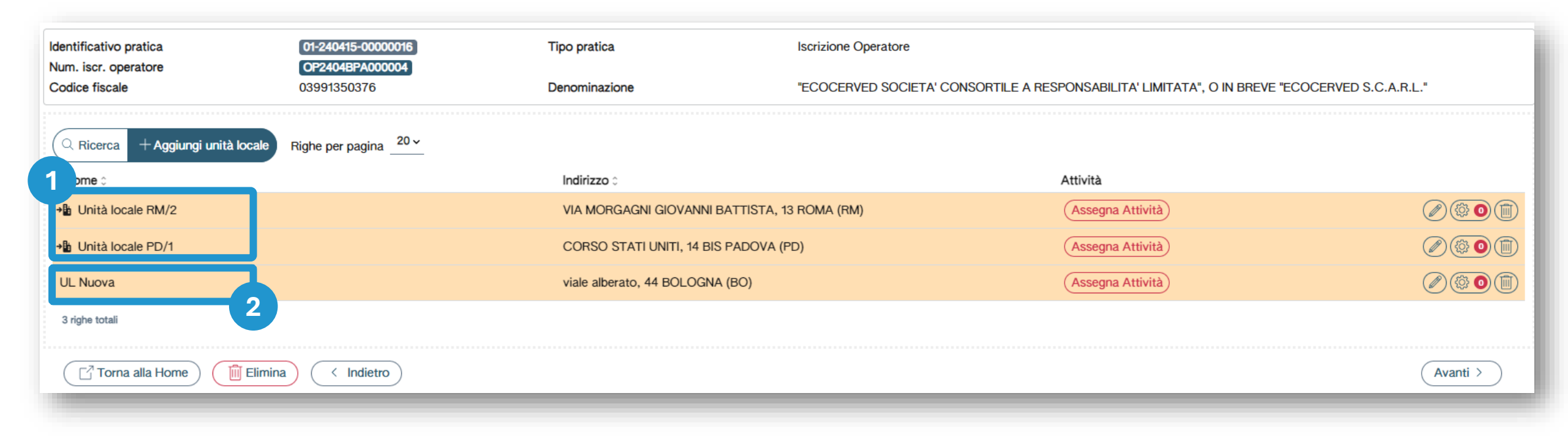

Betriebsstätten aufrufen, die vom Handelsregister importiert wurden

#### 2 Betriebsstätten aufrufen, die manuell eingegeben wurden

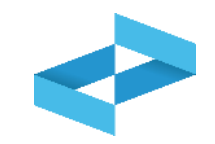

| Identificativo pratica            | 01-240415-00000016<br>CP2404B2000004 | Tipo pratica                        | Iscrizione Operatore                |                                                        |           |
|-----------------------------------|--------------------------------------|-------------------------------------|-------------------------------------|--------------------------------------------------------|-----------|
| Codice fiscale                    | 03991350376                          | Denominazione                       | "ECOCERVED SOCIETA' CONSORTILE A RE | SPONSABILITA' LIMITATA", O IN BREVE "ECOCERVED S.C.A.I | R.L."     |
| Q Ricerca + Aggiungi unità locale | Righe per pagina _20 ~               |                                     |                                     |                                                        |           |
| Nome 0                            |                                      | Indirizzo 0                         |                                     | Attività                                               |           |
| → Unità locale RM/2               |                                      | VIA MORGAGNI GIOVANNI BATTISTA, 1   | 3 ROMA (RM)                         | Assegna Attività                                       |           |
| → Unità locale PD/1               |                                      | CORSO STATI UNITI, 14 BIS PADOVA (F | PD)                                 | Assegna Attività                                       |           |
| UL Nuova                          |                                      | viale alberato, 44 BOLOGNA (BO)     |                                     | Assegna Attività                                       |           |
| 3 righe totali                    |                                      |                                     |                                     |                                                        |           |
| Torna alla Home                   | < Indietro                           |                                     |                                     |                                                        | (Avanti > |
|                                   |                                      |                                     |                                     |                                                        |           |

Die in der Betriebsstätte ausgeübte Tätigkeit durch Klick auf *Tätigkeit zuweisen* (Assegna Attività) eingeben

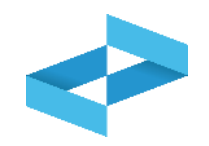

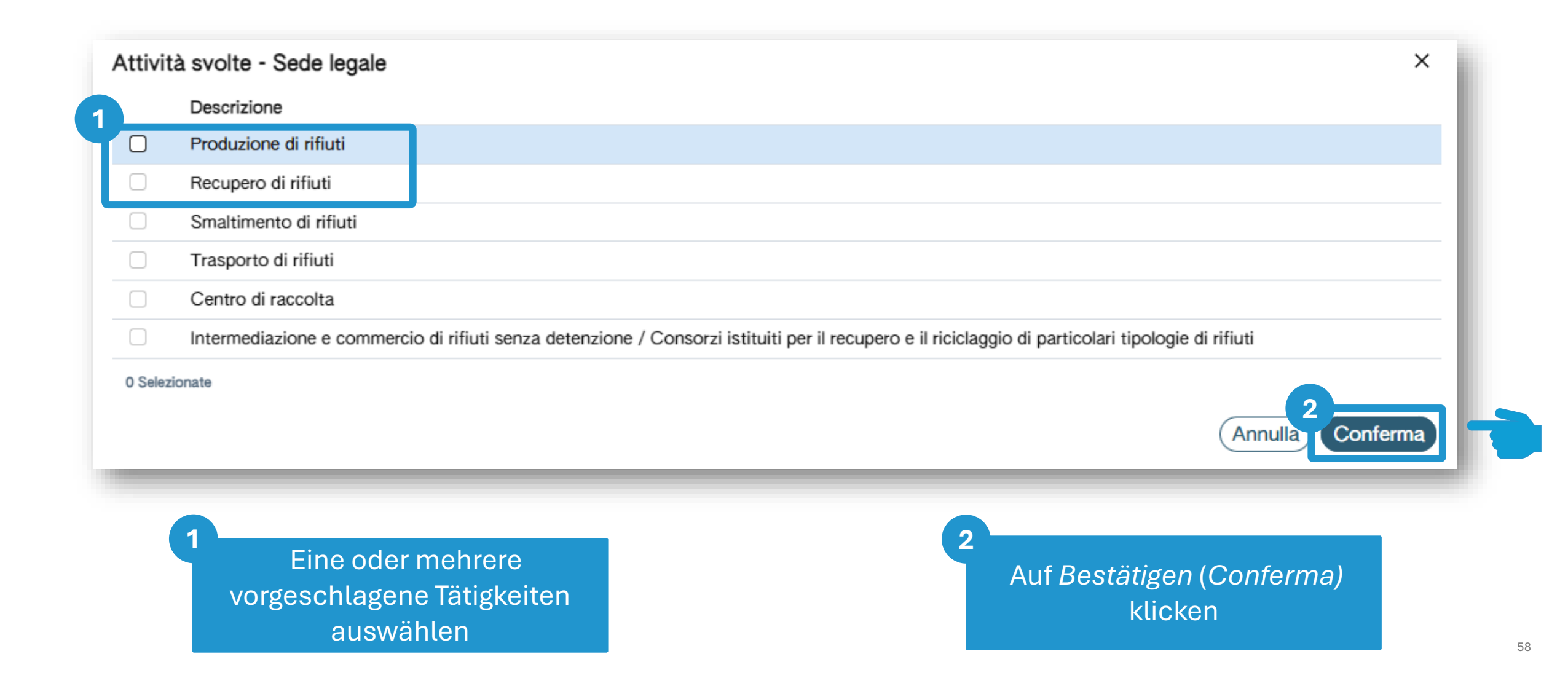

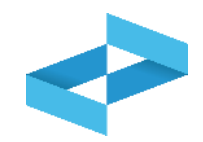

| Identificativo pratica | 01-240507-00000587          | Tipo pratica                  | Iscrizione Operatore |                                                   |
|------------------------|-----------------------------|-------------------------------|----------------------|---------------------------------------------------|
| Codice fiscale         | 03991350376                 | Denominazione                 | "ECOCERVED SOCIET    | A' CONSORTILE A RESPONSABILITA' LIMITATA", O IN B |
| Q Ricerca + Aggiung    | i unità locale Righe per pa | gina _20 ~                    |                      |                                                   |
| Nome 0                 | Indirizzo 0                 |                               | Attività             |                                                   |
| →∎ Unità locale RM/2   | VIA MORO<br>13 ROMA         | GAGNI GIOVANNI BATTIS<br>(RM) | TA, 🕍 隢 🕄            |                                                   |
| → B Sede legale        | PIAZZA S                    | ALLUSTIO, 21 ROMA (RM         | 1) 44                | (A) (I) 1 Soggetti Delegati (I)                   |
| 2 righe totali         |                             |                               |                      |                                                   |

Wurde die Abfallerzeugung als einzige Tätigkeit für die Betriebsstätte angeführt, kann der Benutzer einen Bevollmächtigten ernennen, indem auf *Bevollmächtigte* (Soggetti delegati) geklickt wird

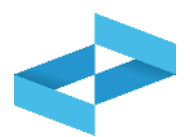

| i I soli prod | dei soggetti delegat       | i - Unità locale: Sede le<br>sono adempiere agli obblighi e | <b>gale</b><br>della trasmiss | sione dei dati al RENT | RI, delegando, al momento de | ell'iscrizione o successivame | ente ad essa, le rispettive |
|---------------|----------------------------|-------------------------------------------------------------|-------------------------------|------------------------|------------------------------|-------------------------------|-----------------------------|
| raccolta.     | L'utente potrà indicare un | i delegato solo se questo si è                              | già iscritto a                | I RENTRI.              |                              |                               |                             |
| Ricerca Rig   | he per pagina <u>20 ~</u>  | Regione                                                     |                               | Provincia              | Ricerca                      |                               |                             |
| [Scegli]      |                            | ~ Lazio                                                     | ×                             | [Scegli]               | <b>~</b>                     |                               | (Ricerca) (Pulisci          |
|               | Codice fiscale 0           | Denominazione 0                                             |                               |                        |                              | Provincia 0                   | Comune 0                    |
| AIMP          | 03991350376                | "ECOCERVED SOCIETA<br>"ECOCERVED S.C.A.R.                   | A' CONSORT<br>L."             | ILE A RESPONSABILI     | TA' LIMITATA", O IN BREVE    | ROMA                          | ROMA                        |
| Selezionate   |                            |                                                             |                               |                        |                              |                               | 2<br>Annulla Conferm        |
|               | 1                          |                                                             |                               |                        | <b>2</b>                     | uf Bestätigen (C              | conferma)                   |
|               | Bevollmach                 | tigten auswahler                                            | ז                             |                        |                              | klicken                       |                             |

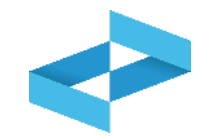

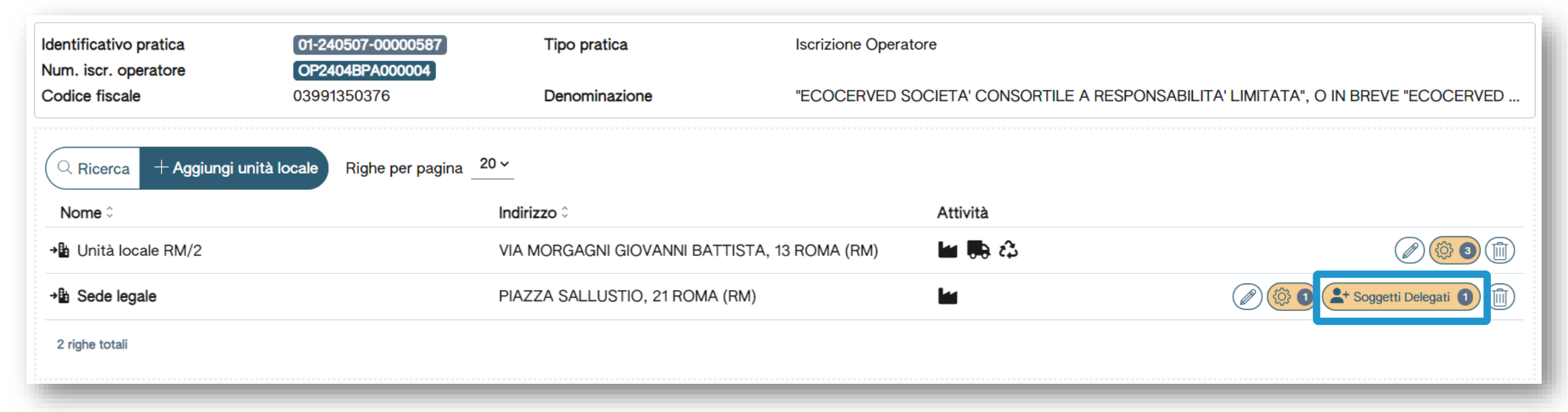

Bei Übermittlung des Antrags übermittelt das System die Anfrage um Bevollmächtigung an die PEC des Bevollmächtigten. Die Bevollmächtigung wird erst dann wirksam, wenn der Bevollmächtigte diese akzeptiert hat.

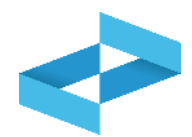

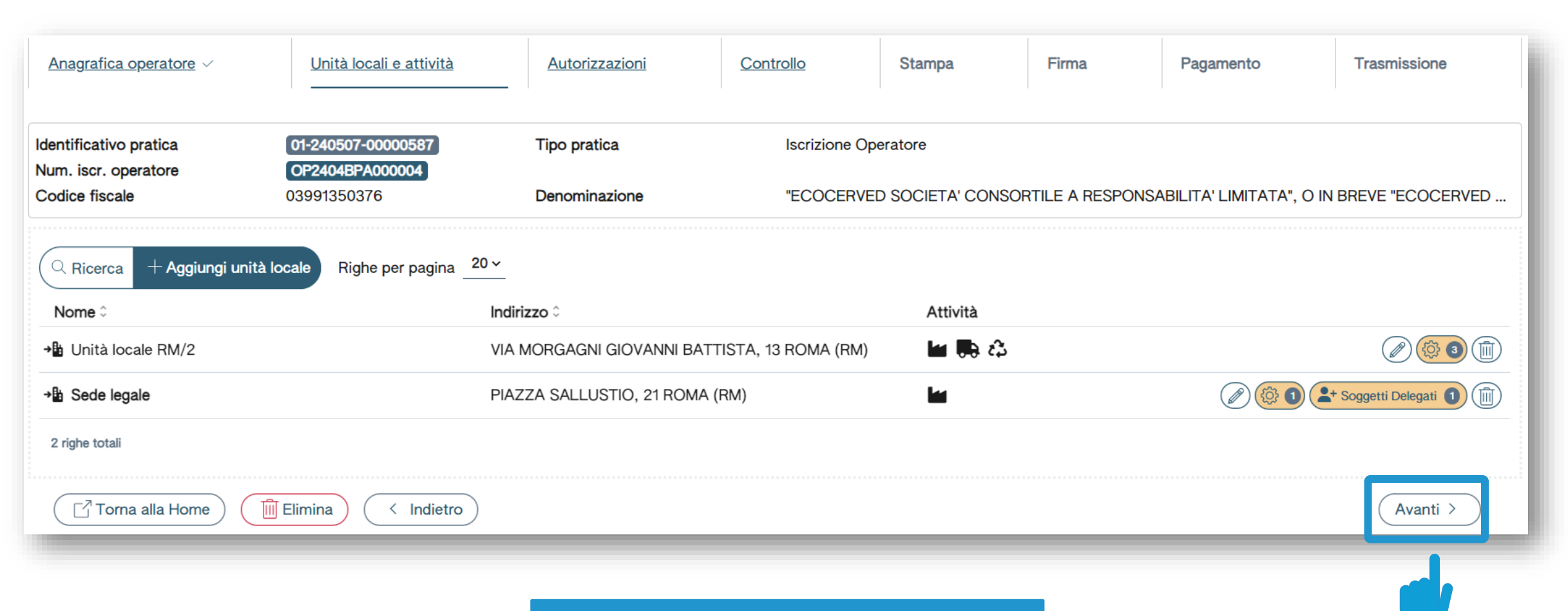

Wurden die Tätigkeiten und möglichen Bevollmächtigungen für die Betriebsstätten eingegeben, kann zum nächsten Schritt durch Klick auf *Weiter (Avanti)* übergegangen werden

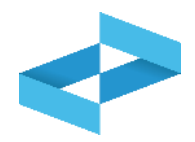

| Attivit | tà svolte - Sede legale                                                                                                    | ×             |
|---------|----------------------------------------------------------------------------------------------------|---------------|
|         | Descrizione                                                                                                    |               |
|         | Produzione di rifiuti                                                                                                    |               |
|         | Recupero di rifiuti                                                                                                    |               |
|         | Smaltimento di rifiuti                                                                                                    |               |
|         | Trasporto di rifiuti                                                                                                    |               |
|         | Centro di raccolta                                                                                                    |               |
|         | Intermediazione e commercio di rifiuti senza detenzione / Consorzi istituiti per il recupero e il riciclaggio di particolari tipologie di rifiuti |               |
| 0 Selez | ionate                                                                                                    |               |
|         | Ann                                                                                                    | ulla Conferma |

Für die angeführten Tätigkeiten muss der Benutzer die entsprechenden Daten zu den Genehmigungen eingeben

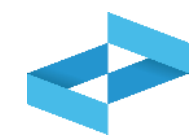

| Identificativo pratica | 01-240507-00000587<br>OP2404BPA000004 | Tipo pratica                 | Iscrizione Operatore                  |                                               |
|------------------------|---------------------------------------|------------------------------|---------------------------------------|-----------------------------------------------|
| Codice fiscale         | 03991350376                           | Denominazione                | "ECOCERVED SOCIETA' CONSORTILE A RESP | PONSABILITA' LIMITATA", O IN BREVE "ECOCERVED |
| Autorizzazioni Alb     | o Gestori - Trasporto / Interme       | ediazione / Centri di raccol | lta                                   |                                               |
| Numero Iscrizione      | Data iscrizione                       | Categorie                    | Informazioni aggiornate alla data     |                                               |
| BO/027140              | 07/07/2020                            | 2-bis 8 10-A                 | 15/04/2024                            | C Aggiorna dati autorizzazione                |
| Autorizzazioni atti    | ività di recupero e smaltimento       |                              |                                       |                                               |
| Q Ricerca Righe p      | er pagina 20 v                        |                              |                                       |                                               |
| Nome unità locale 0    |                                       | Indirizzo unità locale 0     | Attività                              |                                               |
| Unità locale RM/2      |                                       | VIA MORGAGNI GIOVANNI BAT    | TTISTA, 13 ROMA (RM) 🛼 🖧 🃸            |                                               |
| 1 righe totali         |                                       |                              |                                       |                                               |

Für Wiederverwertungs- und Entsorgungstätigkeiten erhält der Benutzer die Informationen zu den Genehmigungen direkt von den offiziellen Datenbanken

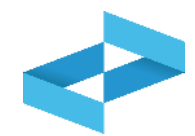

| utorizzazioni unità locale<br>Indirizzo CORSO GARIBALDI 99, GATTINARA (VC)<br>Attività 🏗 🕄 💀 🖿                                                                                                    |                                 |                                         |                                                                                                    |                                 |                                    |                                                            |                                        |    |
|----------------------------------------------------------------------------------------------------|---------------------------------|-----------------------------------------|----------------------------------------------------------------------------------------------------|---------------------------------|------------------------------------|------------------------------------------------------------|----------------------------------------|----|
| Autorizzazioni fonte REcer / MUD                                                                                                    |                                 |                                         |                                                                                                    |                                 |                                    |                                                            |                                        | _  |
| <ul> <li>Nell'elenco sotto, vengono riportate le autorizzazioni recuperate dall'elenco nazionale delle autorizzazioni e comunicazioni (desunto dal Modello Unico di Dichiarazione ambientale e contenuto nel Catasto dei rifiuti) e dal Registro delle autorizzazioni alle operazioni di recupero.</li> <li>Se le informazioni proposte corrispondono con l'autorizzazione associata all'unità locale, cliccare su Importa autorizzazione diversamente cliccare su Aggiungi nuova autorizzazione per integrare o aggiornare i dati proposti dal sistema.</li> </ul> |                                 |                                         |                                                                                                    |                                 |                                    |                                                            |                                        |    |
|                                                                                                    |                                 |                                         |                                                                                                    |                                 |                                    |                                                            |                                        | i. |
| Indirizzo 0                                                                                                    | Estremi 0                       | Rilasciato da 0                         | Tipo 0                                                                                                    | Rec. ≎                          | Smalt. 0                           | Rilascio o Rinnovo 0                                       | Scadenza 0                             |    |
| Indirizzo 0<br>CORSO GAIRBALDI 99                                                                                                    | Estremi 0<br>AUT2017            | Rilasciato da ≎<br>Provincia            | Tipo C<br>Autorizzazione alla realizzazione di impianti di<br>ricerca e sperimentazione - Art. 211 del D.Lgs.<br>152/2006 e s.m.i.                                                                                                    | Rec. ≎<br>R1 R3 R5              | Smalt. ≎<br>D2 D4 D12              | Rilascio o Rinnovo 0<br>02/05/2018                         | Scadenza 0<br>02/04/2023               |    |
| Indirizzo 0<br>CORSO GAIRBALDI 99<br>CORSO GAIRBALDI 99                                                                                                    | Estremi 0<br>AUT2017<br>AUT2016 | Rilasciato da ≎<br>Provincia<br>Regione | Tipo C<br>Autorizzazione alla realizzazione di impianti di<br>ricerca e sperimentazione - Art. 211 del D.Lgs.<br>152/2006 e s.m.i.<br>Autorizzazione al trattamento di rifiuti liquidi in<br>impianti di trattamento di acque reflue urbane -<br>Artt. 110 e 208 D. Lgs. 152/2006 | Rec. 0<br>R1 R3 R5<br>R1 R7 R13 | Smalt. 0<br>D2 D4 D12<br>D1 D8 D13 | Rilascio o Rinnovo 0         02/05/2018         01/01/2018 | Scadenza 0<br>02/04/2023<br>01/01/2020 |    |

Die in den Datenbanken Recer oder MUD vorhandenen Genehmigungen importieren

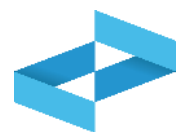

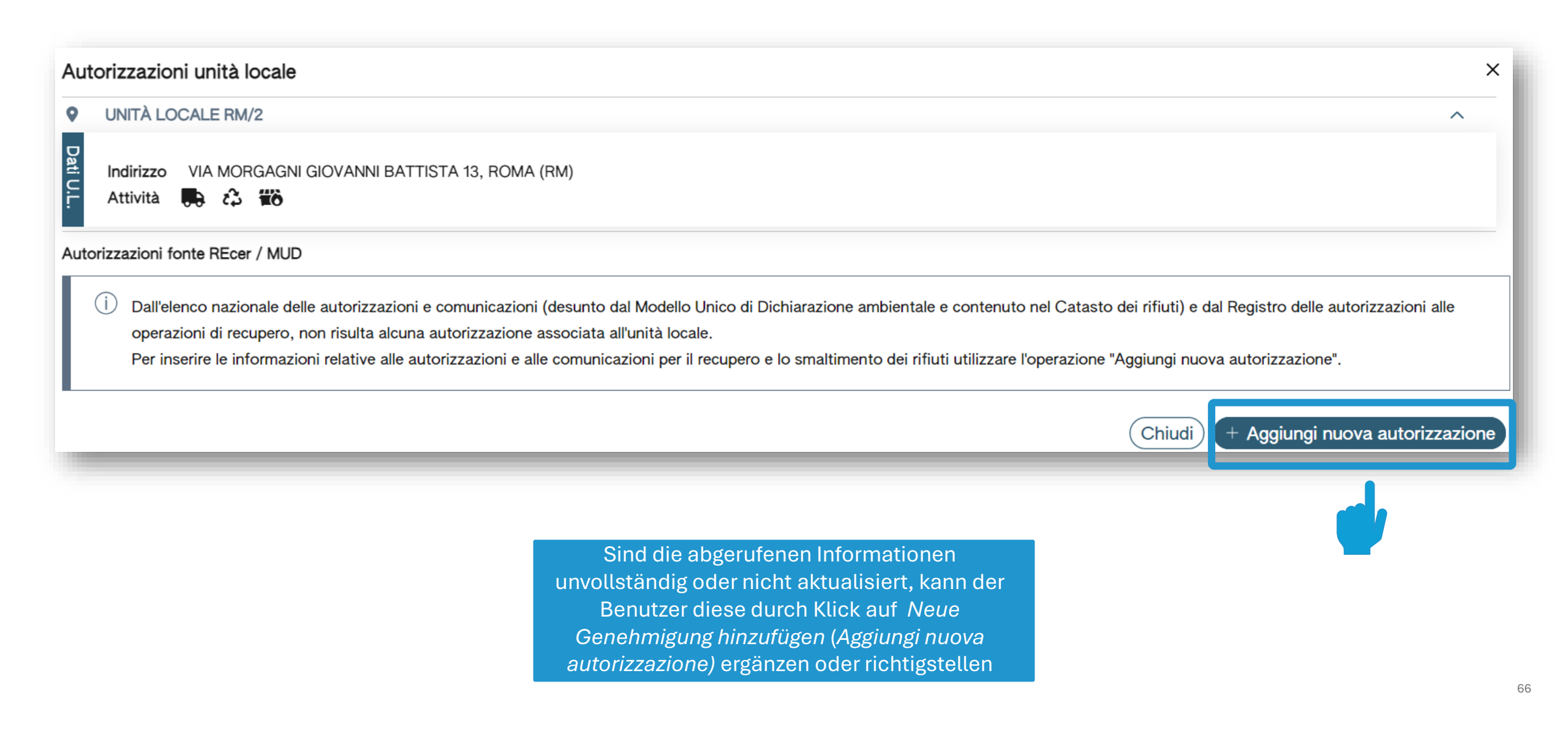

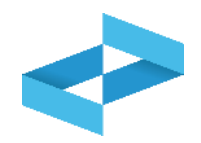

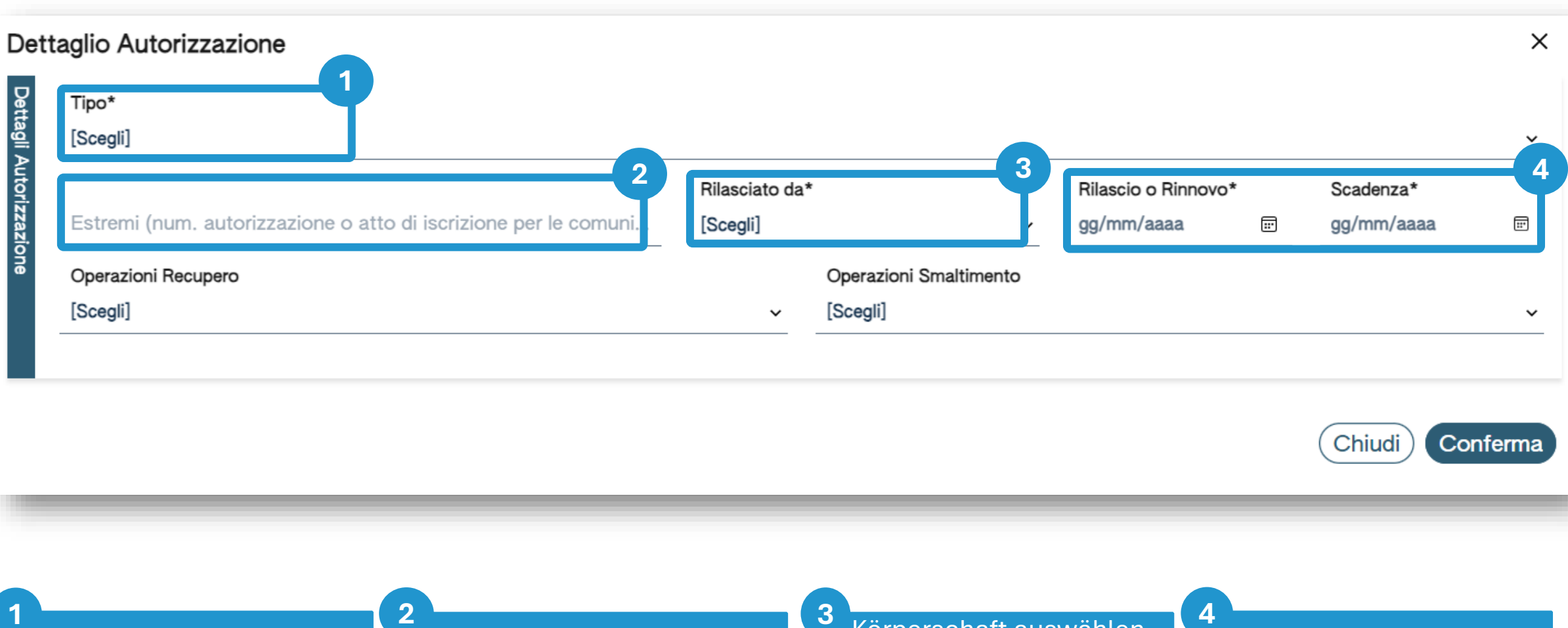

Art der Genehmigung aus der Liste wählen

Nummer der Genehmigung eingeben Körperschaft auswählen, die die Genehmigung ausgestellt hat

Ausstellungs- und Fälligkeitsdatum eingeben

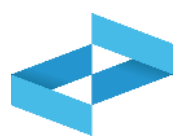

| Tipo*                                             |                        |                   |                                       |            |
|---------------------------------------------------|------------------------|-------------------|---------------------------------------|------------|
| [Scegli]                                          |                        |                   |                                       |            |
|                                                   | Rilasciato da*         | Rilascio o Rinnov | vo* Scadenza*                         |            |
| Estremi (num. autorizzazione o atto di iscrizione | per le comuni [Scegli] | ✓ gg/mm/aaaa      | 📰 gg/mm/aaaa                          |            |
| Operazioni Recupero                               | Operazioni             | Smaltimento 2     |                                       |            |
| [Scegli]                                          | ✓ [Scegli]             |                   |                                       |            |
|                                                   |                        |                   |                                       |            |
|                                                   |                        |                   |                                       |            |
|                                                   |                        |                   |                                       |            |
|                                                   |                        |                   |                                       | <b>)</b> f |
|                                                   |                        |                   | Chiudi C                              | Confe      |
|                                                   |                        |                   | Chiudi                                | Confe      |
|                                                   |                        |                   | Chiudi C                              | Confe      |
|                                                   |                        |                   | Chiudi                                | Confe      |
| Fin oder mehrere                                  | 2<br>Ein oder mehrere  | 3                 | Chiudi                                | Confe      |
| Ein oder mehrere                                  | 2<br>Ein oder mehrere  | 3<br>Auf          | Chiudi<br>Chiudi<br>Bestätigen (Confe |            |

# **Ergänzte Informationen einsehen**

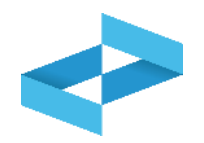

| utorizzazioni inserite                           |                                                                                                    |                                                                                                    |                                                                                                |                                                                                                    |                                                            |                                                                                                |
|--------------------------------------------------|----------------------------------------------------------------------------------------------------|----------------------------------------------------------------------------------------------------|------------------------------------------------------------------------------------------------|----------------------------------------------------------------------------------------------------|------------------------------------------------------------|------------------------------------------------------------------------------------------------|
| Estremi 0<br>888                                 | Rilasciato da 0<br>Provincia                                                                                                    | Tipo<br>Autorizzazione al trattamento<br>di rifiuti liquidi in impianti di<br>trattamento di acque reflue<br>urbane - Artt. 110 e 208 D. Lgs.<br>152/2006           | Rec./Smalt. 0                                                                                  | Rilascio o Rinnovo û<br>29/04/2024                                                                 | Scadenza 0                                                 |                                                                                                |
| Operatore co<br>445 fornite in<br>Nota. Se il ra | so è necessario sottoscrivere<br>ome persona con potere di ra<br>n relazione alle autorizzazioni<br>appresentante che firma la dic<br>entanza. | con strumenti di autenticazione alle auton<br>ppresentanza, dichiari di essere consa<br>e comunicazioni degli impianti.<br>chiarazione è diverso da quello riportat | le un'apposita dichiarazione<br>pevole delle disposizioni di c<br>o nella stampa, è necessario | con la quale l'utente .<br>ui all'articolo 76 del Decreto del I<br>tornare alla sezione Anagrafica | , identific<br>Presidente della Rep<br>Operatore e modific | ato nella sezione Anagrafica<br>ubblica 28 dicembre 2000, n.<br>are il nominativo della persor |

### Verwaltung der ergänzten Informationen

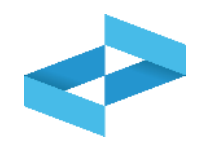

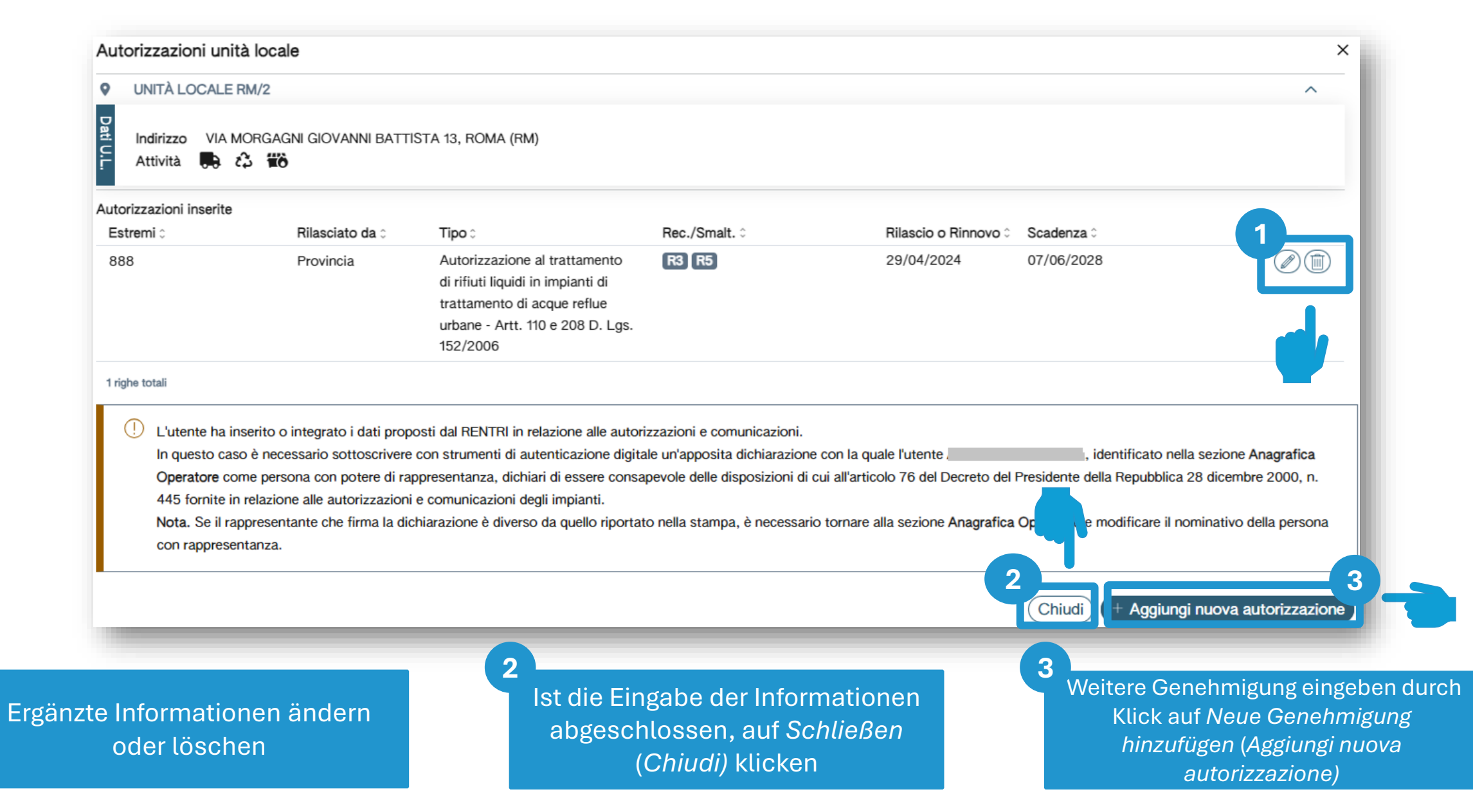

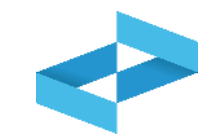

| Identificativo pratica<br>Num. iscr. operatore<br>Codice fiscale | 01-240507-00000587<br>OP2404BPA000004<br>03991350376 | Tipo pratica<br>Denominazione              | Iscrizione Operatore<br>"ECOCERVED SOCIETA' CONSORTILE A RESPONSABILITA' LIMITATA", O IN BRE | EVE "ECOCERVED S.C.A.R.L." |
|------------------------------------------------------------------|------------------------------------------------------|--------------------------------------------|----------------------------------------------------------------------------------------------|----------------------------|
| Autorizzazioni Albo Gesto                                        | ri - Trasporto / Intermediazione / Ce                | entri di raccolta                          |                                                                                              |                            |
| Numero Iscrizione Data isc                                       | crizione Categorie                                   |                                            | Informazioni aggiornate alla data                                                            |                            |
|                                                                  | -                                                    |                                            | -                                                                                            | + Importa Autorizzazione   |
| Autorizzazioni attività di r                                     | ecupero e smaltimento                                |                                            |                                                                                              |                            |
| Q Ricerca Righe per pagina                                       | 20 ~                                                 |                                            |                                                                                              |                            |
| Nome unità locale :                                              |                                                      | Indirizzo unità locale 🗧                   | Attività                                                                                     |                            |
| Unità locale RM/2                                                |                                                      | VIA MORGAGNI GIOVANNI BATTISTA, 13 ROMA (R | RM) 💭 🛟 🎁                                                                                    | (© O                       |
| 1 righe totali                                                   |                                                      |                                            |                                                                                              |                            |
| Torna alla Home                                                  | Elimina (Indietro                                    |                                            |                                                                                              | (Avanti >                  |

Für die Tätigkeiten Abfalltransport und Vermittlung und Handel von Abfällen ohne Besitz erfolgt der Abruf der Informationen zur Eintragung im Nationalen Verzeichnis der Umweltfachbetriebe durch Klick auf *Genehmigungen importieren (Importa Autorizzazioni)* 

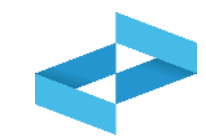

| Identificativo pratica |                  | 01-240507-00000587            | Tipo pratica                         | Iscrizione Operatore                   |                                                          |
|------------------------|------------------|-------------------------------|--------------------------------------|----------------------------------------|----------------------------------------------------------|
| Codice fiscale         |                  | 03991350376                   | Denominazione                        | "ECOCERVED SOCIETA' CONSORTILE A RESPO | ONSABILITA' LIMITATA", O IN BREVE "ECOCERVED S.C.A.R.L." |
| Autorizzazioni Alb     | o Gestori - Tras | sporto / Intermediazione / Ce | entri di raccolta                    |                                        |                                                          |
| Numero Iscrizione      | Data iscrizione  | Categorie                     |                                      | Informazioni aggiornate alla data      |                                                          |
| BO/027140              | 07/07/2020       | 2-bis 8 10                    | 0-A                                  | 15/04/2024                             | C Aggiorna dati autorizzazione                           |
| Autorizzazioni atti    | vità di recupero | e smaltimento                 |                                      |                                        |                                                          |
| Q Ricerca Righe p      | er pagina 20 🗸   |                               |                                      |                                        |                                                          |
| Nome unità locale 0    |                  |                               | Indirizzo unità locale û             | Attività                               |                                                          |
| Unità locale RM/2      |                  |                               | VIA MORGAGNI GIOVANNI BATTISTA, 13 R | OMA (RM) 🗭 🗘 📸                         | (\$ <b>0</b>                                             |
| 1 righe totali         |                  |                               |                                      |                                        |                                                          |
| Torna alla Hom         | e 🕅 Elimina      | < Indietro                    |                                      |                                        | Avanti >                                                 |

Nach durchgeführter Abfrage der Informationen zur Eintragung im Nationalen Verzeichnis der Umweltfachbetriebe auf *Weiter (Avanti)* klicken
| Home / Pratica di Iscrizione                                                                                                    |                                                                                                    |                                                               |                                                                                                    |                                                                   |                        |                          |                  |
|----------------------------------------------------------------------------------------------------|----------------------------------------------------------------------------------------------------|---------------------------------------------------------------|----------------------------------------------------------------------------------------------------|-------------------------------------------------------------------|------------------------|--------------------------|------------------|
| Anagrafica operatore </th <th>Unità locali e attività ~</th> <th>Autorizzazioni ~</th> <th>Controllo</th> <th>Stampa</th> <th>Firma</th> <th>Pagamento</th> <th>Trasmissione</th> | Unità locali e attività ~                                                                                                    | Autorizzazioni ~                                              | Controllo                                                                                                   | Stampa                                                            | Firma                  | Pagamento                | Trasmissione     |
| Identificativo pratica<br>Num. iscr. operatore<br>Codice fiscale                                                                                                    | 01-240507-00000587<br>OP2404BPA000004<br>03991350376                                                                                                    | Tipo pratica<br>Denominazione                                 | Iscrizione Oper                                                                                             | atore<br>SOCIETA' CONSORTILE A                                    | A RESPONSABILITA' LIMI | TATA", O IN BREVE "ECOCE | RVED S.C.A.R.L." |
| Anagrafica operatore - Segnalazioni (non richi 1) Un altro utente ha già a Unità locali e attività - Errori (richiedono azion C) L'unità locale Sede lega                         | iedono azioni da parte dell'utente) 1<br>vviato una pratica per lo stesso operatore.<br>ni da parte dell'utente per poter procede<br>le risulta essere stata inserita anche nella pra | ere) <b>1</b><br>ttica 01-240416-00000024.                    |                                                                                                    |                                                                   |                        |                          |                  |
| Torna alla Home                                                                                                    | Elimina < Indietro                                                                                                    |                                                               |                                                                                                    |                                                                   |                        |                          | Avanti >         |
|                                                                                                    |                                                                                                    | Das System fü<br>das Vorhande<br>Übereinstim<br>durch. Ergebn | hrt eine Reihe von K<br>ensein, die Vollständ<br>nmung der eingegeb<br>isse der Überprüfun<br>oder Hinweise | ontrollen über<br>igkeit und die<br>enen Daten<br>ng sind: Fehler |                        |                          | 7                |

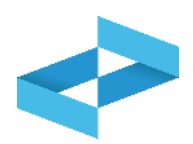

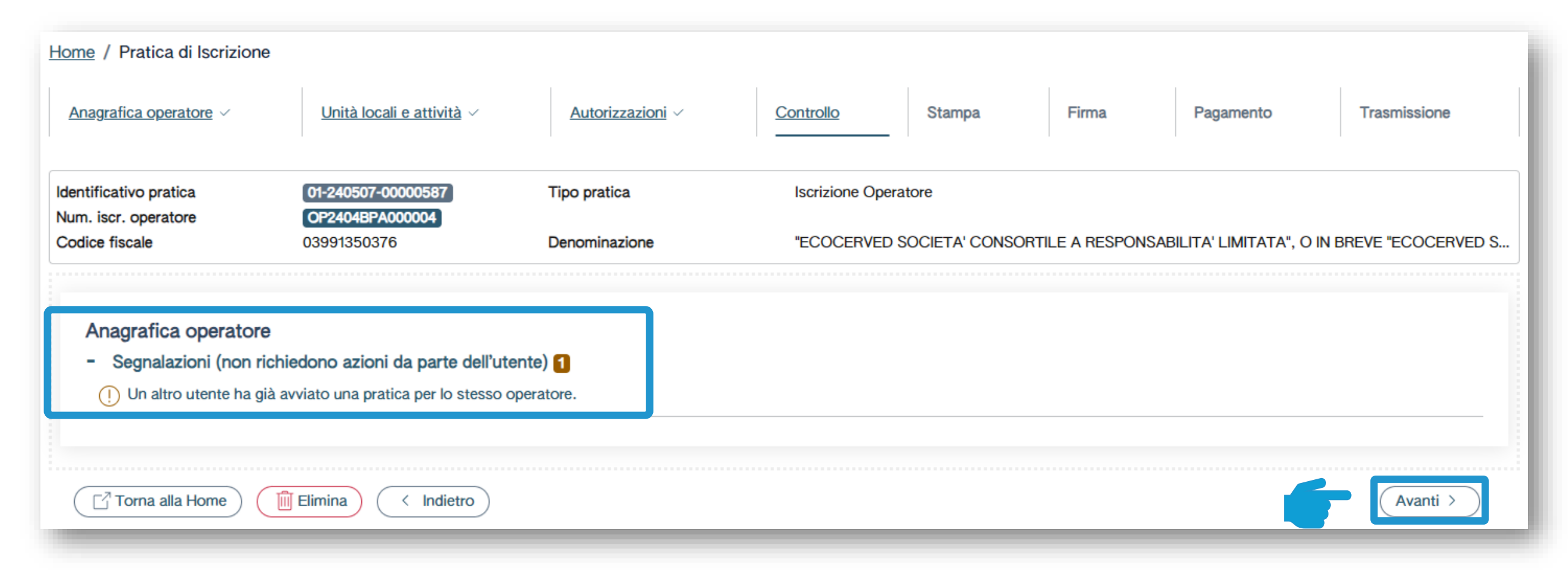

Werden im Zuge der Kontrollen Hinweise angezeigt, kann der Benutzer durch Klick auf *Weiter (Avanti)* zum nächsten Schritt übergehen **Druck** 

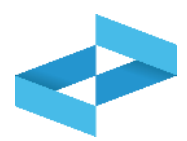

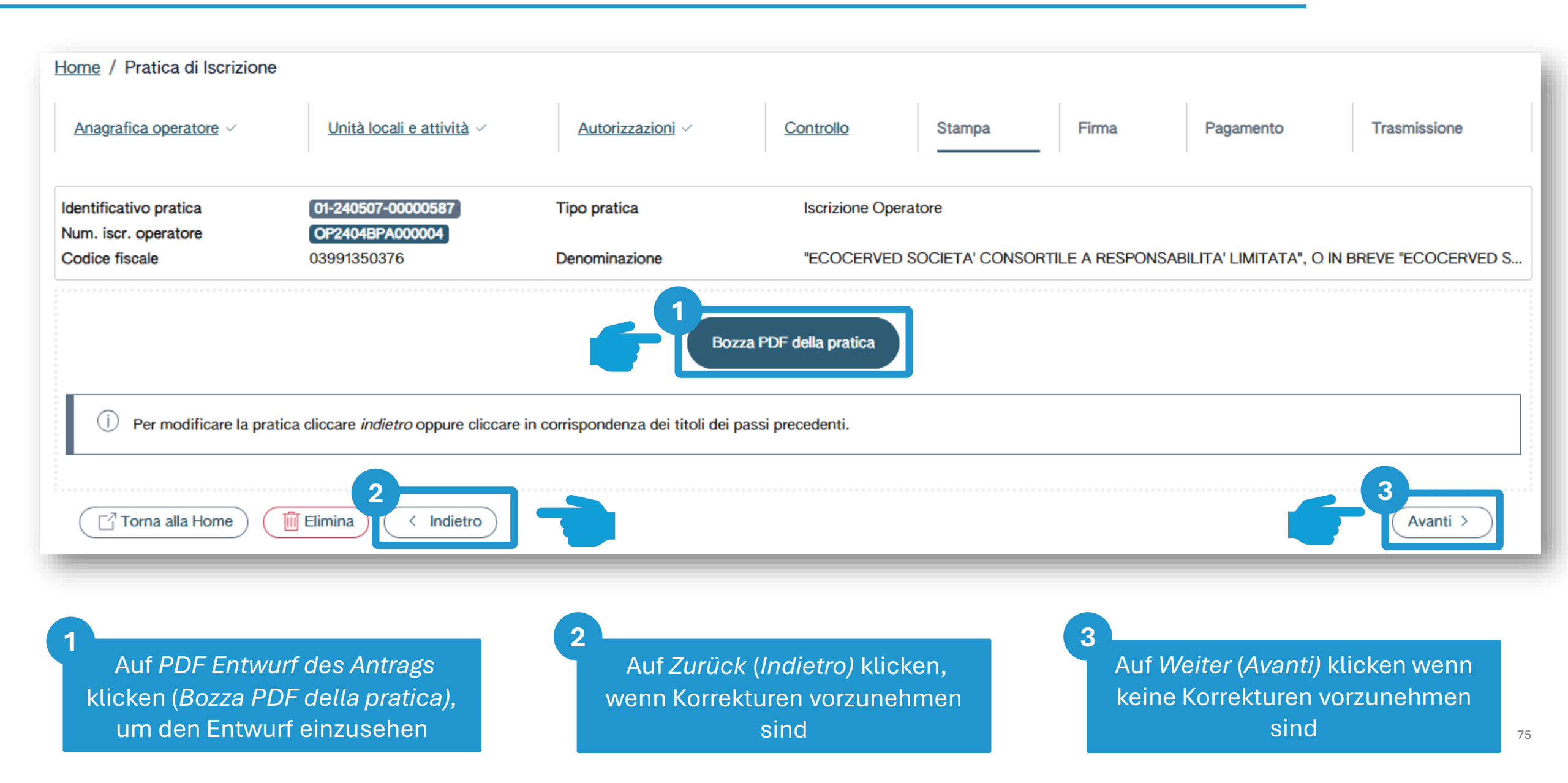

## Digitale Unterschrift (nur bei Ergänzung von Daten zu den Genehmigungen)

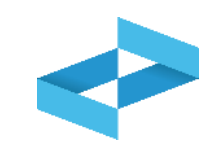

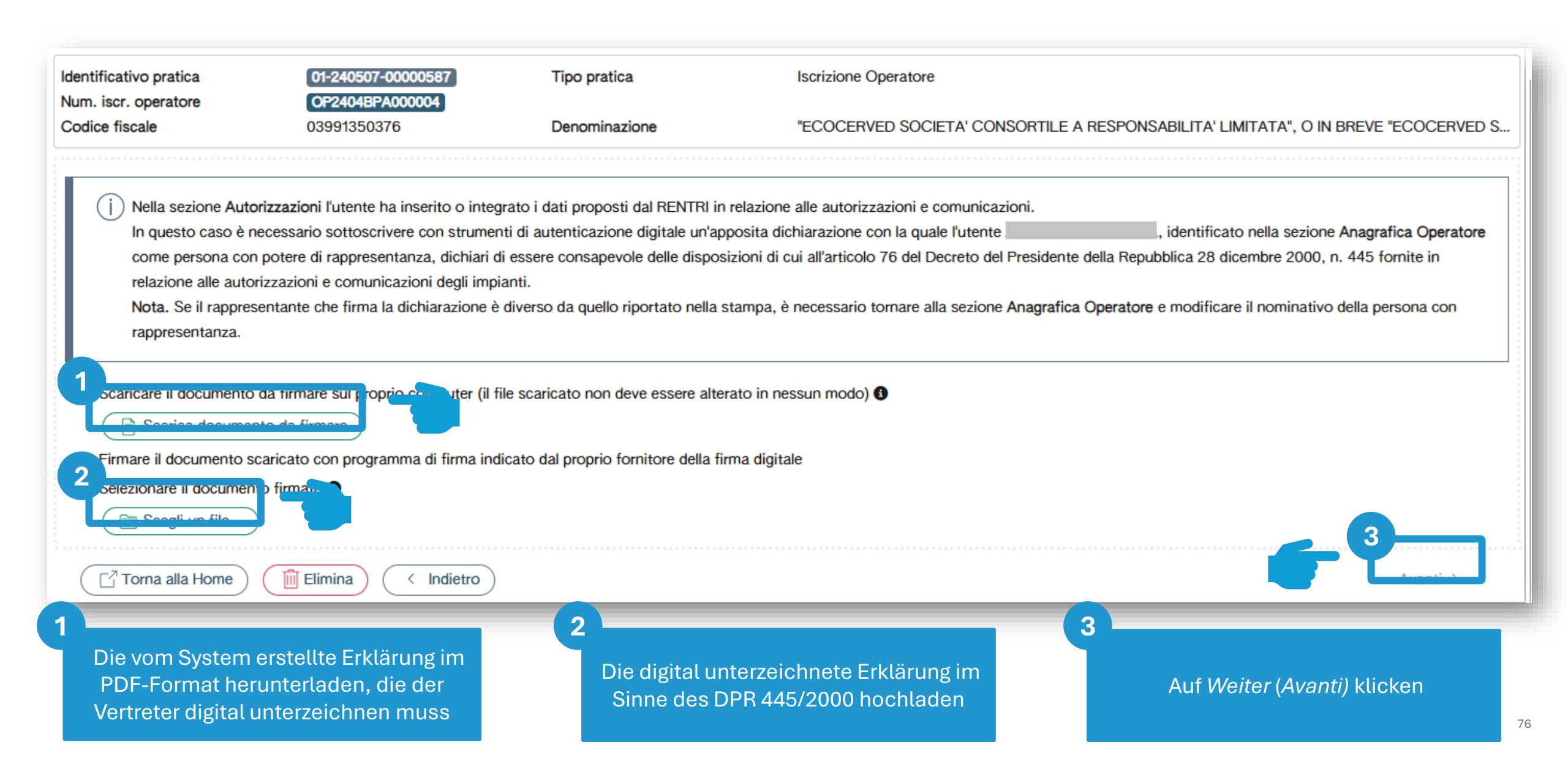

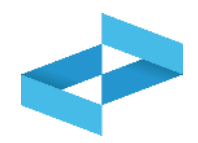

| Anagrafica operatore ~                         | Unità locali e attività ~             | Autorizzazioni ~ | <u>Controllo</u> ~ | <u>Stampa</u> ~  | <u>Firma</u>    | Pagamento             | Trasmissione       |
|------------------------------------------------|---------------------------------------|------------------|--------------------|------------------|-----------------|-----------------------|--------------------|
| Identificativo pratica<br>Num. iscr. operatore | 01-240507-00000587<br>OP2404BPA000004 | Tipo pratica     | Iscrizione Opera   | tore             |                 |                       |                    |
| Codice fiscale                                 | 03991350376                           | Denominazione    | "ECOCERVED S       | OCIETA' CONSORTI | LE A RESPONSABI | LITA' LIMITATA", O IN | BREVE "ECOCERVED S |
|                                                |                                       | 7                |                    |                  |                 |                       |                    |
| (j) La pratica non deve es                     | ssere sottoscritta digitalmente.      |                  |                    |                  |                 |                       |                    |
| L                                              |                                       |                  |                    |                  |                 |                       | ]                  |
| Torna alla Home                                | Elimina < Indietro                    |                  |                    |                  |                 | f                     | Avanti >           |

Wenn der Benutzer die von RENTRI vorgeschlagenen Informationen zu den Genehmigungen nicht ändert oder ergänzt, ist die Ersatzerklärung anstellte einer Bescheinigung nicht erforderlich. Durch Klick auf *Weiter (Avanti)* kann zum nächsten Schritt übergegangen werden

| 4 Comma 3, Art. 13 comma 1                                       | Qta: 1                                                                                                    |                                                                                                    | 10,00 €<br>100,00 €                                                                                                    | €                                                                                                    |
|------------------------------------------------------------------|----------------------------------------------------------------------------------------------------|----------------------------------------------------------------------------------------------------|----------------------------------------------------------------------------------------------------|----------------------------------------------------------------------------------------------------|
| 4 Comma 3, Art. 13 comma 1                                       | Qta: 1                                                                                                    |                                                                                                    | 100,00 €                                                                                                    | €                                                                                                    |
| 4 Comma 3, Art. 13 comma 1                                       | Qta: 1                                                                                                    |                                                                                                    |                                                                                                    |                                                                                                    |
|                                                                  |                                                                                                    | Prezzo unitario: 100,00 €                                                                                                    | Imp                                                                                                    | orto: 100,00 €                                                                                                    |
|                                                                  |                                                                                                    |                                                                                                    | 110,00 €                                                                                                    |                                                                                                    |
| mento online<br>online tramite carta di credito d                | o altre modalità prev                                                                                               | iste dal prestatore di servizio di pagamento scelto.                                                                                                    |                                                                                                    |                                                                                                    |
| mento tramite avviso di pagam<br>, con l'avviso di pagamento ger | ento<br>nerato dal sistema, p                                                                                       | resso le agenzie bancarie, sportelli ATM, tabacchie                                                                                                    | cerie e ricevitorie, o uffici postali.                                                                                                    | )                                                                                                    |
|                                                                  | nento online<br>online tramite carta di credito o<br>nento tramite avviso di pagam<br>con l'avviso di pagamento ger | nento online<br>online tramite carta di credito o altre modalità prev<br>nento tramite avviso di pagamento<br>con l'avviso di pagamento generato dal sistema, p | nento online<br>online tramite carta di credito o altre modalità previste dal prestatore di servizio di pagamento scelto.<br>nento tramite avviso di pagamento<br>con l'avviso di pagamento generato dal sistema, presso le agenzie bancarie, sportelli ATM, tabacchie | nento online<br>online tramite carta di credito o altre modalità previste dal prestatore di servizio di pagamento scelto.<br>nento tramite avviso di pagamento<br>con l'avviso di pagamento generato dal sistema, presso le agenzie bancarie, sportelli ATM, tabacchierie e ricevitorie, o uffici postali. |

Die Zahlung der Sekretariats- und Jahresgebühren durchführen. Die Beträge werden auf Grundlage der eingegebenen Daten automatisch berechnet

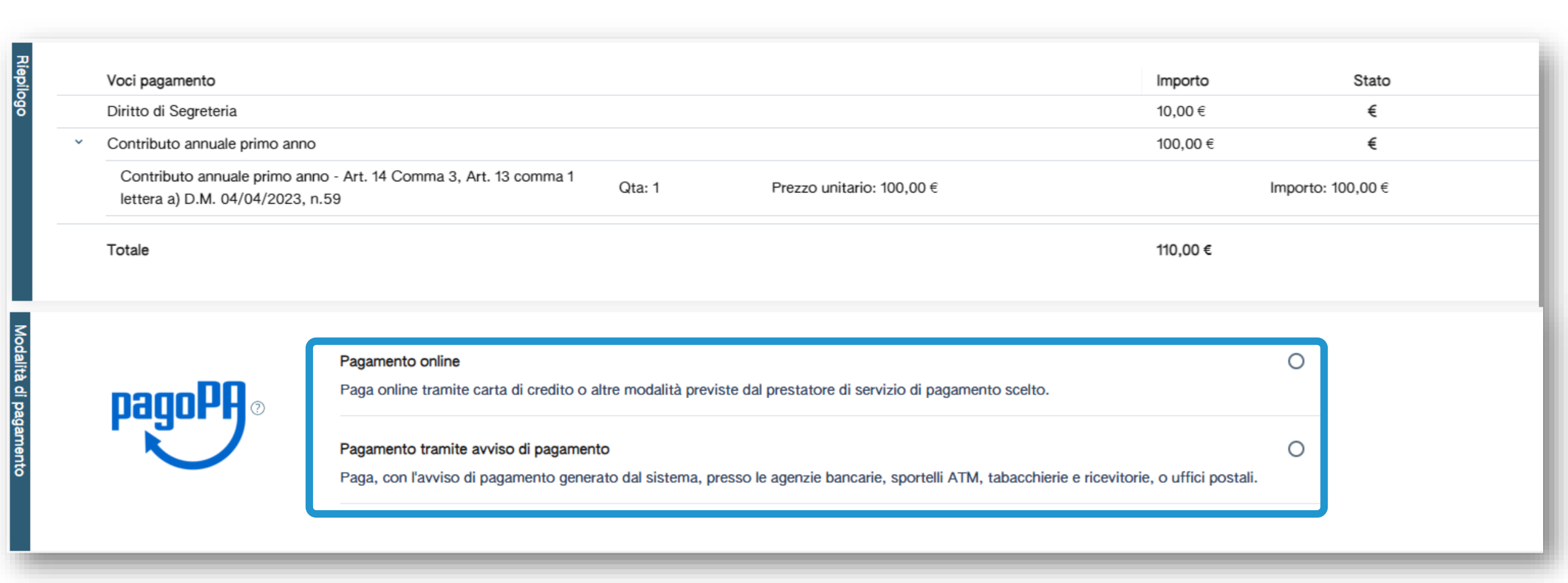

Die Jahres- und Sekretariatsgebühren ausschließlich über die Plattform PagoPA zahlen: online oder mit Zahlungsaufforderung

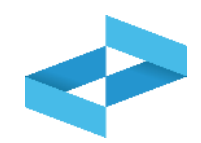

| Visualizz | za tutte le intestazioni utili                                       | izzate                                                                                                    |                                      |                            |
|-----------|----------------------------------------------------------------------|----------------------------------------------------------------------------------------------------|--------------------------------------|----------------------------|
| Picerca   | a                                                                    | Righe per pagina 5 v                                                                                                    |                                      |                            |
| U         | Codice fiscale 0                                                     | Denominazione 0                                                                                                    | Indirizzo                            | Email 0                    |
| 0         | 03991350376                                                          | "ECOCERVED SOCIETA' CONSORTILE A RESPONSABILITA'<br>LIMITATA", O IN BREVE "ECOCERVED S.C.A.R.L."                                                  | PIAZZA SALLUSTIO 21, 00187 ROMA (RM) | AMMINISTRAZIONE.ECOCERVED@ |
| 1 righe 1 | totali<br>nzione! Procedendo al pag<br>uggerisce di verificare atter | gamento la pratica sarà consolidata e non sarà più possibile modificarla.<br>ntamente i dati inseriti anche mediante la stampa PDF della pratica. |                                      |                            |
| _         |                                                                      |                                                                                                    | Procedi al pagamento                 |                            |

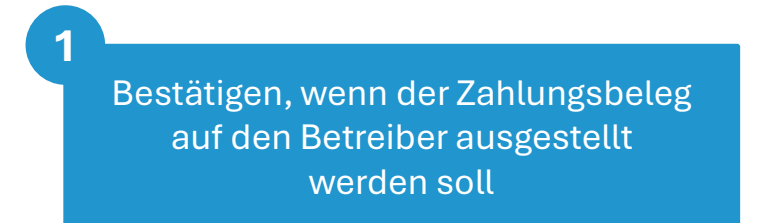

Zahlung durchführen (Procedi al pagamento) anklicken

2

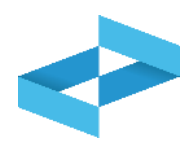

| Anag                          | rafica                       | operatore 🗸             | Unità locali e attività 🗸                            | Autorizzazioni ~              | Controllo ~     | <u>Stampa</u> ∨        | <u>Firma</u> ~     | Pagamento                 | Trasmissione       |
|-------------------------------|------------------------------|-------------------------|------------------------------------------------------|-------------------------------|-----------------|------------------------|--------------------|---------------------------|--------------------|
| Identifi<br>Num. is<br>Codice | cativo<br>scr. op<br>fiscale | pratica<br>eratore<br>e | 01-240507-00000587<br>OP2404BPA000004<br>03991350376 | Tipo pratica<br>Denominazione | Iscrizione Oper | atore<br>SOCIETA' CONS | ORTILE A RESPONSAE | BILITA' LIMITATA", O IN I | BREVE "ECOCERVED S |
| Ŗ                             |                              |                         |                                                      |                               |                 |                        |                    |                           |                    |
| epilo                         |                              | Voci pagamento          |                                                      | Importo                       | State           | Data                   | pagamento          |                           |                    |
| ğ                             |                              | Diritto di Segreteria   |                                                      | 10,00 €                       | *               | 09/05                  | 5/2024             |                           | Ricevuta           |
|                               | >                            | Contributo annuale      | primo anno                                           | 100,00€                       | *               | 09/09                  | 5/2024             |                           | (B Ricevuta)       |
|                               |                              | Totale                  |                                                      | 110,00 €                      |                 |                        |                    |                           |                    |
| C                             | <sup>7</sup> Torn            | a alla Home             | Elimina < Indietro                                   |                               |                 |                        |                    | F                         | 2<br>Avanti >      |

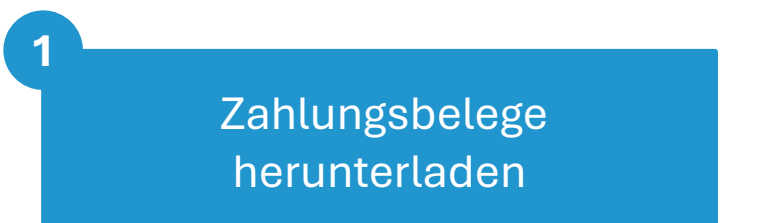

Auf Weiter (Avanti) klicken

2

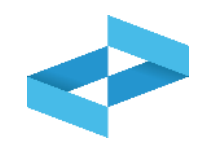

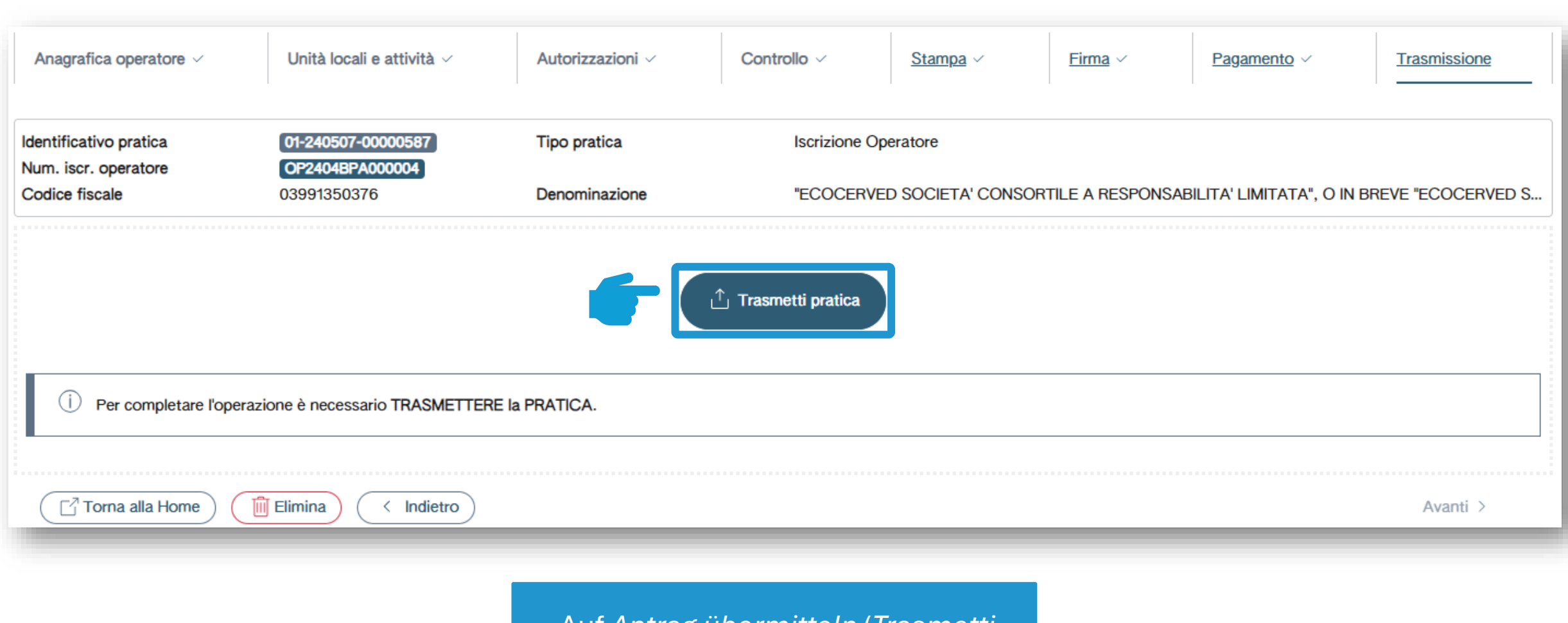

Auf Antrag übermitteln (Trasmetti pratica) klicken, um den Antrag zu übermitteln

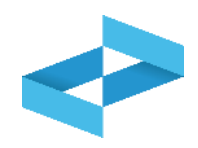

| Hor              | me / Dettaglio pratica                                                                               |                                                                                                    |                                                                                                    |                                                                                                    |                                       |          |   |
|------------------|----------------------------------------------------------------------------------------------------|----------------------------------------------------------------------------------------------------|----------------------------------------------------------------------------------------------------|----------------------------------------------------------------------------------------------------|---------------------------------------|----------|---|
| D                | ettaglio pratic                                                                                      | a (PDF della pratica)                                                                                       | Ricevuta                                                                                                    |                                                                                                    |                                       |          |   |
| 6                | 01-240507-00000587 ISCRIZI                                                                           | ONE OPERATORE (VALIDATA)                                                                                    |                                                                                                    |                                                                                                    |                                       |          | ^ |
| Inform. generali | Data trasmissione<br>Utente RENTRI<br>Num. iscr. operatore<br>Denominazione<br>Indirizzo sede legale | 09/05/2024 18:33<br>nel rue<br><b>OP2404BPA000004</b><br>"ECOCERVED SOCIETA' CO<br>PIAZZA SALLUSTIO, 21, 00 | Data creazione<br>blo di Incaricato (accesso tram<br>Codice fiscale<br>DNSORTILE A RESPONSABILIT<br>187 ROMA (RM) ITALIA | 07/05/2024 16:13<br>ite CNS il 09/05/2024 alle 16:11)<br>03991350376<br>FA' LIMITATA", O IN BREVE "ECOCE | Numero dipendenti<br>RVED S.C.A.R.L." | 171      |   |
| 0                | UNITÀ LOCALI                                                                                         |                                                                                                    |                                                                                                    |                                                                                                    |                                       |          | ^ |
| Autoriz./Deleg   | Unità locale<br>Unità locale RM/2                                                                    | Indirizzo<br>VIA MORGAG                                                                                     | NI GIOVANNI BATTISTA,13 RO                                                                                               | MA (RM)                                                                                                  |                                       | Attività |   |
| he               |                                                                                                    |                                                                                                    |                                                                                                    |                                                                                                    |                                       |          |   |

Der Antrag um Eintragung wurde der gebietsmäßig zuständigen Sektion des Verzeichnisses übermittelt, wo sich der Rechtssitz befindet. Die Eintragung ist abgeschlossen

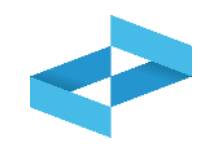

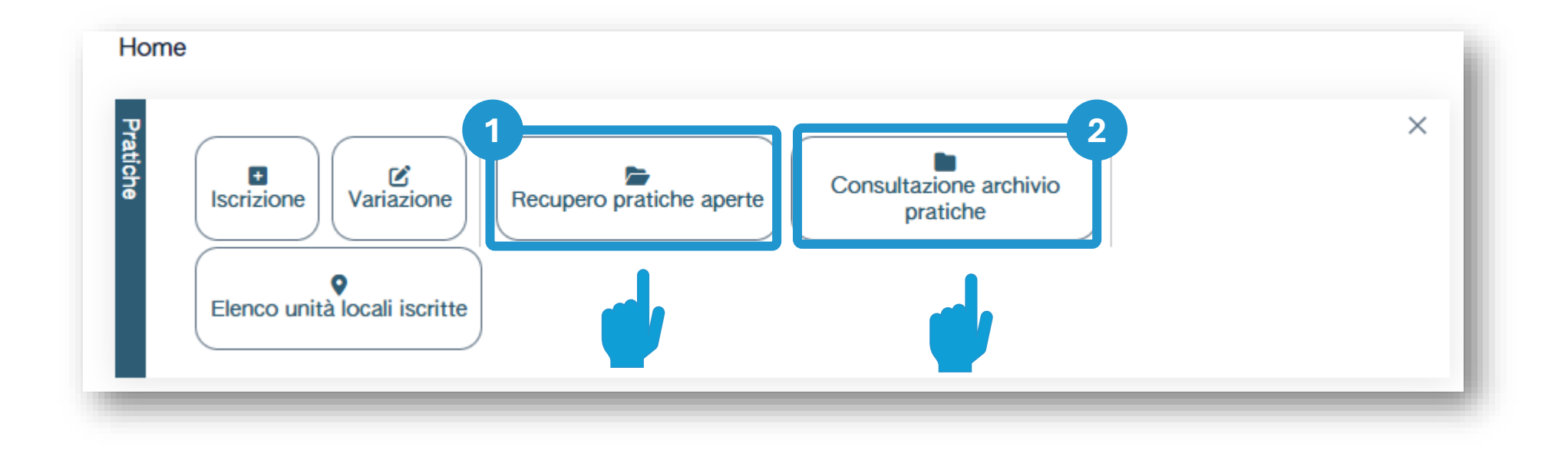

Noch nicht übermittelte offene Anträge einsehen

2 Übermittelte Anträge einsehen und eine Kopie im PDF-Format des Antrags herunterladen

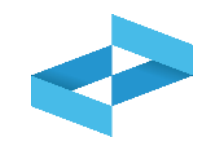

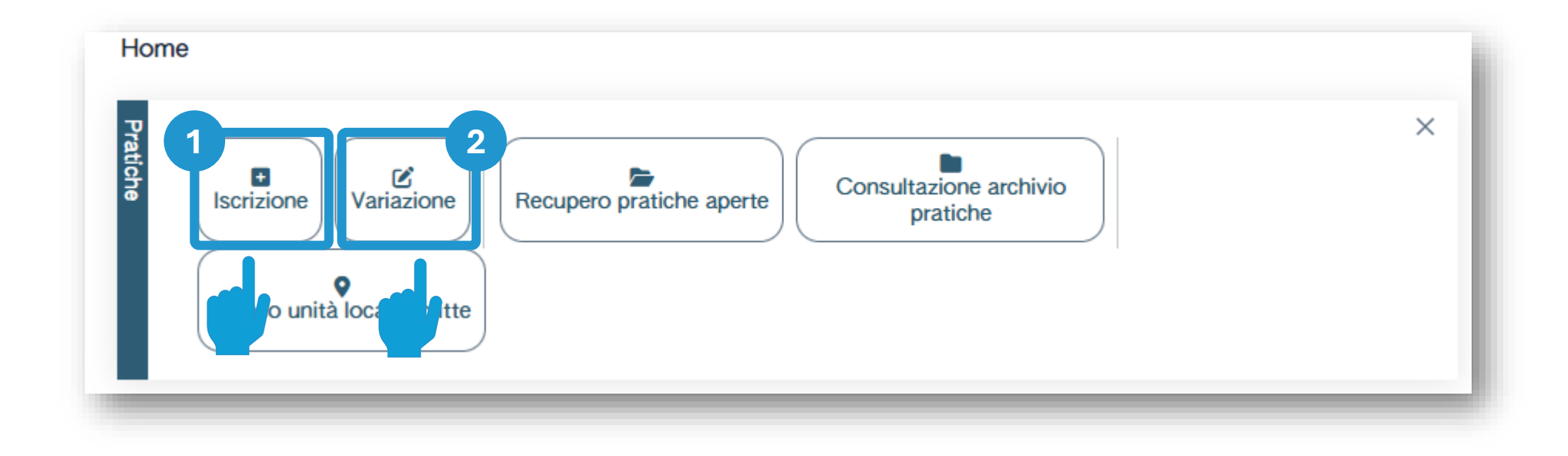

Auf *Eintragung* (*Iscrizione*) klicken, um eine neue Betriebsstätte einzutragen 2 Auf *Änderung* (*Variazione*) klicken, um die Daten einer eingetragenen Betriebsstätte abzuändern

# RENTRI

## HINWEISE AUF DIE VERPFLICHTUNGEN ÜBER DIE EINTRAGUNG HINAUS

Website verwaltet von

mit Unterstützung von

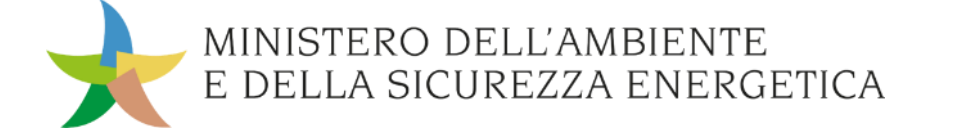

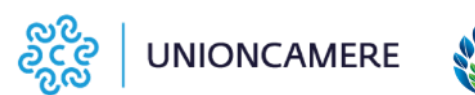

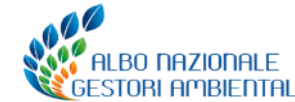

# Professionelle Betreiber und große Abfallerzeuger

#### vom 15/12/2024 bis 13/02/2025 Eintragung

#### Ab 13/02/2025

- führen das neue Modell des Ein- und Ausgangsregisters in digitaler Form
- stellen (als Erzeuger) das neue Modell des Abfallbegleitscheins (FIR) in Papierform und mit digitaler Vidimation aus

#### Außerdem

- erstatten den Erzeugern die vollständige Kopie des Abfallbegleitscheins (FIR) in Papierform zurück (nur Beförderer)
- übermittlen die Daten des Ein- und Ausgangsregisters an RENTRI

#### Ab 13/02/2026

- stellen (als Erzeuger) die Abfallbegleitscheine (FIR) in digitaler Form aus
- übermitteln die Daten der digitalen Abfallbegleitscheine (FIR) für die gefährlichen Abfälle an RENTRI

#### Außerdem

erstatten den Erzeugern die vollständige Kopie des Abfallbegleitscheins (FIR) in digitaler Form zurück (nur Anlagen)

# Erzeuger mit mehr als 10 und bis zu 50 Mitarbeitern

# Andere Erzeuger von gefährlichen Abfällen

#### Ab 13/02/2025

- führen das neue Modell des Ein- und Ausgangsregisters in Papierform, das **vorab** bei der Handelskammer vidimiert werden muss
- stellen das neue Modell des Abfallbegleitscheins (FIR) in Papierform mit digitaler Vidimation aus

#### Ab 13/02/2025

- führen das neue Modell des Ein- und Ausgangsregisters in Papierform, das vorab bei der Handelskammer vidimiert werden muss
- stellen das neue Modell des Abfallbegleitscheins (FIR) in Papierform mit digitaler Vidimation aus

#### Vom 15/06/2025 bis 14/08/2025 Eintragung Ab dem Datum der Eintragung

- führen das Ein- und Ausgangsregister in digitaler Form
- übermitteln die Daten des Ein- und Ausgangsregisters an RENTRI

#### Ab 15/12/2025 bis 13/02/2026 Eintragung Ab dem Datum der Eintragung

- führen das Ein- und Ausgangsregister in digitaler Form
- übermitteln die Daten des Ein- und Ausgangsregisters an RENTRI

#### Ab 13/02/2026

- stellen den Abfallbegleitschein (FIR) in digitaler Form aus
- übermitteln die Daten der digitalen Abfallbegleitscheine (FIR) für die gefährlichen Abfälle an RENTRI

#### Ab 13/02/2026

- stellen den Abfallbegleitschein (FIR) in digitaler Form aus
- übermitteln die Daten der digitalen Abfallbegleitscheine (FIR) für die gefährlichen Abfälle an RENTRI

# RENTRI

## **REGISTRERUNG IM BEREICH NICHT EINGETRAGENE ERZEUGER**

Website verwaltet von

mit Unterstützung von

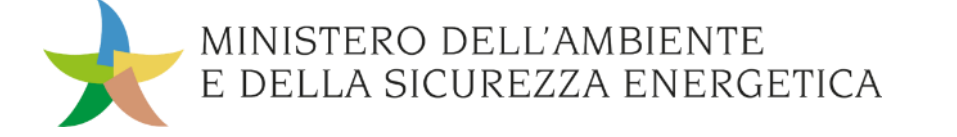

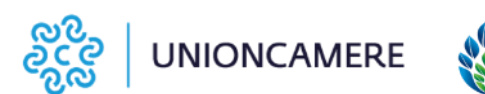

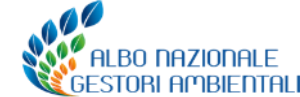

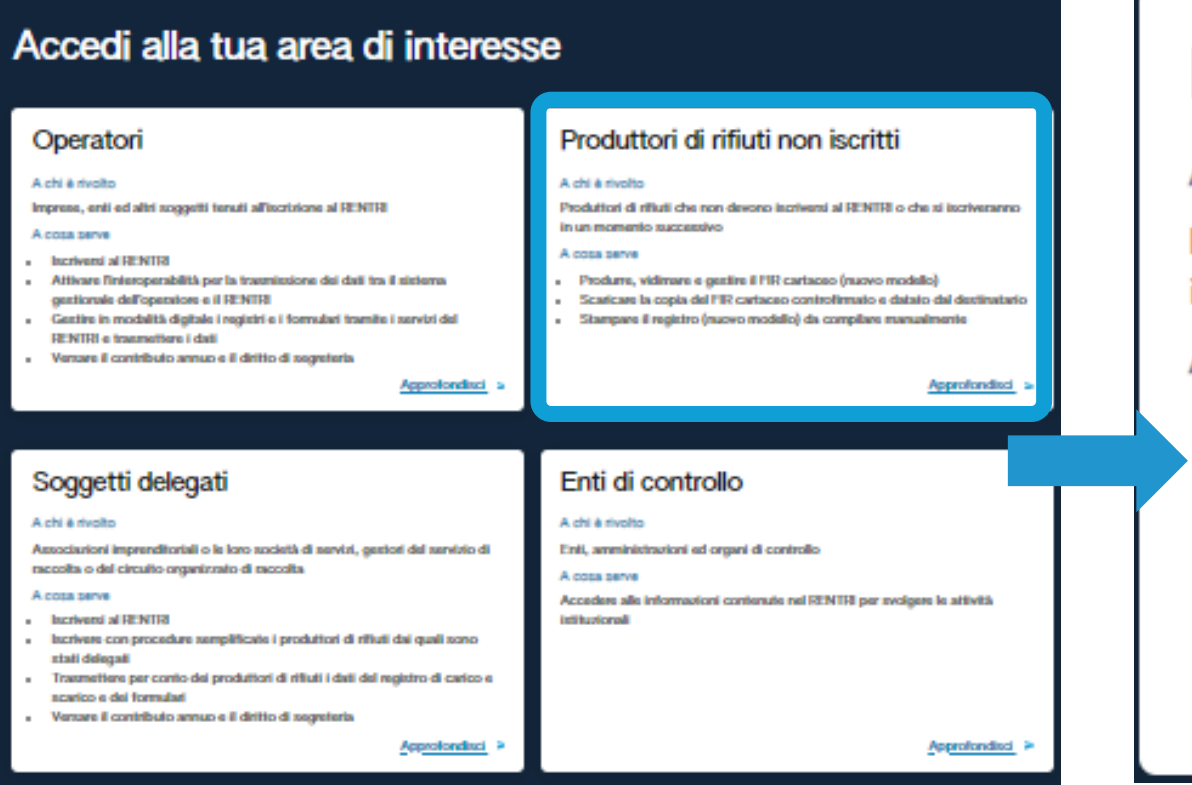

## Produttori di rifiuti non iscritti

#### A chi è rivolto

Produttori di rifiuti che non devono iscriversi al RENTRI o che si iscriveranno in un momento successivo

#### A cosa serve

- Produrre, vidimare e gestire il FIR cartaceo (nuovo modello)
- Scaricare la copia del FIR cartaceo controfirmato e datato dal destinatario
- Stampare il registro (nuovo modello) da compilare manualmente

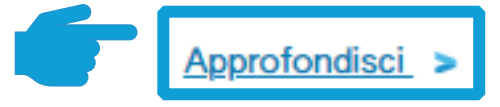

Den Bereich Nicht eingetragene Abfallerzeuger (Produttori di rifiuti non iscritti) auswählen Auf Weitere Informationen (Approfondisci) klicken, um in den geschützten Bereich einzusteigen

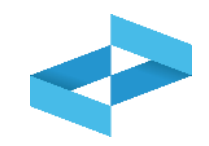

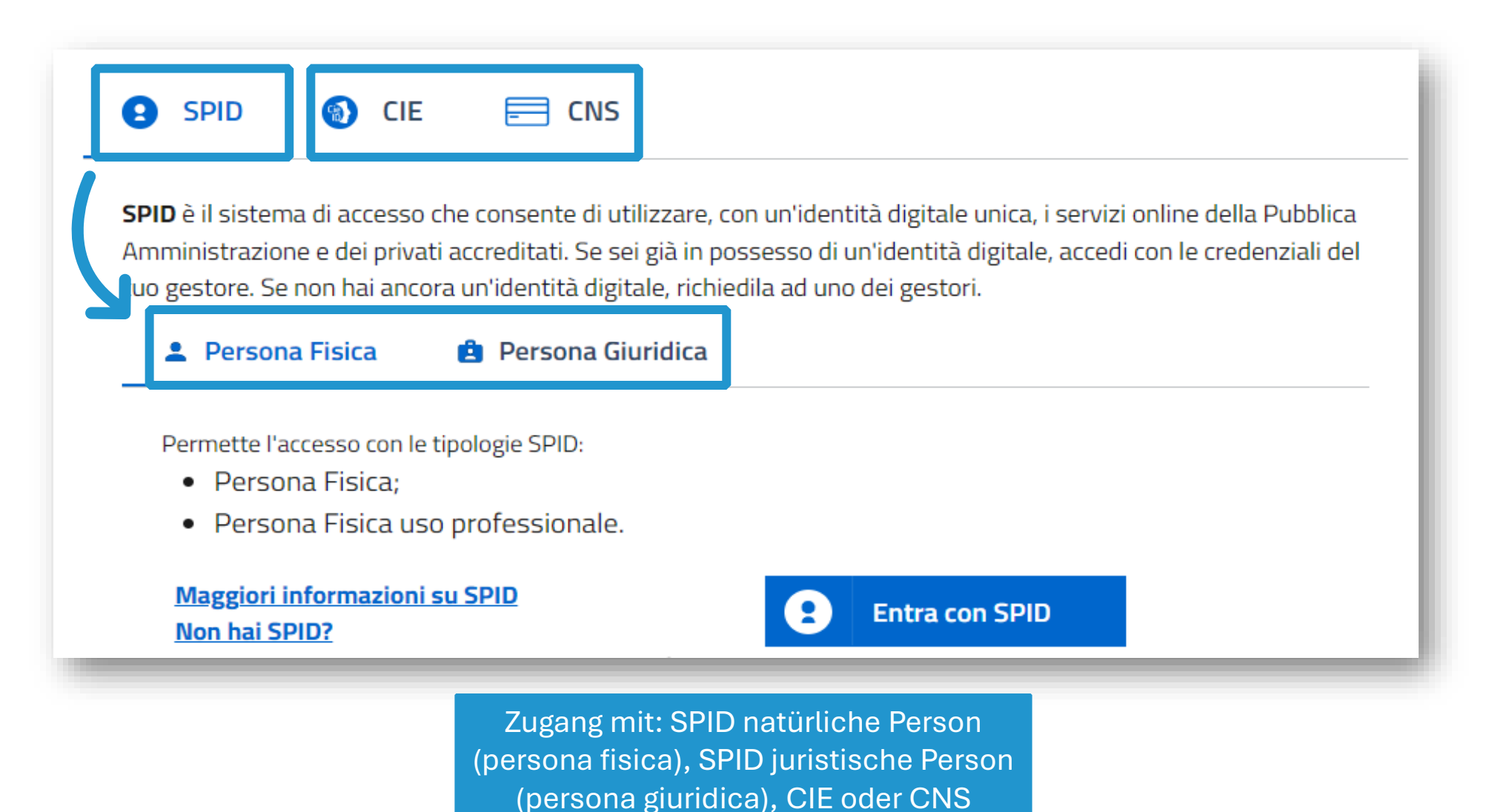

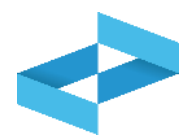

| <> RENTRI                                                                                                    | Home             | Servizi ~         | Interoperabilità | Supporto 🛛 |
|----------------------------------------------------------------------------------------------------|------------------|-------------------|------------------|------------|
| Home                                                                                                    |                  |                   |                  |            |
| <ul> <li>E` necessario indicare in rappresentanza di qual<br/>Procedere con Accredita nuovo Operatore.</li> </ul> | e impresa o ente | si intende operar | е.               |            |
| + Accredita nuovo operatore                                                                                       |                  |                   |                  |            |
|                                                                                                    |                  |                   |                  |            |

Für die Registrierung muss der Erstzugang durch einen oder mehrere Benutzer, die den Erzeuger vertreten, erfolgen

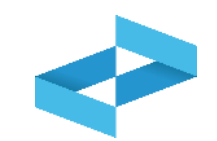

| Profilo | Impresa<br>Attività economica iscritta al registro imprese                                                                             | ۲ | Codice fiscale*                                                                                                    |
|---------|----------------------------------------------------------------------------------------------------|---|----------------------------------------------------------------------------------------------------|
|         | Ente della P.A.<br>Pubblica Amministrazione o gestore di pubblici servizi<br>accreditato nell'Indice dei domicili digitali (Indice PA) | 0 | INFORMAZIONE     Mediante interconnessione con il Registro delle Imprese, viene individuata l'impresa e verificato se l'utente che ha fatto accesso compare, nella visura dell'impresa, tra le persone titolari di cariche che possono operare per conto dell'impresa. |
|         | Altro soggetto / organizzazione<br>Soggetto diverso da ente o impresa, titolare di partita IVA                                         | 0 |                                                                                                    |
|         |                                                                                                    |   | Annulla Conferma                                                                                                    |

Die Registrierung des Erzeugers erfolgt über die gleichen Schritte wie bei der Akkreditierung des Betreibers

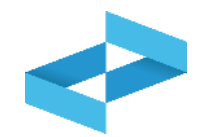

### RENTRI - Produttori di rifiuti non iscritti

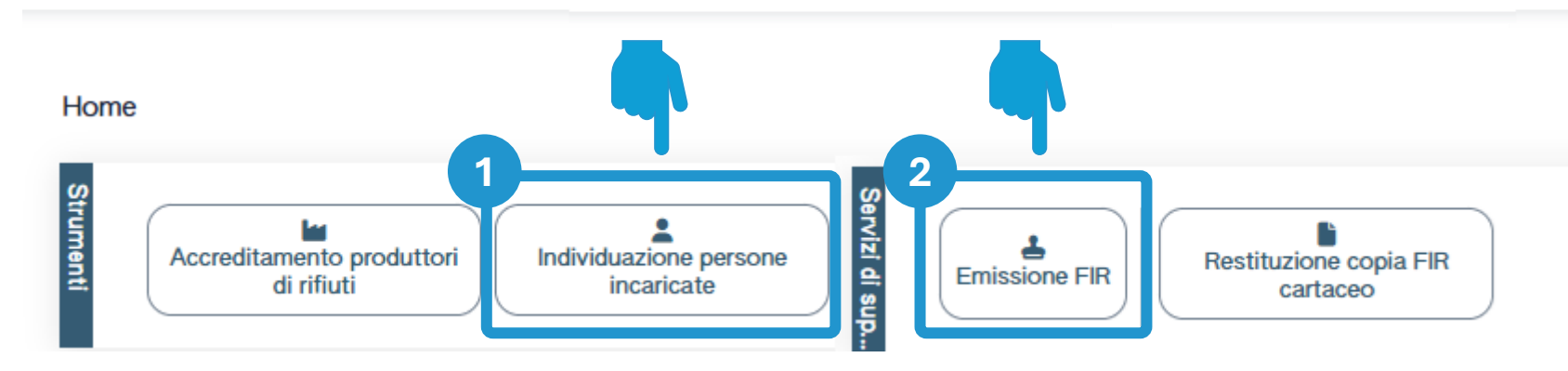

Es können eine oder mehrere Personen beauftragt werden, im Namen des Erzeugers operativ tätig zu sein 2 Der erste Abfallbegleitschein (FIR) in Papierform kann ausgestellt und digital vidimiert werden

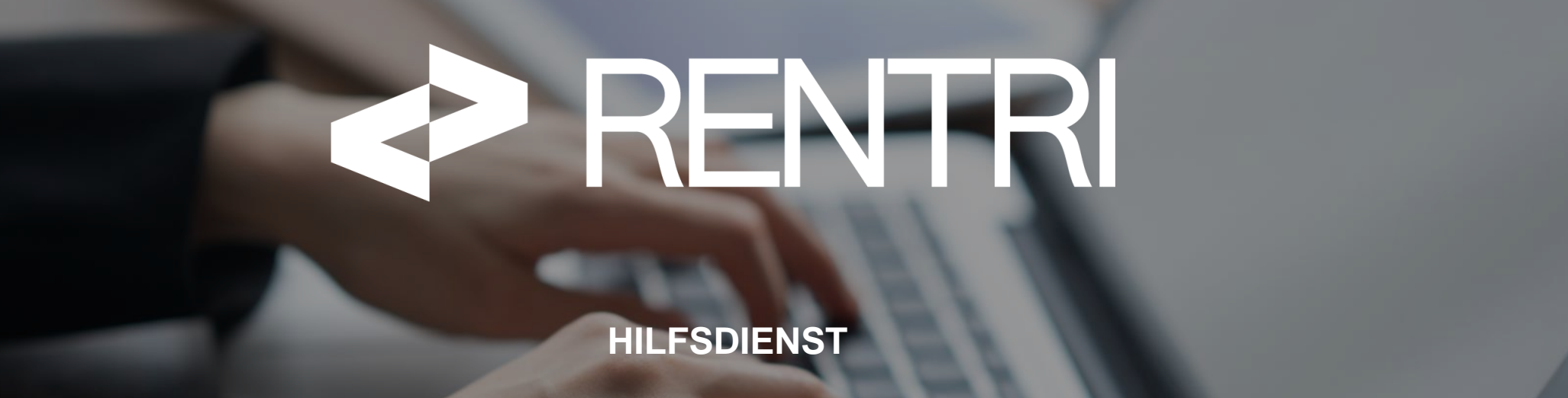

Website verwaltet von

mit Unterstützung von

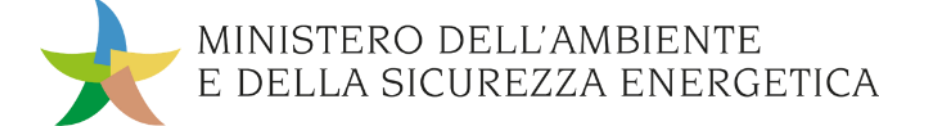

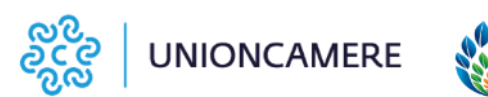

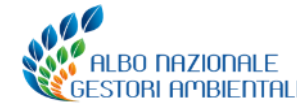

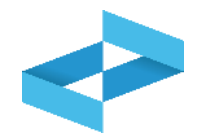

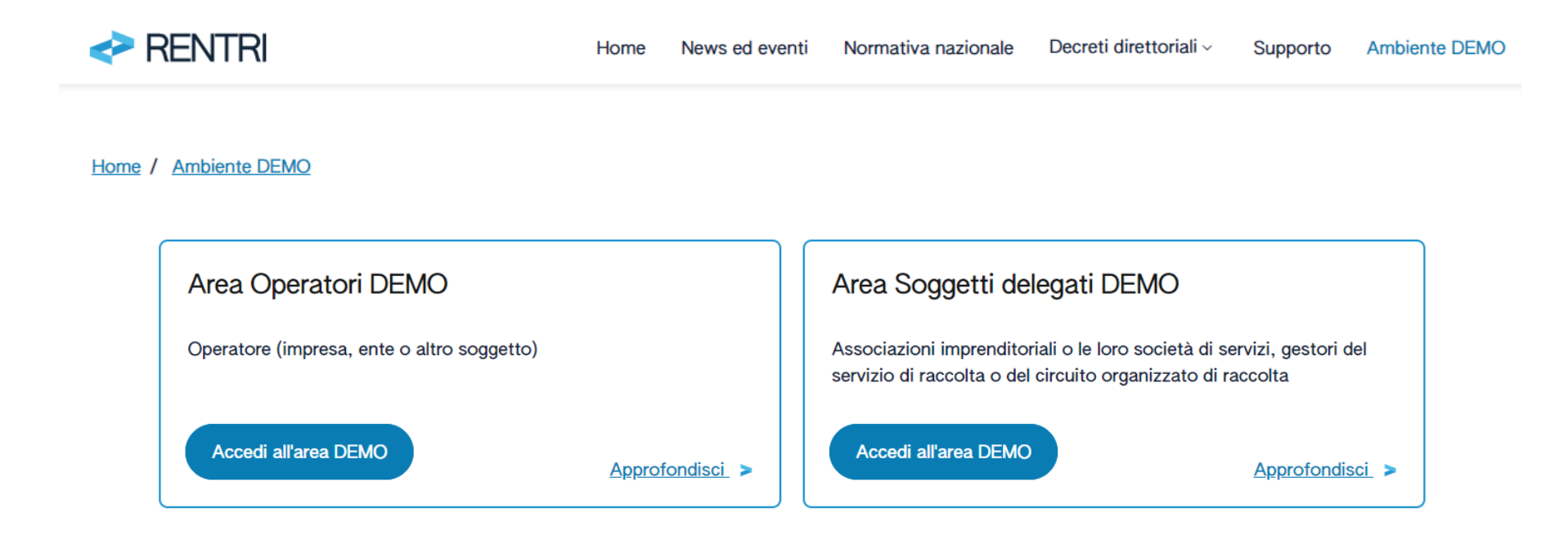

#### Servizi per l'interoperabilità

I servizi per l'interoperabilità consentono di trasmettere al RENTRI i dati del registro cronologico di carico e scarico e i dati dei formulari di identificazione del rifiuto tramite porta applicativa (API). I servizi sono rivolti a operatori e soggetti delegati.

#### Vai alle API

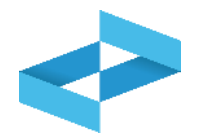

| RENTRI                                                                                           | SUPPORTO RENTRI |                                                                                                    |                                                         |  |  |  |  |
|--------------------------------------------------------------------------------------------------|-----------------|----------------------------------------------------------------------------------------------------|---------------------------------------------------------|--|--|--|--|
|                                                                                                  | Cosa stai ce    | rcando?                                                                                                    | <b>x</b> Q                                              |  |  |  |  |
| lome                                                                                             |                 |                                                                                                    |                                                         |  |  |  |  |
| Categorie                                                                                        | Q               | Video: il nuovo sistema per la tracciabilità dei rifiuti                                                                                                    |                                                         |  |  |  |  |
| <ul> <li>Procedure di utilizzo ambiente</li> <li>Demo</li> <li>Accesso e funzionalità</li> </ul> |                 | Guarda il video per capire come cambia la tracciabilità dei rifiuti con l'intro<br>obiettivi si intende raggiungere, quale semplificazione rappresenta per gli ute<br>messi a disposizione per accompagnare g [] <b>Leggi Tutto</b> | duzione del RENTRI, qual<br>enti e quali strumenti sono |  |  |  |  |
| Manuali                                                                                          | Q               | Video: Chi deve iscriversi al RENTRI                                                                                                    |                                                         |  |  |  |  |
| Per saperne di più Presentazioni                                                                 |                 | Guarda il video per capire quali soggetti devono iscriversi al RENTRI, quando quali modalità. <b>Leggi Tutto</b>                                                                                                    | o va fatta l'iscrizione e cor                           |  |  |  |  |
| Video tutorial                                                                                   |                 |                                                                                                    |                                                         |  |  |  |  |
| Glossario                                                                                        | Q               | Video: come si accede al RENTRI                                                                                                    |                                                         |  |  |  |  |
| <ul> <li>Eventi Formativi<br/>Materiale utilizzato per la<br/>formazione</li> </ul>              |                 | Guarda il video per capire quali profili possono accedere al RENTRI, con qua sono disponibili per i diversi profili. <b>Leggi Tutto</b>                                                                                             | ali modalità e quali serviz                             |  |  |  |  |